## **User Manual**

## For

## Department of UP Food and Civil Supply

# (e-Procurement System)

## **Government of Uttar Pradesh**

National Informatics Centre

Uttar Pradesh State Centre

Ministry of Electronics and Information Technology Government of India

#### Department Portal for Food & Civil Supplies Dept, UP (http://fcs.up.nic.in)

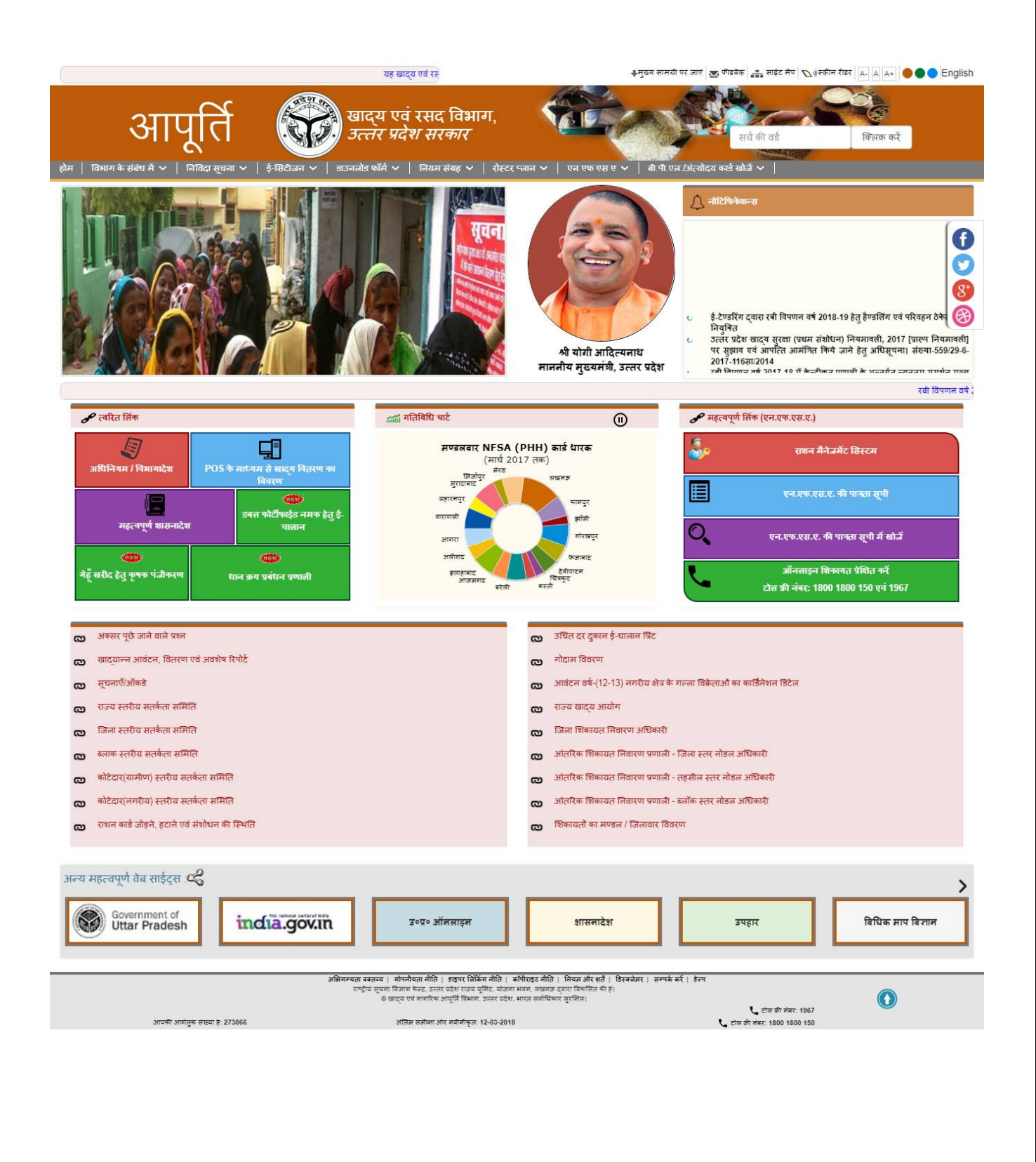

2

#### **LOGIN IN WEBSITE**

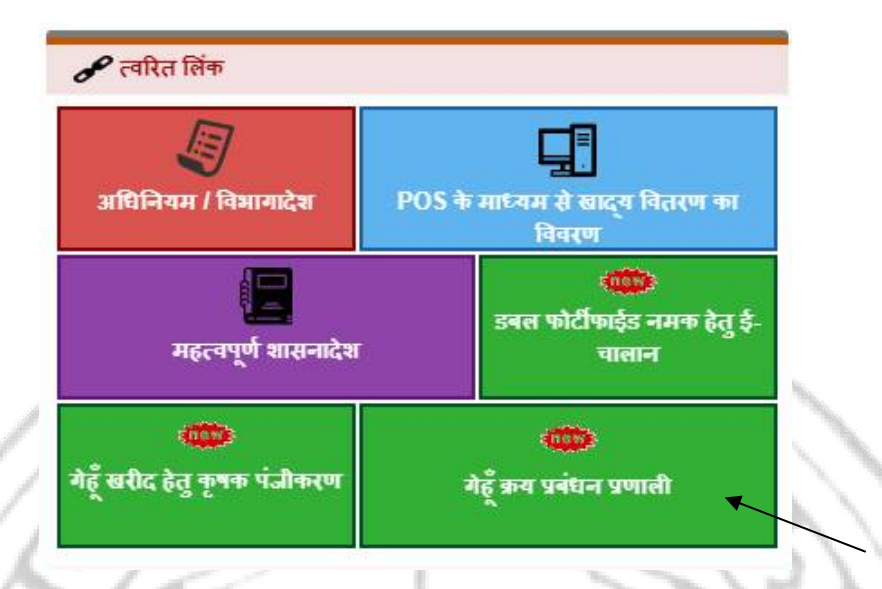

User can login by clicking on "गेंहू क्रय प्रबंधन प्रणाली" as shown above in the image.

| Food and Civil Supplies Department, UP<br>e- Procurement System | खाद्य एवं रसद विभाग, उ॰ प्र॰<br>ई-क्रय प्रणाली          |
|-----------------------------------------------------------------|---------------------------------------------------------|
| गेहूँ क्रय प्रबंध-                                              | न प्रणाली                                               |
|                                                                 | रवी विपलन वर्ष 2018-19 में गेहें खरीद हेतु कृषक         |
|                                                                 | Activate Windows<br>Go to Settings to activate Windows. |

#### This Website is designed, developed & hosted by, National Informatics Centre, UP State Unit Luckne Rest viewed in 1024/768 pixels resolution and is 9 and above

• User can select branch and user type and provide the login id and password followed by captcha for successful login as shown above in the image.

#### 1. DFMO Login :

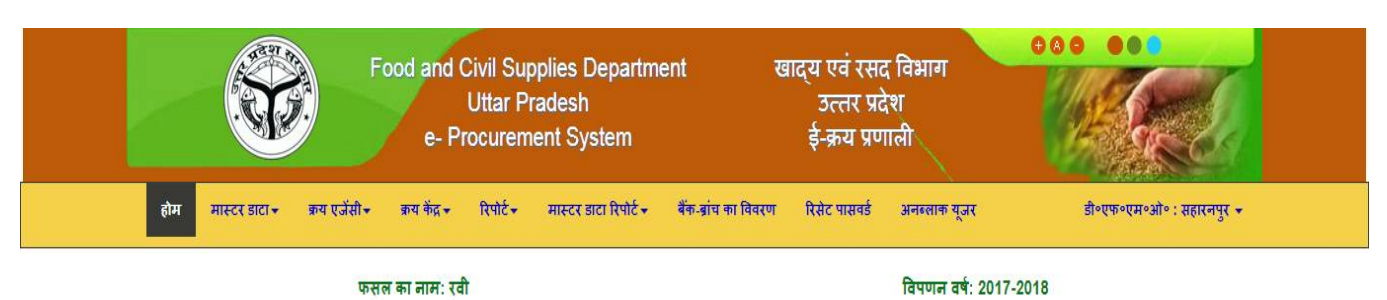

- After login DFMO Home page will open as shown above in the image.
- I. Mandi Details (मास्टर डाटा →मण्डी विवरण):

|                  | Food and Civil Sup<br>Uttar Pi<br>e- Procurem | oplies Department<br>adesh<br>ent System               | खाद्य एवं रसद विभ<br>उत्तर प्रदेश<br>ईं-क्रय प्रणाली                      | ти<br>Ти                         | 9                                   |
|------------------|-----------------------------------------------|--------------------------------------------------------|---------------------------------------------------------------------------|----------------------------------|-------------------------------------|
| होम मास्टर डाटा- | - क्रय एजेंसी - क्रय केंद्र - रिपो            | र्ट → मास्टर डाटा रिपोर्ट →                            | वैक-ब्रांच का विवरण रिसेट पासवर्ड                                         | अनब्लाक यूजर डी॰एफ॰एम॰ओ॰ : सहार• | ।पुर ∓                              |
|                  | फसल का नाम: रवी                               |                                                        | f                                                                         | वेपणन वर्ष: 2017-2018            |                                     |
|                  |                                               | मण्ड                                                   | ो प्रपत्र                                                                 |                                  |                                     |
| क्रम संख्य       | तहसील                                         | ब्लॉक/टाउन                                             | मण्डी का नाम                                                              |                                  |                                     |
| 1                | Saharanpur                                    | Saharanpur (M Corp.)                                   | नवीन मंडी सहारनपुर                                                        | संशोधित करें                     |                                     |
| 2                | Nakur                                         | नकुड-6                                                 | नकुड़ मंडी                                                                | संशोधित करें                     |                                     |
| 3                | Nakur                                         | गंगोह-7                                                | गंगोह मंडी                                                                | संशोधित करें                     |                                     |
| 4                | Rampur Maniharan **                           | रामपुर मनिहारान-8                                      | रामपुर मनि मंडी                                                           | संशोधित करें                     |                                     |
| 5                | Deoband                                       | देवबन्द-11                                             | देवबंद मंडी                                                               | संशोधित करें                     |                                     |
| 6                | Nakur                                         | Sarsawa (NPP)                                          | चिलकाना मंडी                                                              | संशोधित करें                     |                                     |
| 2                | बेहत                                          | मुजफफराबाद-2                                           | छुटमलपुर                                                                  | संशोधित करें                     |                                     |
| 8                | देवबंद                                        | देवबन्द-11                                             | ਜਧੀ ਸੱਭੀ                                                                  | संशोधित करें                     |                                     |
|                  |                                               | मण्ठी विवरण जोहें                                      |                                                                           | Activate<br>Go to Setti          | WINDOWS<br>ngs to activate Windows. |
|                  | This Website is designed<br>Best              | , developed & hosted by, I<br>viewed in 1024x768 pixel | lational Informatics Centre, UP State<br>s resolution and ie 9 and above. | Unit Lucknow.                    |                                     |

• DFMO can Add/Update Mandi details using the above page.

4

|                   |                          |             |            | मण्        | डी प्रपत्र          |                |       |     |
|-------------------|--------------------------|-------------|------------|------------|---------------------|----------------|-------|-----|
| 1. क्षेत्र:       | क्षेत्र चुनें            | •           | 2. तहसील : |            | कृपया तहसील चुनें 🔻 | 3. ष्लॉक/टाउन: | चुनें | ۲)* |
| 5. मण्ठी का नाम : | मंडी का नाम अंक्रित करें | *           |            |            |                     |                |       |     |
|                   | य                        | रक्षित करें |            | रिसेट करें | कैंसिल करें         |                |       |     |

- DFMO can add new mandi as shown above in the image.
- II. Purchase Agency Activation (क्रय एजेंसी →क्रय एजेंसी एक्टिव करें):

| क्रय एजेंसी सक्रिय करें                                                                                                    |                                                                    |
|----------------------------------------------------------------------------------------------------|--------------------------------------------------------------------|
| महत्वपूर्ण दिशा निर्देशः-<br>* क्रय एजेंसी:- "खाद्य विभाग की विपणन शास्त्रा (पंजीकृत सोसाइटी, मल्टी स्टेट को-ऑपसेटिव सोसाइटी एवं फार्मर्स प्रोड्यूसर आर्गेनाईजेशन/कम्पनीज ), उ०प्र० राज्य खाद्य एवं आवश्यक वस्तु निगम (SFC), उत्तर प्रदेश सहक<br>क्रय एजेंसी का विवरण भरने हेतु मेनू (क्रय एजेंसी ->> क्रय एजेंसी विवरण) का प्रयोग करे।<br>*ध्यान दे:- एजेंसी के द्वारा क्रय केंद्र बनाये जाने तथा केंद्र द्वारा खरीद प्रकिया आरम्भ होने के पश्चात् सम्वंधित एजेंसी को असक्रिय नही किया जा सकता है। | –<br>ारी संघ (PCF), भारतीय खाद्य निगम (FCI)" सक्रिय हो गयी है। अतः |
| रेगुलर                                                                                                    | _                                                                  |
| 1. सक्रिय की गयी रेगुलर क्रय एजीसेया                                                                                                    |                                                                    |
| ৺ खाद्य विभाग की विषणन शाखा (पंजीकृत सोसाइटी, मल्टी स्टेट को-ऑपरेटिव सोसाइटी एवं फार्मर्स प्रोड्यूसर आर्गनाईजेशन/कम्पनीज )<br>৺ उज्धर राज्य खाद्य एवं आवश्यक वस्तु निगम (SFC)<br>৺ उत्तर प्रदेश सहकारी संघ (PCF)<br>৺ भारतीय खाद्य निगम (FCI)                                                                                                    |                                                                    |
| 2. असक्रिय रेगुलर क्रय एजेंसिया                                                                                                    |                                                                    |
| ाउ०प्र० कर्मचारी कल्याण निगम (ККN)<br>ाउत्तर प्रदेश को-ऑपरेटिव यूनियन (UPCU)<br>ाउ०प्र० राज्य कृषि एवं औद्योगिक निगम (UPAGRO)                                                                                                    |                                                                    |
| ि भारतीय राष्ट्रीय उपभोक्ता सहकारी संघ मर्यादित (NCCF)<br>िनेयानल एग्रीकल्चरल को-ऑपरेटिव मॉर्केटिंग फेडरेयान ऑफ इण्डिया लि॰ ( NAFED)<br>क्रय एजेंसी संक्रिय करें                                                                                                    | Activate Windows<br>Go to Settings to activate Windows.            |
|                                                                                                    |                                                                    |

- DFMO can activate/de-activate procurement agency using the above page.
- DFMO can check the procurement agency to activate them as shown above in the image.

• Procurement Agency cannot be de-activated if its procurement centre has started the purchase from farmers.

#### III. Purchase Agency Details (क्रय एजेंसी →क्रय एजेंसी विवरण):

| क्रम<br>संख्या | क्रय एजेंसी                                                                                                    | क्रय एजेंसी का नाम                    | जिला प्रबंधक<br>का नाम | जिला प्रबंधक का<br>मोबाइल नंबर | क्रय एजेंसी<br>का पता |                                  |
|----------------|----------------------------------------------------------------------------------------------------|---------------------------------------|------------------------|--------------------------------|-----------------------|----------------------------------|
| 1              | खाद्य विभाग की विपणन शाखा (पंजीकृत सोसाइटी, मल्टी स्टेट को-ऑपरेटिव सोसाइटी एवं<br>फार्मर्स प्रोड्यूसर ऑर्गेनाईजेशन/कम्पनीज ) | खाद्य विभाग विपणन शाखा<br>- सहारनपुर  | प्रिन्स चौधरी          | 7839565158                     | purani<br>chungi      | संशोधित करें/पासवर्ड आवंटित करें |
| 2              | भारतीय खाद्य निगम (FCI)                                                                                                    | भारतीय खाद्य निगम -<br>सहारनपुर       | जिला प्रबंधक           | 7956666666                     | टेस्ट                 | संशोधित करें/पासवर्ड आवंटित करें |
| 3              | उत्तर प्रदेश सहकारी संघ (PCF)                                                                                                | उत्तर प्रदेश सहकारी संघ -<br>सहारनपुर | राम कुमार              | 8562333333                     | टेस्ट                 | संशोधित करें/पासवर्ड आवंटित करें |

• DFMO can Add/Update the details of activated procurement agency using the above page.

|                                                                                                    | ਕ                                                                                                    | त्र्य एजेंसी विवरण                                                                                                    |                                                                                                    |                                                                                                    |
|----------------------------------------------------------------------------------------------------|----------------------------------------------------------------------------------------------------|----------------------------------------------------------------------------------------------------|----------------------------------------------------------------------------------------------------|----------------------------------------------------------------------------------------------------|
|                                                                                                    |                                                                                                    |                                                                                                    |                                                                                                    | -                                                                                                    |
| क्षित करने के पश्चात सम्बंधित क्रय केंद्र बनाने से पूर्व डिपो (भ<br>ग्य केंद्र विवरण) का प्रयोग करके एजेंसी से सम्बंधित क्रय केंद्र | भण्डारण गोदाम) एवं जिले की मण्डियों<br>हों का विवरण सुरक्षित किया जा सकता                                                                                | का विवरण होना अनिवार्य है।<br>है ।                                                                                                    |                                                                                                    |                                                                                                    |
|                                                                                                    | 5.00 × 100                                                                                                    |                                                                                                    |                                                                                                    |                                                                                                    |
| कृपया एजेंसी चुनें 🔻                                                                                                    | 2. क्रय एजेंसी का नाम:                                                                                                    | क्रय एजेंसी का नाम अंकित करें                                                                                                    | 3. जिला प्रबंधक का नाम(हिंदी में):                                                                                                    | वित्ता प्रबंधक का नाम अंकित करें                                                                                                    |
| दिवस गाउँदामा का गोवाएस दोवा, अंतित्म 诸                                                                                             | 5. क्रय एजेंसी का पताः                                                                                                    | aur ruich er ner silve eit                                                                                                    | 6. जिला प्रबंधक की आधार संख्या :                                                                                                    |                                                                                                    |
| TOTAL MARCAN CO. FINISCI MAC MINIC                                                                                                  |                                                                                                    | and dotted on other over                                                                                                    |                                                                                                    |                                                                                                    |
| सुरक्षित करें/क्रिय                                                                                                    | ग्रशील करें                                                                                                    | कैंसिल करें                                                                                                    |                                                                                                    |                                                                                                    |
|                                                                                                    | र्श्वित करने के पश्चात सम्बंधित क्रम केंद्र बनाने से पूर्व डिपो (<br>य केंद्र विवरण) का प्रयोग करके एजेंसी से सम्बंधित क्रम केंद्र<br>कृपया एजेंसी चुनें | द्वेत करने के पश्चात सम्वधित क्रय केंद्र बनाने से पूर्व डिपो (भण्डारण गोदाम) एवं जिले की मण्डियों<br>क्षेत्र करने के पश्चात सम्वधित क्रय केंद्रों का विवरण सुरक्षित किया जा सकता<br>कृपया एजेंसी चुनें | क्रय एजेंसी विवरण<br>क्षित करने के पश्चात सम्वधित क्रय केंद्र बनाने से पूर्व डिपो (भण्डारण गोदाम) एवं जिले की मण्डियों का विवरण होना अनिवार्य है।<br>य केंद्र विवरण) का प्रयोग करके एजेंसी से सम्वधित क्रय केंद्रों का विवरण सुरक्षित किया जा सकता है।<br>कृपया एजेंसी चुने • 2. क्रय एजेंसी का नाम:<br>कृपया एजेंसी चुने • 2. क्रय एजेंसी का नाम:<br>कृपया एजेंसी चुने • 5. क्रय एजेंसी का नाम:<br>कृपया एजेंसी चा पता अवित करे<br>कृपया एजेंसी वा पता अवित करे<br>कृप्रक्षित करें/क्रियाशील करें | क्रेय एजेंसी विवरण<br>क्षित करने के पश्चत सम्बंधित क्रय केंद्र बनाने से पूर्व डियो (भण्डारण गोदाम) एवं जिवे की मण्डियों का विवरण होना अनिवार्य है।<br>य केंद्र विवरण) का प्रयोग करके एजेंसी से सम्बंधित क्रय केंद्रों का विवरण सुरक्षित किया जा सकता है।<br>कृपया एजेंसी चुनें |

- DFMO can add the details of activated procurement agency as shown above.
- After entering the details login of procurement agency will be created.
- DFMO will be prompt for the login id and password of the procurement agency which will be further used for procurement agency login.

#### IV. Purchase Centre Details (क्रय केंद्र →क्रय केंद्र विवरण):

| क्रम   | क्षेत्र | तहसील            | ब्लॉक/टाउन          | क्रय एजेंसी                                           | क्रय केंद्र                                              | केंद्र प्रभारी              | केंद्र प्रभारी का | केंद्र प्रभारी की | स्थिति |              |            |
|--------|---------|------------------|---------------------|-------------------------------------------------------|----------------------------------------------------------|-----------------------------|-------------------|-------------------|--------|--------------|------------|
| संख्या |         |                  |                     |                                                       | - 30,41<br>-                                             | का नाम                      | मोबाइल न.         | आधार संख्या       |        |              |            |
| 1      | ग्रामीण | रामपुर<br>मनीहरन | रामपुर<br>मनिहारान8 | खाद्य विभाग की विपणन शाखा<br>पंजीकृत सोसाइटी, मल्टी स | रामपुर मनिहारान                                          | पंकज कुमार                  | 9720433236        |                   | सक्रीय | संशोधित करें | डिलीट करें |
| 2      | नगरीय   | नकुर             | नकुर नगर<br>पंचायत  | खाद्य विभाग की विपणन शाखा<br>पंजीकृत सोसाइटी, मल्टी स | खाद्य विभाग विपणन शाखा Nakur<br>NPP                      | Nitin Raj<br>Vats           | 9058112065        |                   | सक्रीय | संशोधित करें | डिलीट करें |
| 3      | ग्रामीण | नकुर             | सरसावा5             | खाद्य विभाग की विपणन शाखा<br>पंजीकृत सोसाइटी, मल्टी स | खाद्य विभाग की विपणन शाखा<br>सरसावा                      | अजय पंवार                   | 9719234659        |                   | सक्रीय | संशोधित करें | डिलीट करें |
| 4      | ग्रामीण | रामपुर<br>मनीहरन | ननौता10             | खाद्य विभाग की विपणन शाखा<br>पंजीकृत सोसाइटी, मल्टी स | खाद्य विभाग विपणन शाखा नानोता<br>देहात                   | रेनू रानी                   | 7060771186        |                   | सक्रीय | संशोधित करें | डिलीट करें |
| 5      | ग्रामीण | देवबंद           | नांगल9              | खाद्य विभाग की विपणन शाखा<br>पंजीकृत सोसाइटी, मल्टी स | खाद्य विभाग विपणन शाखा NAGAL                             | नीलम पांडेय                 | 8077954814        |                   | सक्रीय | संशोधित करें | डिलीट करें |
| 6      | ग्रामीण | बेहत             | मुजफफराबाद2         | खाद्य विभाग की विपणन शाखा<br>पंजीकृत सोसाइटी, मल्टी स | खाद्य विभाग विपणन शाखा<br>छुटमलपुर                       | अरविन्द<br>कुमार राठी       | 9412865713        |                   | सक्रीय | संशोधित करें | डिलीट करें |
| 7      | प्रामीण | सहारनपुर         | पुंवरका3            | खाद्य विभाग की विपणन शाखा<br>पंजीकृत सोसाइटी, मल्टी स | खाद्य विभाग विपणन शाखा घुन्ना एट<br>पुंवारका             | श्र <mark>ी</mark> पाल सिंह | 8650116297        |                   | सक्रीय | संशोधित करें | डिलीट करें |
| 8      | ग्रामीण | देवबंद           | देवबन्द11           | खाद्य विभाग की विपणन शाखा<br>पंजीकन सोसाहरी, सल्ही स  | खाद्य विभाग की विपणन शाखा<br>पांजीकन रोगावरी राष्ट्री रा | अंशुल                       | 7812464565        |                   | सक्रीय | संशोधित करें | डिलीट करें |

• DFMO can Add/Update/Delete the details of procurement centre using the above page.

| 1. क्षेत्र :                                    | क्षेत्र चुनें                    | ▼ <sup>8</sup> 2. तहसील : |               | कृपया तहसील चुनें       | *             | 3. ष्लॉक/टाउन :                              | चुनें | • |
|-------------------------------------------------|----------------------------------|---------------------------|---------------|-------------------------|---------------|----------------------------------------------|-------|---|
| 4. क्रय एजेंसी :                                | कृपया क्रय एजेंसी चुनें          | 🔻 * 5. क्रय केंद्र का     | नामः          |                         | *             | 6. केंद्र प्रभारी का नाम :                   |       |   |
| . केंद्र प्रभारी का पदनाम :                     | कृपया केंद्र प्रभारी का पदनाम चु | 🔻 🐮 8. केंद्र प्रभारी व   | ग मोबाइल न० : |                         | //<br>1 TE  * | 9. आधार संख्या :                             |       |   |
| 0. क्रय केंद्र की लोकेशन:                       | लोकेशन चुनें                     | 🔻 🔹 १२. तील कॉंटों र      | की संख्या :   |                         | *             |                                              |       |   |
| 3. केंद्र का बैंक खाता किस जिले में है:         | सहारनपुर                         | 🔻 🕴 14. बैंक का नाम       | Ŧ:            | कृपया बैंक का नाम चुनें | •             | 15. बैंक शाखा का नाम:                        | चुनें | • |
| 6. बैंक खाता संख्या:                            | बैंक खाता संख्या अकित करें       | * 17. बैंक IFSC र         | संख्या:       |                         |               | १८. क्रय केंद्र का कार्यकारी लक्ष्य (मी०ट०): |       |   |
| 9. क्या केंद्र का अधिकतम दैनिक लक्ष्य निर्धारित | चुनें                            | *                         |               |                         |               |                                              |       |   |
| खरीद खाद्यान सूची:                              | €गेहूँ                           | *                         |               |                         |               |                                              |       |   |

- DFMO can add the details of procurement centre as shown above.
- After entering the details login of procurement centre will be created.

- DFMO will be prompt for the login id and password of the procurement centre which will be further used for procurement centre login.
- Procurement centre cannot be deleted in case the balance is added to it or gunny bags are added to it or the purchase has been done from the procurement centre.
- V. Purchase Centre to Godown Attachment (क्रय केंद्र →क्रय केंद्र का गोदाम से सम्बंधिकरण):

| क्रम संख्या | जिले का नाम      | भण्डारण एजेंसी             | भण्डारण गोदाम का नाम      |                    |
|-------------|------------------|----------------------------|---------------------------|--------------------|
| 1           | सहारनपुर         | ऍफ़॰ सी॰ आई॰               | ট্ড়৹ सो৹ আई৹             | सम्बद्धीकरण इटायें |
| 2           | आगरा             | দী০ ঢ্বন ইয়া০             | पी॰ सी॰ ऍफ़॰ आगरा         | सम्बद्धीकरण इटायें |
|             | कृपया जिला चुनें | कृपया भण्डारण एजेंसी चुनें | कृपया भण्डारण गोदाम चुनें | सम्बद्धीकरण करें   |

- DFMO can attach the godown to the procurement centre by using the above page.
- VI. Purchase Unlock Request (क्रय एजेंसी → क्रय प्रविष्टि अनलॉक करें):

| होम | मास्टर डाटा - | क्रय एजेंसी 🕶    | क्रय केंद्र 🕶                                   | रिपोर्ट≁        | मास्टर डाटा रिपोर्ट 🗸                    | वैक-द्रांच का विवरण                     | रिसेट पासवर्ड | अनब्लाक यूजर                   | डी०एफ०एम०ओ० : सहारनपुर 👻 |       |
|-----|---------------|------------------|-------------------------------------------------|-----------------|------------------------------------------|-----------------------------------------|---------------|--------------------------------|--------------------------|-------|
|     |               | फसल का न         | गाम: रवी                                        |                 |                                          |                                         |               | विपणन वर्ष: 2017               | -2018                    |       |
|     |               |                  |                                                 | क्रय            | । केंद्र प्रविष्टि अनलें                 | ॉक हेतु आवेदन                           |               |                                |                          | Print |
|     |               |                  |                                                 |                 | खाद्य एवं रसद<br>क्रय केंद्र प्रविष्टि - | विभाग, उत्तर प्रदेश<br>अनलॉक हेतु आवेदन |               |                                |                          | 2     |
|     |               | क्र० स०          | एजेंसी का                                       | नाम             | क्रथ केंद्र व                            | গ নাম अন                                | लॉक का कारण   | आवेदन तिथि                     |                          |       |
|     |               | 1<br>1 र         | 2<br>ब्राद्य विभाग की विपणन<br>जेसाइटी, मल्टी स | । शाखा पंजीवृ   | उ<br>रामपुर मनिहारान                     | r,                                      | 4<br>ok       | 5<br>03/04/20                  | 18                       |       |
|     |               | 1.T. solution pr | ovided by National Inform                       | natics Centre() | NIC) UP,Lucknow                          | $\overline{}$                           |               | Print Time: 03/04/2018 03:23 P | M                        |       |

- DFMO can view the requests to unlock the purchase made by procurement centre by using the above page.
- DFMO can unlock the request by clicking on link as show above.

| पा किसी दिसांक की | े बाद लाक हा जाएगा, क्रम क<br>लगीरी का विवरणा दर्ज का वि | केंद्र को उस तिथि के पक्षात की खरीद (आखि<br>रेगा गया है वो प्रतिषि को लॉक कराने से पर्व र | री खरीद) का ही विवरण सुर<br>का दिनांक की स्वीरी का वि | क्षित करने को मिलेगा।<br>वेवरण शली शॉति जांच काके टी व | ॉक कों। एक बार बॉक होने के बाद उक्व दिन र | ग गर्न की स्वीरी के विवास | ਸੀਂ ਬੰਗੀਅਤ ਬੰਗਰ ਤਵੀਂ ਵੀਸ     |
|-------------------|----------------------------------------------------------|-------------------------------------------------------------------------------------------|-------------------------------------------------------|--------------------------------------------------------|-------------------------------------------|---------------------------|------------------------------|
| क्रय एजेंसी का    | नामः                                                     | वर्षा भाष हे भाष प्रायाह का साम करने से पूछ व<br>बाह्य विभाग की विपणन श्र                 | केंद्र का नाम:                                        | रामपुर मनिहारान                                        | • प्रविष्टि दिनांक: 10/03/                | 2018                      | ייז לוקוומיז לויזים יוסו סוי |
| क्र॰सं॰           | केंद्र के लेख                                            | कि अनुसार आवंटित धनराशि                                                                   |                                                       |                                                        | खरीद के सांपेक्ष भुगतान विवरण             |                           |                              |
|                   | ধনবাহী                                                   | प्रगतिशील जमा धनराशि                                                                      | किसान का नाम                                          | मोबाइल न०                                              | खरीदी की मात्रा (कुं॰ में)                | मूल्प (रु॰ में)           | प्रगतिशील                    |
| 1                 | 2                                                        | 3                                                                                         | 4                                                     | 5                                                      | 6                                         | 7                         | 8                            |
| 1                 | 100000.00                                                | 100000.00                                                                                 |                                                       |                                                        | 0.00000                                   | 00.00                     | 00.00                        |
| 2                 | 100000.00                                                | 200000.00                                                                                 |                                                       |                                                        | 0.00000                                   | 00.00                     | 00.00                        |
| 3                 | 00.00                                                    | 200000.00                                                                                 | पुष्पा देवी                                           | 9473944389                                             | 10.00000                                  | 17410.00                  | 17410.00                     |
|                   | 00.00                                                    | 200000.00                                                                                 | पष्पा देवी                                            | 9473944389                                             | 5.00000                                   | 8675.00                   | 26085.00                     |

- DFMO can view the purchase details requested to unlock as shown above.
- DFMO can unlock the purchase request using the above page.

# VII. Purchase Centre Inspection Checklist (क्रय केंद्र →गेहूं क्रय केंद्र के निरिक्षण हेतु चेक लिस्ट):

|                                                                                                    |                                           | खरीद विपणन वर्ष 2018-19 में गे                                                                                                    | हूँ क्रय केंद्रों के निरीक्षण हे    | रेतु चेक लिस्ट                          |                      |
|----------------------------------------------------------------------------------------------------|-------------------------------------------|----------------------------------------------------------------------------------------------------|-------------------------------------|-----------------------------------------|----------------------|
| क्रय केंद्र का विवरण                                                                                       |                                           |                                                                                                    |                                     |                                         |                      |
| 1. जिलाः सहारनपु                                                                                           | र 🔻 2. क्रथ एर                            | नेंसी का नामः खाद्य विभाग की विषण 🔻 *                                                                                                    | 3. क्रय केंद्र का नाम:              | रामपुर मनिहारान 👻 ° 4. निरीक्ष          | ण सिथि: 02/04/2018 * |
|                                                                                                    |                                           |                                                                                                    | आगे बहें                            |                                         |                      |
| क्रयकेंद्र प्रभारी का विवरण                                                                                |                                           |                                                                                                    |                                     |                                         |                      |
| 1. क्रयकेंद्र प्रभारी का नाम:                                                                              | टेस्ट                                     | * 2. मोबाइल नंबर:                                                                                                    | 7841313213                          | *                                       |                      |
| निरीक्षण करने वाले अधिकारी का                                                                              | विवरण                                     |                                                                                                    |                                     |                                         |                      |
| 1. विभाग का नामः                                                                                           | खादा विभाग                                | 🔹 * 2. पद नामः                                                                                                    | क्षेत्रीय विप्रणन अधिकारी           | 🔹 * 3. तैनाती का जिला:                  | सहारनघर 🔻 🎽          |
| 4. अधिकारी का नाम:                                                                                         |                                           | * 5. मोबाइल नंबर:                                                                                                    | 7005740674                          | <ul> <li>6. निरीक्षण का समय:</li> </ul> | 02 ¥ 03 ¥ *          |
| arabit                                                                                                    | અંધુલ                                     | The second second | 7233740074                          |                                         |                      |
| 3. निरीक्षण के समय केंद्र प्रभारी की उपस्थिति                                                              |                                           |                                                                                                    |                                     | हो ▼                                    |                      |
| 4. क्रय केंद्र समय से नियमित खुलता है अथवा न                                                               | नहीं ?                                    |                                                                                                    |                                     | লা 🔻                                    |                      |
| <ol> <li>बेनर लगा है/नहीं ?</li> </ol>                                                                     |                                           |                                                                                                    |                                     | हों 🔻                                   | *                    |
| <ol> <li>बैनर में एम एस पी एवं टोल फ्री नंबर का प्रदर्भ</li> </ol>                                         | र्शन है/नहीं?                             |                                                                                                    |                                     | T T                                     | *                    |
| <ol> <li>तथा स गहू का सुरक्षा हतु पंयाप्त संख्या म<br/>र(a) विपाल/पॉलीशीन है 2</li> </ol>                  | न कडू पर उपलब्धता                         |                                                                                                    |                                     | <b>-</b> * <b>•</b>                     |                      |
| 7(b). क्रेटस/ठनेज है ?                                                                                     |                                           |                                                                                                    |                                     | ताँ 🔻                                   |                      |
| 8. क्रय केंद्र पर किसानों की सुख-सुविधा हेतु शा                                                            | मियाना, पानी, दरी, लोटा, बाल्टी व बैठने व | की व्यवस्था है/नहीं ?                                                                                                    |                                     | सां 💌                                   | *                    |
| <ol> <li>क्रम केंद्र पर गेहूँ खरीद के लिए उपलब्ध र</li> </ol>                                              | पंत्र-गेहूँ की सफाई हेतु उपलब्धता         |                                                                                                    |                                     |                                         |                      |
| अ(a). ावनाइग फन ?<br>अ(b) हो जाही का खलन ?                                                                 |                                           |                                                                                                    |                                     | ।রা ▼                                   |                      |
| २(c). गमी मापक बल्ह?                                                                                       |                                           |                                                                                                    |                                     | ाला •                                   | -                    |
| 9(d). पावर विनोवर ?                                                                                        |                                           |                                                                                                    |                                     |                                         | •                    |
| 9(e). इत्तेक्ट्रॉनिक कांटा ?                                                                               |                                           |                                                                                                    |                                     | हॉ ▼                                    | •                    |
| 9(f). इत्तेक्ट्रॉनिक कांटा सत्यापित ?                                                                      |                                           |                                                                                                    |                                     | <b>RÍ</b>                               |                      |
| रु(g). इनका प्रयाग किया जा रहा हे अंधवा नहां<br>10. क्रय केंद्र पर गेहें का मानक नमना पर्राणन :            | r<br>?                                    |                                                                                                    |                                     | ासा ▼<br>  सौ ▼                         |                      |
| 11. क्रय केंद्र पर गेहूँ खरीद हेतु प्रयाप्त संख्या में                                                     | बोर उपलब्ध हैं/नहीं ?                     |                                                                                                    |                                     |                                         |                      |
| 12. क्या गेहूँ से भरें बोरों का निर्धारित कोड का                                                           | अंकन किया जा रहा है ?                     |                                                                                                    |                                     | রাঁ 🔻                                   | *                    |
| 13. क्रय केंद्र पर खरीद से सम्बंधित समस्त अभि                                                              | त्तेख उपलब्ध है ?                         |                                                                                                    |                                     | রাঁ ▼                                   | *                    |
| 14. गेहूँ की हलिंग हेतु सम्बद्ध चावल मिल का न<br>4.445 जनगणिक अन्तरंश 2                                    | TH:-                                      | कृष्ण चंद अशोक दु                                                                                                    | कुमार (सहारनपुर), कृष्ण चंद अशोक कु | मार (सहारनपुर)                          |                      |
| 14(a). सम्पादित बैंक गारंटी ?                                                                              |                                           |                                                                                                    |                                     | R T                                     |                      |
| 15. गेहूँ खरीद की स्थिति(कुं0 में) ?                                                                       |                                           |                                                                                                    | तक्ष्य                              | 132.00000 खरीद                          | 123.00000 *          |
| 16. कितने किसानों का गेहूँ खरीदा जा चुका है ?                                                              | ,                                         |                                                                                                    |                                     | 234                                     | •                    |
| 17. क्रय पंजिका में कृषकों की जोतबही या खतौ                                                                | ानी व मोबाइल नंबर आदि अकित किया           | जा रहा है ?                                                                                                    |                                     | রাঁ ▼                                   | *                    |
| 18. क्रय केंद्र पर घटतौली या कम भुगतान की थि                                                               | धकायत तो नहीं है ?                        |                                                                                                    |                                     | লাঁ ▼                                   | *                    |
| 19. ई-उपार्जन हेतु उपलब्ध                                                                                  |                                           |                                                                                                    |                                     |                                         |                      |
| 19(b), लेखटॉप?                                                                                             |                                           |                                                                                                    |                                     | ।<br>हो <b>र</b>                        |                      |
| 19(c). टैबतेट?                                                                                             |                                           |                                                                                                    |                                     |                                         | •                    |
| 19(d). नेट कनेक्यान?                                                                                       |                                           |                                                                                                    |                                     | ĦŢ ▲                                    | -                    |
| 19(e). प्रिंटर ?                                                                                           |                                           |                                                                                                    |                                     | র্মা ▼                                  | *                    |
| 20(a). ई-उपाजन के अंतर्गत पंजीकृत किसानों र                                                                | से क्रय किया जा रहा है ?                  |                                                                                                    |                                     | kī ▼.                                   | •                    |
| 20(b), बिचालियों की सोक्रयता तो नहीं हु?<br>21, ई-उपार्जन के अंतर्गत गेहें क्रय फीलिंग की वि               | स्थेति अद्यावधिक है?                      |                                                                                                    |                                     | RI ▼                                    |                      |
| 22. गेहूँ की स्वीकृत/अस्वीकृत प्राप्ति रसीद (                                                              | किसानों को दी जा रही है-                  |                                                                                                    |                                     | <u></u>                                 |                      |
| 22(a). f화2평?                                                                                               |                                           |                                                                                                    |                                     | हा 🔻                                    | *                    |
| 22(b). मैनुअल?                                                                                             |                                           |                                                                                                    |                                     | 181 T                                   |                      |
| <ol> <li>असाद क उपराणा किसान क मौबाइल पर ए</li> <li>24. गेहँ हलिंग हेतु मिल को प्रेषण कं0 में ?</li> </ol> | (स प्रम प्रस जा रहा ह?                    |                                                                                                    |                                     | 21 00000                                |                      |
| 25. केंद्र पर अभिलेखनुसार अवयोग गेहेँ कं0 में                                                              | ?                                         |                                                                                                    |                                     | 21.00000                                | *                    |
| 26. निरीक्षण के समय केंद्र पर भौतिक रूप से उ                                                               | उपलब्ध गेहूँ कुं0 में?                    |                                                                                                    |                                     | 21.00000                                |                      |
| 27(a). क्रय केंद्र द्वारा किसानों को आर0 टी0 जी                                                            | एस/एन ई एफ टी से भुगतान?                  |                                                                                                    |                                     | <br>  51 ▼                              | *                    |
| 27(b). कृषक का खाता सी0 बी0 एस0 युक्त बैंक                                                                 | ह में न होने की स्थिति में अकाउंट पेई चे  | क के माध्यम से भुगतान किया जा रहा है?                                                                                                    |                                     | . सं 🚬                                  | *                    |
| 28. क्रय केंद्र पर पर्याप्त धनराशि उपलब्ध है/नह                                                            | f ?                                       |                                                                                                    |                                     | (RÎ •                                   | *                    |
| 29. क्रय कड़ पर क्रय गेहूँ के विरुद्ध कृषक का ल<br>30. गति भगतान ततित है तो कत तनिन भागाण                  | गवत भुगतान ?<br>शेव्                      |                                                                                                    |                                     |                                         | *                    |
| <ol> <li>अप कुमार समय र सा पुरा सामन प्रमान<br/>31. कपकों की संख्या, जिनका भगतान नहीं हऊ</li> </ol>        | f1?                                       |                                                                                                    |                                     | 21                                      | *                    |
| 32. भारतीय खाद्य निगम को डिलीवरी. एक                                                                       | नालेजमेंट, बिलिंग व भुगतान की स्थि        | ते-                                                                                                    |                                     | <u>~ .</u>                              |                      |
| 32(a). क्रय गेहूँ के विरुद्ध 67 प्रतिशत प्रति कु क                                                         | ी दर से?                                  |                                                                                                    |                                     | 21.00000                                | *                    |
| 32(b). देय चावल कुं0 में?                                                                                  |                                           |                                                                                                    |                                     | 21.00000                                | *                    |
| 32(c). भार) खार) निर) में सम्प्रदानित चावल कुंर)                                                           | में ?                                     |                                                                                                    |                                     | 21.00000                                | *                    |
| 32(d). भा0 खा0 नि0 से प्राप्त एकनालेजमेंट कुं0                                                             | D ヸ゚?                                     |                                                                                                    |                                     | 21.00000                                | *                    |
| 32(e). प्राप्त एकनालेजमेंट के विरुद्ध बिलिंग कुं(                                                          | 0?                                        |                                                                                                    |                                     | 21.00000                                |                      |
| 33. निरीक्षण के समय अन्य अनियमितता जो प्रव                                                                 | क्राम में आये?                            |                                                                                                    |                                     | नो                                      |                      |
|                                                                                                    |                                           |                                                                                                    |                                     |                                         |                      |
| 34. 1नराक्षण क समय क्रय कड़ पर उपस्थित कि                                                                  | त्ताना क नाम व उनका शिकायत/सुझाव          |                                                                                                    |                                     | ना                                      |                      |
|                                                                                                    |                                           |                                                                                                    |                                     | L                                       |                      |
|                                                                                                    |                                           | सुरक्षित करें                                                                                                    | वापस                                |                                         |                      |
|                                                                                                    |                                           |                                                                                                    |                                     |                                         |                      |

• DFMO can enter the inspection details of procurement centre using the above page.

# VIII. Multi State Co-operative Society Details (क्रय केंद्र → मल्टीस्टेट कोऑपरेटिव सोसाइटी विवरण):

| 1. क्षेत्र :                                 | क्षेत्र चुनें                   | * 2. तहसील :                               | कृपया तहसील चुनें       | • | ३. ष्लॉक/टाउन :                                | चुनें | ۲ |
|----------------------------------------------|---------------------------------|--------------------------------------------|-------------------------|---|------------------------------------------------|-------|---|
| 4. क्रय एजेंसी :                             | खाद्य विभाग की विपणन शाखा पंउ 🔻 | * 5. मल्टीस्टेट कोऑपरेटिव सोसाइटी का नाम : |                         | * | 6. मल्टीस्टेट कोऑपरेटिव सोसाइटी का मोबाइल<br>न |       |   |
| 8. मल्टीस्टेट कोऑपरेटिव सोसाइटी का पता :     |                                 | <ul> <li>9. मण्ठी लाइसेंस नं० :</li> </ul> |                         | * | 10. वाणिज्य कर टिन नं० :                       |       |   |
| 11. मल्टीस्टेट कोऑपरेटिव सोसाइटी की<br>केशन: | तोकेशन चुनें                    | * 13. आधार संख्या :                        |                         |   |                                                |       |   |
| 3. सहकारी समिति का बैंक खाता किस जिले में    | सहारनपुर                        | * 15. बैंक का नाम:                         | कृपया बैंक का नाम चुनें | • | 16. बैंक शाखा का नाम:                          | चुनें | ۲ |
| 7. बैंक खाता संख्या:                         | बैंक खाता संख्या अंकित करें     | * 18. बैंक IFSC संख्या:                    |                         |   |                                                |       |   |
| 0. पंजीकृत संख्या :                          |                                 | * 21. वैधता तिथि सेः                       |                         | 8 | 22. वैधता तिथि तक:                             |       |   |
| तरीद खाद्यान सूची:                           | ≪गेह्रँ                         | *                                          |                         |   |                                                |       |   |

 DFMO can add the details of Multi State Co-operative Society Details as shown above.

1/0/

- After entering the details login of Multi State Co-operative Society Details will be created.
- DFMO will be prompt for the login id and password of the Multi State Cooperative Society Details which will be further used for procurement centre login.

# IX. Registered Sahkari Samiti Details (क्रय केंद्र → पंजीकृत सहकारी समिति विवरण):

| 1. क्षेत्र :                              | क्षेत्र चुनें 🔻                 | १ २. तहसील :                               | कृपया तहसीत चुनें       | • * | 3. क्लॉक/टाउन :                                    | चुनें | • |
|-------------------------------------------|---------------------------------|--------------------------------------------|-------------------------|-----|----------------------------------------------------|-------|---|
| 4. क्रय एजेंसी :                          | खाद्य विभाग की विपणन शाखा पंउ 🔻 | 5. पंजीकृत सहकारी समिति का नाम :           |                         | *   | 6. पंजीकृत सहकारी समिति का मोबाइल न. :             |       | * |
| 8. पंजीकृत सहकारी समिति का पता :          |                                 | <ul> <li>9. मण्ठी लाइसेंस नं० :</li> </ul> |                         | .*  | 10. वाणिज्य कर टिन नं० :                           |       | * |
| 1. पंजीकृत सहकारी समिति की लोकेशन:        | लोकेशन चुनें 🔻                  | 13. आधार संख्या :                          |                         |     |                                                    |       |   |
| 3. सहकारी समिति का बैंक खाता किस जिले में | सहारनपुर 🔻                      | 15. बैंक का नाम:                           | कृपया ढेंक का नाम चुनें | •   | 16. बैंक शाखा का नाम:                              | चुनें | • |
| 7. बैंक खाता संख्याः                      | बेक खाता संख्या अंकित करें      | * 18. बैंक IFSC संख्या:                    |                         |     | 18. सहकारी समिति किस क्रय केंद्र से सम्बद्ध<br>है: | चुने  | • |
| :0. पंजीकृत संख्या :                      |                                 | 21. वैधता तिथि से:                         |                         | 8   | 22. वैधता तिथि तक:                                 |       |   |
| खरीद खाद्यान सूची:                        | ≪गेहँ                           | •                                          |                         |     |                                                    |       |   |

- DFMO can add the details of Sahkari Samiti Details as shown above.
- After entering the details login of Sahkari Samiti Details will be created.
- DFMO will be prompt for the login id and password of the Sahkari Samiti Details which will be further used for procurement centre login.
- X. Farmers Producers Organizations/Companies Details (क्रय केंद्र → फार्मर्स प्रोड्सर आर्गेनाईजेशन/कम्पनीज विवरण):

|                                                                     |                              | e- Pro        | ittar Pradesh<br>curement System                                | खाच<br>इ.                | एव रसद ।<br>उत्तर प्रदेश<br>-क्रय प्रणात |                                                      |            |   |
|---------------------------------------------------------------------|------------------------------|---------------|-----------------------------------------------------------------|--------------------------|------------------------------------------|------------------------------------------------------|------------|---|
| होम                                                                 | मास्टर डाटा 🗸 क्रय एजेंसी-   | क्रय केंद्र - | • रिपोर्ट + मास्टर डाटा रिपोर्ट +                               | वैंक-ब्रांच का विवरण विं | रेसेट पासवर्ड                            | अनब्लाक यूजर डी०एफ०एम०ओ० :                           | सहारनपुर 🗸 |   |
|                                                                     | फसल क                        | । नाम: रवी    |                                                                 |                          |                                          | विपणन वर्ष: 2017-2018                                |            |   |
|                                                                     |                              |               | फार्मर्स प्रोडूसर आर्गेनाईजेशन                                  | 1/कम्पनीज की प्रविष्टी   | /संशोधन                                  |                                                      |            |   |
| 1 क्षेत्र:                                                          | ~~~~~                        |               | 2 तहसील :                                                       |                          |                                          | 3 स्वॉक/टाउन :                                       |            |   |
|                                                                     | ধ্রস দ্রুন                   |               |                                                                 | कृपया तहसाल चुने         | •                                        |                                                      | चुन        | - |
| 1. क्रय एजसा :                                                      | खाद्य विभाग की विपणन शाखा पं | •••••         | <ol> <li>फामस प्राहूसर आगनाइजयन/कम्पनाज का<br/>नाम :</li> </ol> |                          |                                          | 6. फामस प्राठूसर आगनाइजयान/कम्पनाज का<br>मोबाइल न. : |            | 1 |
| ). फार्मर्स प्रोडूसर आर्गेनाईजेशन/कम्पनीज का<br>1 :                 |                              | *             | 9. मण्ठी ताइसेंस नं० :                                          |                          | *                                        | 10. वाणिज्य कर टिन नं० :                             |            | * |
| 11. फार्मर्स प्रोडूसर आर्गेनाईजेशन/कम्पनीज की<br>केशनः              | लोकेशन चुनें                 | •             | 13. आधार संख्या :                                               |                          |                                          |                                                      |            |   |
| 13. सहकारी समिति का बैंक खाता किस जिले में                          | सहारनपुर                     |               | 16. बैंक का नाम:                                                | कृपया बैंक का नाम चुनें  | *                                        | 16. बैंक शाखा का नाम:                                | चुनें      | • |
|                                                                     | बेक खाता संख्या अंकित करें   | *             | 18. बैंक IFSC संख्याः                                           |                          |                                          |                                                      |            | * |
| ७. बैंक खाता संख्या:                                                |                              | *             | 21. वैधता तिथि से:                                              |                          | *                                        | 22. वैधता तिथि तक:                                   |            | * |
| 7. बैंक खाता संख्या:<br>१०. पंजीकृत संख्या :                        |                              |               |                                                                 |                          |                                          |                                                      |            |   |
| 17. बैंक खाता संख्या:<br>20. पंजीकृत संख्या :<br>खरीद खाद्यान सूची: | ≪iìĝ                         | *             |                                                                 |                          |                                          |                                                      |            |   |

- DFMO can add the details of Farmers Producers Organizations/Companies Details as shown above.
- After entering the details login of Farmers Producers organizations/ Companies Details will be created.
- DFMO will be prompt for the login id and password of the Farmers Producers Organizations/Companies Details which will be further used for procurement centre login.

#### XI. Bank/Branch Details (बैंक/ब्रांच विवरण → बैंक/ब्रांच विवरण):

|                                                                                                    |                                            | Uttar P<br>e- Procurem            | adesh<br>ent System       |                                                                       | उत्तर प्रदेश<br>ई-क्रय प्रणाल | t                | Rec                           |       |
|----------------------------------------------------------------------------------------------------|--------------------------------------------|-----------------------------------|---------------------------|-----------------------------------------------------------------------|-------------------------------|------------------|-------------------------------|-------|
| होम मास्टर डाटा-                                                                                              | क्रय एजेंसी 🕶 ा                            | क्रय केंद्र 🔹 रिपं                | र्ट∓ मास्टर डाटा रिपोर्ट∓ | वैंक-व्रांच का विवरण                                                  | रिसेट पासवर्ड                 | अनव्लाक यूजर     | डी॰एफ॰एम॰ओ॰ : सहारन           | पुर • |
|                                                                                                    |                                            |                                   |                           |                                                                       |                               |                  |                               |       |
|                                                                                                    | फसल का नाम:                                | मः रवी                            | वैंक-                     | ब्रांच पपत्र                                                          |                               | विपणन वर्षः २०१३ | -2018                         |       |
| थ्र-<br>बाहर के लिए ब्रांच के नाम में जिले का नाम<br>1. बैंक के जिले का नाम:                                  | फसल का नाम<br>अंकित करना अनिवार्य है       | नः रवी<br>हे।                     | वैंक-                     | व्रांच पपत्र<br>2. वैक का नामः                                        |                               | विपणन वर्षः २०११ | -2018                         |       |
| द्ध:-<br>बाहर के लिए ब्रांच के नाम में जिले का नाम<br>1. बैंक के जिले का नाम:<br>3. ब्रांच का नाम (हिरी में): | फसल का नाम;<br>अंकित करना अनिवार्य है<br>- | म: रवी<br>है।<br>कृपया जिला दुनें | वैंक-<br>•                | র্য্না <b>র্য पएत्र</b><br>2. বेंक का नामः<br>4. রার का नाम (अंग्रेजी | ů):                           | विपणन वर्षः २०११ | -2018<br>गा बैंक का नाम चुने- | •     |

• DFMO can add the details of Bank-Branch using the above page.

#### 2. Purchase Agency District HQ Login :

|     |                    | Food and Civil Sup<br>Uttar Pr<br>e- Procureme | plies Departme<br>adesh<br>ent System | ent       | खाद्य प<br>उ<br>ई-इ | रवं रसद विभाग<br>त्तर प्रदेश<br>कय प्रणाली |                                              |
|-----|--------------------|------------------------------------------------|---------------------------------------|-----------|---------------------|--------------------------------------------|----------------------------------------------|
| होम | क्रयकेंद्र पंजीकरण | गेहूँ क्रय केंद्रों के निरीक्षण हेतु चेक लिस्ट | मास्टर डाटा रिपोर्ट 🗸                 | रिपोर्ट 🗸 | रिसेट पासवर्ड       | अनब्लाक यूजर                               | क्रय एजेंसी : भारतीय खाद्य निगम - सहारनपुर 👻 |
|     |                    | फसल का नाम: रवी                                |                                       |           |                     | विपणन वर्ष                                 | : 2017-2018                                  |

• After login Procurement Agency Home page will open as shown above in the image.

#### I. Purchase Centre Registration (क्रयकेंद्र पंजीकरण):

| पर खरीद        | की प्रक्रिया उ | तैसे धनराशि प्र | गप्ति प्रविष्टि/ बोरा | प्राप्ति प्रविष्टि/ क्रय | प्रविष्टि आरम्भ होने के पशचात क्र        | <mark>य केंद्र को</mark> डिलीट व | करना संभव नहीं होगा            | l.                               |        |              |            |
|----------------|----------------|-----------------|-----------------------|--------------------------|------------------------------------------|----------------------------------|--------------------------------|----------------------------------|--------|--------------|------------|
| क्रम<br>संख्या | क्षेत्र        | तहसील           | ब्लॉक/टाउन            | क्रय एजेंसी              | क्रय केंद्र                              | केंद्र प्रमारी<br>का नाम         | केंद्र प्रमारी का<br>मोबाइल न. | केंद्र प्रभारी की<br>आधार संख्या | स्थिति |              |            |
| 1              | लगरीय          | सहारनपुर        | सहारनपुर नगर<br>निगम  | भारतीय खाद्य<br>निगम FCI | भारतीय खाद्य लिगम<br>Saharanpur M Corp.  | आदेश<br>कुमार                    | 8171924955                     |                                  | सकीय   | संशोधित करें | डिलीट करें |
| 2              | ग्रामीण        | देवबंद          | देवबन्द11             | भारतीय खाद्य<br>निगम FCI | भारतीय खाद्य निगम FCI<br>अम्बेहटा शेखा11 | केंद्र प्रभारी<br>का नाम         | 9822222222                     |                                  | सकीय   | संशोधित करें | डिलीट करें |

• Procurement Agency can Add/Update/Delete the details of their procurement centre using the above page.

| 1. क्षेत्र :                                        | क्षेत्र चूने 🔻                 | * 2. तहसील :                       | कृपया तहसील चूनँ 🔻                 | 3. ब्लॉक/टाउन :                              | चूर्ने                           |
|-----------------------------------------------------|--------------------------------|------------------------------------|------------------------------------|----------------------------------------------|----------------------------------|
| 4. क्रय एजेंसी :                                    | भारतीय खादय निगम - सहा 🔻       | * 5. क्रय केंद्र का नाम :          | क्रय केंद्र नाम अंकित करें         | 6. केंद्र प्रभारी का नाम :                   | केंद्र प्रभारी का नाम अंकित करें |
| 7. केंद्र प्रभारी का पदनाम :                        | कृपया केंद्र प्रभारी का पदना ▼ | * 8. केंद्र प्रभारी का मोबाइल न॰ : | किंद्र प्रभारी का मोबाइल नंबर अँकि | 9. आधार संख्या :                             | आधार संख्या अंकित करें           |
| 0. क्रय केंद्र की लोकेशन:                           | लोकेशन चुनें 🔻                 | * 12. तौल काँटों की संख्या :       | तॉल कॉटों की संख्या अंकित करें     |                                              |                                  |
| 3. केंद्र का बैंक खाता किस जिले में है:             | सहारनपुर 🔻                     | * 14. बैंक का नाम:                 | कृपया बैंक का नाम चुनें 🔻          | 15. बैंक शाखा का नाम:                        | चूनॅ                             |
| 6. बैंक खाता संख्या:                                | बैंक खाता संख्या अंकित कर्ने   | * 17. बैंक IF SC संख्या:           |                                    | 18. क्रय केंद्र का कार्यकारी लक्ष्य (मी॰ट॰): |                                  |
| 9. क्या केंद्र का अधिकतम दैनिक लक्ष्य<br>गिरित है : | यूने                           | 8                                  |                                    |                                              |                                  |
| बरीद खाद्यान सूची:                                  | <b>√</b> तेहँ                  | *                                  |                                    |                                              |                                  |

- Procurement Agency can add the details of procurement centre as shown above.
- After entering the details login of procurement centre will be created.
- Procurement Agency will be prompt for the login id and password of the procurement centre which will be further used for procurement centre login.
- Procurement centre cannot be deleted in case the balance is added to it or gunny bags are added to it or the purchase has been done from the procurement centre.

### II. Purchase Centre Inspection Checklist (गेहूं क्रय केंद्र के निरिक्षण हेतु चेक लिस्ट):

|                                                                       |                                                              | खरीद विपणन वर्ष 2018-19 में गे        | हूँ क्रय केंद्रों के निरीक्षण हे    | रतु चेक लिस्ट                                                                                                    |              |
|-----------------------------------------------------------------------|--------------------------------------------------------------|---------------------------------------|-------------------------------------|----------------------------------------------------------------------------------------------------|--------------|
| क्रय केंद्र का विवरण                                                  |                                                              |                                       |                                     |                                                                                                    |              |
| 1. जिताः                                                              | श्रात्र क्या प्रजे                                           | रंती का नामः                          | 3. कय केंद्र का नामः                | 4. fathara fafar                                                                                                    |              |
| सहारन                                                                 | पुर •                                                        | खाद्य विभाग की विपण 🔻                 | 3. 174 472 471 414.                 | रामपुर मनिहारान 🔻 🖕 व. निराधन साथ.                                                                                                    | 02/04/2018   |
|                                                                       |                                                              |                                       | आगे बढ़े                            |                                                                                                    |              |
| क्रथकेंद्र प्रभारी का विवरण                                           |                                                              |                                       |                                     |                                                                                                    |              |
| 1. कयकेंद्र प्रभारी का नामः                                           | 375                                                          | <ul> <li>2. मोबाइल नंबर:</li> </ul>   | 7941212212                          | 1.00                                                                                                    |              |
|                                                                       | 000                                                          |                                       | 7041313213                          |                                                                                                    |              |
| ानराक्षण करने वाले आधकारा का                                          | विवरण                                                        |                                       |                                     | The second second |              |
| 1. विभाग का नामः                                                      | ন্ধান্থ বিभাग                                                | • 2. पद नामः                          | क्षेत्रीय विपणन अधिकारी             | 🔹 * 3. तैनाती का जिलाः                                                                                                    | सहारनपुर 🔹 * |
| 4. अधिकारी का नाम:                                                    | अंशाल                                                        | <ul> <li>5. मोबाइल नंबर:</li> </ul>   | 7235748674                          | <ul> <li>6. निरीक्षण का समय:</li> </ul>                                                                                                    | 02 🔻 03 👻 🔹  |
| 20101-0917                                                            |                                                              |                                       |                                     |                                                                                                    |              |
| व्यवस्था                                                              |                                                              |                                       |                                     |                                                                                                    |              |
| <ol> <li>मारावान के रामय के प्रमार का वनरवार</li> <li>अशता</li> </ol> | यानी २                                                       |                                       |                                     |                                                                                                    |              |
| 5 जैनर नगा है/नहीं 2                                                  |                                                              |                                       |                                     |                                                                                                    |              |
| 6. बैनर में एम एस पी एवं टोल फ्री नंबर का प्रद                        | र्ष्टान है/नहीं?                                             |                                       |                                     |                                                                                                    |              |
| 7. वर्षा से गेहें की सरक्षा हेत पर्याप्त संख्या                       | में केंद्र पर उपलब्धता                                       |                                       |                                     |                                                                                                    | 20           |
| 7(a). त्रिपाल/पॉलीथीन हे ?                                            |                                                              |                                       |                                     | ਰੀ 🔻                                                                                                    | *            |
| 7(b). क्रेटस/ठनेज हे ?                                                |                                                              |                                       |                                     | রাঁ 🔻                                                                                                    | *            |
| 8. क्रय केंद्र पर किसानों की सुख-सुविधा हेतु व                        | गमियाना,पानी,दरी,लोटा,बाल्टी व बैठने व                       | निव्यवस्था हे/नहीं ?                  |                                     | লা ▼                                                                                                    | *            |
| 9. क्रथ केंद्र पर गेहूँ खरीद के लिए उपलब्ध                            | यंत्र-गेहूँ की सफाई हेतु उपलब्धता                            |                                       |                                     |                                                                                                    |              |
| 9(a). विनोईंग फैन ?                                                   |                                                              |                                       |                                     | ল* ▼                                                                                                    |              |
| 9(b). दो जाली का छलना ?                                               |                                                              |                                       |                                     | রাঁ 🔻                                                                                                    | *            |
| 2(c). गमी मापक याज?                                                   |                                                              |                                       |                                     | লাঁ 💌                                                                                                    | -            |
| 9(d). पावर विनोवर ?                                                   |                                                              |                                       |                                     | লাঁ ▼                                                                                                    | •            |
| 9(e). इलेक्ट्रॉनिक कांटा ?                                            |                                                              |                                       |                                     | রাঁ ▼                                                                                                    | *            |
| 9(f). इलेक्ट्रॉनिक कांटा सत्यापित ?                                   |                                                              |                                       |                                     | রাঁ ▼                                                                                                    | •            |
| 9(g). इनका प्रयोग किया जा रहा है अथवा नही                             | 12                                                           |                                       |                                     | হাঁ 🔻                                                                                                    | •            |
| 10. क्रय केंद्र पर गेहूँ का मानक नमूना प्रदर्शित                      | ?                                                            |                                       |                                     | র্টা ▼                                                                                                    | •            |
| 11. क्रय केंद्र पर गेहूँ खरीद हेतु प्रयाप्त संख्या में                | र्वे बोर उपलब्ध हैं/नहीं ?                                   |                                       |                                     | লা 🔻                                                                                                    | •            |
| 12. क्या गेहूं से भरें बोरों का निधीरित कोठ का                        | अंकन किया जा रहा है ?                                        |                                       |                                     | রাঁ 🔻                                                                                                    | •            |
| 13. क्रय कंद्र पर खरोद स सम्बोधत समस्त आ                              | ਮਰਾਲਾ ਤੱਧਰਾਕਾ ਛੋ ?                                           |                                       |                                     | .≣া ▼                                                                                                    |              |
| 14. गहू का हालग हतु सम्बद्ध चावल मिल का -                             | नाम:-                                                        | कृष्ण चद अशाक वु                      | मार (सहारनपुर), कृष्ण चंद अंशांक कु | मार (सहारनपुर)                                                                                                    | •            |
| 14(b) समावित जेन गारंगी २                                             |                                                              |                                       |                                     |                                                                                                    |              |
| 15 रोहें खरीह की स्थिति(कं) में) ?                                    |                                                              |                                       | 78.671                              | 122 00000 सारीज                                                                                                    | 122.00000    |
|                                                                       |                                                              |                                       | eigu                                | 132.0000                                                                                                    | 123.00000    |
| 16. 1कतन 1कसाना का गडू खरादी जी चुकी ह                                |                                                              |                                       |                                     | 234                                                                                                    | -            |
| 17. क्रय पांजका में कृषकों की जोतबही या खत                            | गना व मांबाइल नंबर आदि अंकित किया 1<br>जिल्लामा को नहीं है 9 | जारहाह ?                              |                                     | ।<br>सॉ ▼                                                                                                    |              |
| 18. क्रय केंद्र पर घटताती या कम भुगतान की                             | ग्यकायत ती नहीं है ?                                         |                                       |                                     | রাঁ 🔻                                                                                                    | •            |
| 19. इ-उपाजन हतु उपलब्ध<br>१९४०) जैन्नजॅन२                             |                                                              |                                       |                                     |                                                                                                    |              |
| 19(b) जेस्करॉप?                                                       |                                                              |                                       |                                     | - 18<br>                                                                                                    |              |
| 18(n) 2adr?                                                           |                                                              |                                       |                                     | <br>at ▼                                                                                                    | *            |
| 19(4) नेट कनेक्यान?                                                   |                                                              |                                       |                                     |                                                                                                    |              |
| 19(e) ਬਿੰਟਰ 2                                                         |                                                              |                                       |                                     | ्ता -<br>भूगे <b>र</b>                                                                                                    | *            |
| 20(a), ई-उपार्जन के अंतर्गत पंजीकन किमानों                            | से कय किया जा रहा है ?                                       |                                       |                                     | <br>चौ ▼                                                                                                    |              |
| 20(b), बिचौलियों की सक्रियता तो नहीं है?                              |                                                              |                                       |                                     | লা ▼                                                                                                    |              |
| 21. ई-उपार्जन के अंतर्गत गेहें क्रय फीत्रिंग की                       | स्थिति अद्यावधिक है?                                         |                                       |                                     | হাঁ ▼                                                                                                    |              |
| 22. गेहूँ की स्वीकृत/अस्वीकृत प्राप्ति रसीद                           | किसानों को दी जा रही है-                                     |                                       |                                     |                                                                                                    |              |
| 22(a). प्रिटेड?                                                       |                                                              |                                       |                                     | রা 🔻                                                                                                    | *            |
| 22(b). मैनुअत?                                                        |                                                              |                                       |                                     | লা 🔻                                                                                                    | *            |
| 23. खरीद के उपरान्त किसान के मोबाइल पर                                | एस एम एस जा रहा हे?                                          |                                       |                                     | লাঁ 🔻                                                                                                    |              |
| 24. गेहूँ हलिंग हेतु मिल को प्रेषण कुं0 में ?                         |                                                              |                                       |                                     | 21.00000                                                                                                    | *            |
| 25. केंद्र पर अभिलेखनुसार अवयोग गेहूँ कुं0 में                        | ?                                                            |                                       |                                     | 21.00000                                                                                                    | *            |
| 26. निरीक्षण के समय केंद्र पर भौतिक रूप से                            | उपलब्ध गेहूँ कुं0 में?                                       |                                       |                                     | 21.00000                                                                                                    | *            |
| 27(a). क्रय केंद्र द्वारा किसानों को आरo टीo ज                        | ी एस/एन ई एफ टी से भूगतान?                                   |                                       |                                     |                                                                                                    | -            |
| 27(b). कृषक का खाता सी० बी० एस० यक्त बें                              | क में न होने की स्थिति में अकाउंट पेई चेव                    | ह के माध्यम से भुगतान किया जा रहा है? |                                     |                                                                                                    |              |
| 28. क्रय केंद्र पर पर्याप्त धनराशि उपलब्ध है/ना                       | eft ?                                                        |                                       |                                     | (রাঁ ▼                                                                                                    | ×            |
| 29. कय केंद्र पर कय गेहूँ के विरुद्ध कृषक का                          | तंबित भुगतान ?                                               |                                       |                                     | . রাঁ ▼                                                                                                    |              |
| 30. यदि भुगतान लंबित हे तो कुल लंबित धनरा                             | थि।?                                                         |                                       |                                     | 21                                                                                                    |              |
| 31. कृषकों की संख्या, जिनका भुगतान नहीं ह                             | an?                                                          |                                       |                                     | 21                                                                                                    |              |
| 32. भारतीय खाद्य निगम को डिलीवरी. एव                                  | <b>इनालेजमेंट, विलिंग व भगतान की</b> स्थिति                  | 1-                                    |                                     | 1                                                                                                    |              |
| 32(a). क्रय गेहूँ के विरुद्ध 67 प्रतिशत प्रति के व                    | ही दर से?                                                    |                                       |                                     | 21.00000                                                                                                    | *            |
| 32(b), देय चावल कं0 में?                                              |                                                              |                                       |                                     | 21.00000                                                                                                    |              |
| 32(c) भाग लाग निव में सम्प्रहातिन नावन कंट                            | 12                                                           |                                       |                                     | 21 00000                                                                                                    |              |
|                                                                       | 10 đ                                                         |                                       |                                     | 21.00000                                                                                                    |              |
| 32(a). भाव खाव ानव स प्राप्त एकनालेजमेंट कु                           | 0.47                                                         |                                       |                                     | 21.00000                                                                                                    |              |
| 32(e). प्राप्त एकनालेजमेंट के विरुद्ध बिलिंग कुं                      | 10?                                                          |                                       |                                     | 21.00000                                                                                                    | *            |
| 33. निरीक्षण के समय अन्य अनियमितता जो प्र                             | कास में आये?                                                 |                                       |                                     | नो                                                                                                    |              |
|                                                                       |                                                              |                                       |                                     |                                                                                                    |              |
| 34. निरीक्षण के समय क्रय केंद्र पर उपस्थित वि                         | केसानों के नाम व उनकी शिकायत/सुझाव                           | ?                                     |                                     | नो                                                                                                    |              |
|                                                                       |                                                              |                                       |                                     | 4                                                                                                    |              |
|                                                                       |                                                              | aufer m                               | ताप्रस                              |                                                                                                    |              |
|                                                                       |                                                              | सुराक्षत कर                           | 4143                                |                                                                                                    |              |
|                                                                       |                                                              |                                       |                                     |                                                                                                    |              |

• Procurement Agency can enter the inspection details of procurement centre using the above page.

#### 3. Procurement Centre Login :

|          | Food a                   | nd Civil S<br>Uttar<br>9- Procure | upplies<br>Prades<br>ment S | Depart<br>h<br>system | ment      | खाद्य एवं रसद विभा<br>उत्तर प्रदेश<br>ई-क्रय प्रणाली |                               |
|----------|--------------------------|-----------------------------------|-----------------------------|-----------------------|-----------|------------------------------------------------------|-------------------------------|
| होम किसल | वेदरण - क्रय प्रक्रिया - | परिवहन+                           | वित•                        | रसीद∙                 | रिपोर्ट • | वैक-द्रांच का विवरण                                  | केंद्र प्रभारी : पंकन कुमार 🗸 |
|          | फसत का नाम               | : रवी                             |                             |                       |           | विष                                                  | ाजन वर्ष: 2017-2018           |

After login Procurement Centre Home page will open as shown above in the image.

I. FARMER REGISTRATION ENTRY (किसान विवरण →नया किसान पंजीयन):

| गेहँ खरीद हेत किसान पंजी                                                                                                    | 07U                                                                                            |
|----------------------------------------------------------------------------------------------------|------------------------------------------------------------------------------------------------|
| कसल का नाम: गेहूँ                                                                                                    | विपणन वर्ष: 2018-19                                                                            |
| <u>किसान पंत्रीकरण हेतु महत्वपूर्ण जानकारी :-</u>                                                                                     |                                                                                                |
| 1. जो कृषक रही दिएमन वर्ष 2017-18 में धान खरीद हेतु पंजीकरण करा चुके हैं उन्हें पुन: पंजीकरण कराने की आवश्यकता नहीं है।               |                                                                                                |
| 2. किसान पंजीकरण हेतु आवेदन करने के लिए उपरोक्त स्टेप 1 से स्टेप 6 तक पालन करना अनिवार्य है।                                          |                                                                                                |
| 3. कृप्य अनतहन किसन पंजीकाय करने से पूर्व प्ष्ट्रेय 1. पंजीकरण प्रारूप डाउनतोड करके दिर कर ते पूर्व दिर किये गए प्रारूप की जंघ क      | रके अवस्थक सूचनाएं भर ते एवं नीचे ब्रहाई गयी अवस्थक संतप्रकों की सॉफ्ट कॉयी की व्यवस्थ कर तें। |
| 4. किसन पंजीकरण में फसत (गेहूँ) हेतु उपयोग की जने वली सभी भूमियों का विवरण देल अनिवर्य है।                                            |                                                                                                |
| 5. भूमि विक्रण के साथ वतीनी/वात संख्य, प्राटखस्त संख्य, भूमि का रकब (हेक्टेपर में) एवं कसत (गेहूँ) का रकब (हेक्टेपर में) भरन अनिव     | र्वहे।                                                                                         |
| 6. यदि अधर संख्या अधर नामांकन संख्य (Aadhaar Enrolment No.) उपतब है तो आधर संख्या आधर नामांकन संख्य भाना अनिवर्ध                      | ti i                                                                                           |
| 7. 'हरेप 1. पंजीकरण प्रारम्प' भाने के पहात 'हरेप 2. पंजीकरण पथत' के विकास से ऑनताइन अवेदन दर्ज कर तें।                                |                                                                                                |
| 8. ऑनलइन आवेदन दर्ब होने पर 'पंजीकरण संख्या' नेट कर ते एवं 'स्टेप 3. पंजीकरण ड्राफ्ट' से ड्राफ्ट आवेदन पत्र प्रिट कर ते।              |                                                                                                |
| 9. पंजेकरण हाग्ट में दर्ज सभी बिन्दुओं का पुरु निरीक्षण कर तें। पंजीकरण संख्या एवं मोबइत संख्या देकर पंजीकरण हाग्ट पुरु प्रेंट किया ज | स्कत है।                                                                                       |
| 10. अवेदन में दर्ब सभी बिन्दुओं का निरीक्षण करने के प्कृत पदि किसी संयोधन की आवश्यकता है तो 'स्ट्रेप 4. पंजीकरण संयोधन' से पंजीकरण    | संबन एवं मोबाइत संखन देकर आवेदन में संयोधन किया ज सकता है।                                     |
| 11. पदि अवेदन का निरीक्षण करने के बाद कोई डुटी नहीं पई जाते है ते "देप 5. पंजीकरण तॉक" के विकल्प से अवेदन तॉक कर दें। अवेदन त         | कि हो जने के पक्षत उसमें कोई संशोधन किसी भी स्टर से सम्भव नहीं होगा।                           |
| 12. अवेदन तॉक हो जने के पक्षत "स्टेप 6. पंजीकरण कड्नत प्रिंट" के विकल्प से अवेदन का फड़नत प्रिंट ते कर सुरक्षित रख तें।               |                                                                                                |
| 13. जब तक अवेदन तॉक नहीं किया जात है , किसन पंजीकरण स्वीकार नहीं किया जारेगा (                                                        |                                                                                                |
| 14. कृप्या पंजीकरण प्रयत्र के साथ निम्नांकित प्रयत्र संतप्त कर नेहूँ विक्रम के समय खरीद केंद्र पर अवस्थ ते जाएँ -                     |                                                                                                |
| 1. चोतबही / खता रम्बर अंकेत कम्प्यूटराइन्ड खतैनी                                                                                      |                                                                                                |
| <ol> <li>आधार / फोटोपुका पहचान पत्र</li> </ol>                                                                                        |                                                                                                |
| 3. वैंक पासबुक के प्रथम पुछ (जिसमें खाता धारक का विकाय ओकेत हो) की छाय प्रति                                                          | Activate Windows                                                                               |
| 4. एक अद्वतन पस्पोर्ट सड़न कोटो                                                                                                    | Gn to Settings to activate Wind                                                                |

• **Registration Instruction (स्टेप 1. पंजीकरण प्रारूप)** will be displayed to the Procurement Centre as shown above in the image.

#### • Farmer Registration Form (स्टेप 2. पंजीकरण प्रपत्र):

| - A monthly and the second states                                                                                                    |                                                                                                    |                                                                                                    | किसान पंजी                                                    | करण पपत्र                                                              |                            |                                            |                          |
|----------------------------------------------------------------------------------------------------|----------------------------------------------------------------------------------------------------|----------------------------------------------------------------------------------------------------|---------------------------------------------------------------|------------------------------------------------------------------------|----------------------------|--------------------------------------------|--------------------------|
| <ol> <li>1. किसान का व्यक्तिगत विवरण</li> <li>1. किसान का नाम हिंदी:</li> <li>4. पितापति का नाम हिंदी:</li> <li>7. ब्रेणी:</li> <li>11. मोबाइल नंबर:</li> </ol> | किसान का नाम अंकेत करे<br>किसान के पितप्रपति का नाम अंति<br>-कृप्या श्रेणी दुनें-<br>किसान का मोबाइत नंबर अंतित | <ul> <li>* 2. किसान का ना</li> <li>5. पिता/पति का</li> <li>* 9.आधार की स्थि</li> <li>करें</li> <li>12. मोबाइल नंब</li> </ul> | म अंग्रेजी:<br>नाम अंग्रेजी:<br>ति :<br>र-2:                  | किसान का नाम अंकित करें<br>किसान के पिलापति का नाम अंकित व<br>चुने<br> | * 3. जेंतर:<br>6. सम्बन्ध: | कृपपा जेंडर डूं<br>डुनें<br>आधार संख्या और | •<br>•<br>•<br>•<br>•    |
| 2. किसान के पतें का विवरण<br>1. किसान का जिता:<br>5. टाउन / ग्राम पंचायत:                                                                                       | कृपया जिता चुनें<br>चुनें                                                                                       | ▼ * 2. किसान का क्षे<br>▼ *                                                                                                  | я.                                                            | क्षेत्र चुनें▼                                                         | * 3. तहसील:                | -चुनें                                     | •                        |
| <ol> <li>किसान के बैंक को विवरण</li> <li>बैंक के जिते का नाम:</li> <li>बैंक खाता संख्या:</li> </ol>                                                             | कृपपा जिता चुने<br>बिंक खाता संख्या अंकित करें                                                                  | ▼ 2. वेंक का नाम:<br>* 5. वेंक IFSC संर                                                                                      | डयाः                                                          | कृपया बैंक का नाम चुनें 🔻 🔻                                            | * 3. बैंक शाखा का नाम:     | कृपया बैंक की                              | शाखा चुनें ▼े            |
| <ul> <li>ब. कसान का भूम का सदस्य</li> <li>क्रञ्स</li> <li>क्रिया</li> <li>-क्रुपया जिला चु</li> </ul>                                                           | वड्रसील<br>                                                                                                    | <u>आम</u>                                                                                                    | खतौनी/खाता संख्या                                             | Plot No./खरारा संख्या                                                  | कुल रकवा(हेक्टेयर में)     | फसल(गेहूँ) का रकबाहिक्टेपर में)            | Add                      |
| (हिन्दी एवम अंग्रेजी दोनों में टाइप किंव                                                                                                    | <b>कृपया</b><br>11 जा सकता हैं। यदि अंग्रेजी में टाइप करते हैं तो                                               | दिए गए अंको को बॉक्स में अंकित ब<br>. स्पेस देने के पक्षात् हिंदी में लियांतरण<br>पंजीकरण व                                  | रिं। किंच्या अंकित करे<br>1 स्वतः ही जाएगा))<br>इरें केंसिल क | .2458 रिप्रेश क                                                        | ₹                          | Activate Winc<br>Go to Settinos to a       | IOWS<br>activate Windows |

• Procurement Centre can register the farmer using the above registration form by providing the necessary details as shown above in the image.

• Farmer Registration Draft (स्टेप 3. पंजीकरण ड्राफ्ट):

|                                                                | किसान पंजीकरण प्रिंट पपत्र              |  |  |  |  |  |  |  |  |
|----------------------------------------------------------------|-----------------------------------------|--|--|--|--|--|--|--|--|
| 1. किसान पंजीकरण संख्याः                                       |                                         |  |  |  |  |  |  |  |  |
| 2. माबाइल न०:<br>कुपया दिए गए अंको को बॉक्स में अंकित<br>करें। | । अवित करें<br><b>5155</b> रिफ्रेय करें |  |  |  |  |  |  |  |  |
|                                                                | आगे बढ़े                                |  |  |  |  |  |  |  |  |

• After successful registration Procurement Centre can view the entered farmer details as draft by providing farmer registration id and mobile number of farmer followed by captcha.

• Farmer Details Modification (स्टेप 4. पंजीकरण संशोधन ):

|                                                                                                | किसान पंजीकरण संशोधन पपत्र |
|------------------------------------------------------------------------------------------------|----------------------------|
| 1. किसान पंजीकरण संख्या:<br>2. मोबाइल न०:<br>कृपया दिए गए अंको को बॉक्स में अकित<br>करें।<br>उ | ाकरे 1980<br>समे बढ़े      |

- Procurement Centre can modify the details of farmer using the above page.
- Procurement Centre will have to provide the farmer id and mobile number followed by captcha to get the farmer details for modification.

|                                                                      |                                                                                                    |                                                                                                    | किसान पंजीकर                              | ण संशोधन पपत्र                |                        |                                |         |
|----------------------------------------------------------------------|----------------------------------------------------------------------------------------------------|----------------------------------------------------------------------------------------------------|-------------------------------------------|-------------------------------|------------------------|--------------------------------|---------|
| सान का व्यक्तिगत विवरण                                               |                                                                                                    |                                                                                                    |                                           |                               |                        |                                |         |
| ान का नाम हिंदी:                                                     | राज कुमार सिंह                                                                                             | * 2. किसान का न                                                                                      | गम अंग्रेजी:                              | Raj Kumar Singh               | * 3. जेंतर:            | पुरुष                          | ¥       |
| पति का नाम हिंदी:                                                    | सौदान सिंह                                                                                                 | 5. पिता/पति का                                                                                       | नाम अंग्रेजी:                             | Sodan Singh                   | 6. सम्बन्धः            | पिता                           | •       |
|                                                                      | अन्य पिछड़ा वर्ग                                                                                           | 🔹 ९.आधार की सि                                                                                       | धति :                                     | आधार संख्या उपलब्ध है       • | १०. आधार संख्या :      | आधार संख्या अंकि               | त करें  |
| ाइल नंबर:                                                            | 9675157475                                                                                                 | * 12. मोबाइल नंब                                                                                     | बर-2:                                     | 8923571945                    |                        |                                |         |
| सान के पते का विवरण                                                  |                                                                                                    |                                                                                                    |                                           |                               |                        |                                |         |
| ान का जिला:                                                          | अलीगढ                                                                                                    | 🔹 🕺 २. किसान का क्षे                                                                                 | नेत्र:                                    | ग्रामीण क्षेत्र 🔹             | * 3. तहसीलः            | गवहाना                         | ×       |
| । / ग्राम पंचायतः                                                    | Thanpur Khanpur                                                                                            | *                                                                                                    |                                           |                               |                        |                                |         |
| सान के बैंक का विवरण                                                 | L.                                                                                                    |                                                                                                    |                                           |                               |                        |                                |         |
| हे जिले का नाम:                                                      | अलीगढ                                                                                                    | 🔹 १. बेंक का नामः                                                                                    |                                           | SHREYASH GRAMIN BAN           | * 3. बैंक शाखा का नामः | VEERPURA                       | Ţ       |
| बाता संख्याः                                                         | 124911100006634                                                                                            | * 5. बैंक IF SC सं                                                                                   | ख्याः                                     | BKID0ARYAGB                   |                        |                                |         |
| सान की भूमि का विवरण                                                 |                                                                                                    | U                                                                                                    |                                           |                               |                        |                                |         |
| जिला                                                                 | तहसील                                                                                                    | प्राम                                                                                                | खतौनी/खाता संख्या                         | Plot No./खसरा संख्या          | कुल रकबा(हेक्टेयर में) | फसल(धान) का रकबा(हेक्टेयर में) |         |
| <b>श्लीगढ</b>                                                        | गवहाना                                                                                                    | Thanpur Khanpur                                                                                      | 232                                       | 406                           | 4.7960                 | 2.5000                         | Edit    |
| भलीगढ                                                                | गवहाना                                                                                                    | Thanpur Khanpur                                                                                      | 300                                       | 407AMI                        | 1.2680                 | 0.5000                         | Edit    |
| कृपया जिला र् 🔻                                                      |                                                                                                    | •                                                                                                    |                                           |                               |                        |                                | Add     |
| एवम अंग्रेजी दोनों में टाइप किया जा                                  | ।<br>सकता हैं। यदि अंग्रेजी में टाइप क                                                                     | रते हैं तो, स्पेस देने के पक्षात् हिंदी में                                                          | लिप्यंतरण स्वतः हो जाएगा।)                | _                             | - 1 <sub>2</sub>       | Activate Windo                 | )WS     |
| स्तीगढ<br>-कृपया जिला र् ▼<br> <br>एवम अंग्रेजी दोनो मे टाइय किया जा | णवहाना<br> गवहाना<br> <br> <br> <br> <br> <br> <br> <br> <br> <br> <br> <br> <br> <br> <br> <br> <br> <br> | Thanpur Khanpur<br>Thanpur Khanpur<br>Thanpur Khanpur<br>रते हैं तो, स्पेस देने के पक्षात् हिंदी में | 232<br>300<br>तिर्प्यतरण स्वतः हो जाएगा।) | 406<br>407AMI                 | 4.7960                 | 2.5000<br>0.5000<br>Activate   | e Windc |

• After providing the required details of farmer the above page will open. Procurement Centre can modify the farmer details using the above page.

#### • Farmer Registration Lock (स्टेप 5. पंजीकरण लॉक ):

|                                                                                            | किसान पंजीकरण पपत्र लॉक            |  |
|--------------------------------------------------------------------------------------------|------------------------------------|--|
| 1. किसान पंजीकरण संख्याः<br>2. मोबाइत न०ः<br>कृपया दिए गए अंको को बॉक्स में अंकित<br>करें। | केपा अंकित करे<br>1038<br>आगे बढ़े |  |

- Procurement Centre can lock the details of farmer using the above page.
- Procurement Centre will have to provide the farmer id and mobile number followed by captcha to get the farmer details to lock.

|                                                                                                    | किसान पंजीयन                                                                                                    | । आई॰डी॰ : १४३००००००२ (फाइनत प्रारूप) |                      |  |
|----------------------------------------------------------------------------------------------------|----------------------------------------------------------------------------------------------------|---------------------------------------|----------------------|--|
| 1. किसान का व्यक्तिगत विदरम                                                                                                    |                                                                                                    |                                       |                      |  |
| किसन का नाम हिंदी                                                                                                    | रव हुम्ल लि                                                                                                    | विसन का नाम अंग्रेवी                  | Raj Kumar Singh      |  |
| वेस                                                                                                    | हुन्छ                                                                                                    | दिवयरी क समहिते                       | संदन दिंह            |  |
| दिवादी हा रम ओरी                                                                                                    | Sodan Singh                                                                                                    | নৰণ                                   | चित्र                |  |
| id.                                                                                                    | अन्य दिखड़ा को                                                                                                   | अधर ही सिले                           | अध्यत्र संख्या       |  |
| अधर संबद्धा आधर प्रेडीपन संबद्धा                                                                                                    |                                                                                                    | मेंबहत नंबर                           | 9675157475           |  |
| मेंबद्दत संबद्ध                                                                                                    | 8823571945                                                                                                    |                                       |                      |  |
| 2. किसान के पते का विवरण                                                                                                    |                                                                                                    |                                       |                      |  |
| केसन का विठा                                                                                                    | अतीगढ                                                                                                    | विसान का क्षेत्र                      | ग्रमीय हेव           |  |
| तहलेत                                                                                                    | व्यहन                                                                                                    | ਲੱਗ                                   | डालैन                |  |
| प्रम पंचयत                                                                                                    | धन्दुः                                                                                                    | <b>2</b> 2                            | Thanpur Khanpur      |  |
| 3. किसान के बैंक का दिवरण                                                                                                    |                                                                                                    |                                       | 1                    |  |
| बैक के जिले का नाम                                                                                                    | अतील्य                                                                                                    | बैंह हा मय                            | SHREVASH GRAMIN BANK |  |
| हेत राख ता नम                                                                                                    | VEERPURA                                                                                                    | बैंक सत संख्या                        | 124911100006634      |  |
| बेज (FSC संख्या                                                                                                    | BKDDARYAGB                                                                                                    |                                       |                      |  |
| 4. किसान की भूमि का दिसाग                                                                                                    |                                                                                                    |                                       |                      |  |
|                                                                                                    |                                                                                                    | No Records Found                      |                      |  |
| नोट : कृपण पंजीकरण प्रपत्र के साथ निर्झा<br>1. जोतवही / खाता नम्बर अंकित कमप्यु<br>2. आधार / फोटोयुक्त पहचान पत्र<br>3. बैंक पासबुक के प्रथम पुष्ठ (जिसमें ख | केत प्रपत्र संलग्न कर गेहूँ विक्रय के समय खरीद वें<br>हराइज़्ड खतौनी<br>ता धारक का विवरण अंकित हो। की छापा प्रति | न्द्र पर अवश्य से जाएँ :-             |                      |  |

• Procurement Centre can view farmer details as shown above and can lock the details of farmer to complete registration process.

#### II. REGISTERED FARMER SEARCH(किसान विवरण →पंजीकृत किसान खोजें):

| किसान के आधार संख्या द्वारा:                | १.१. आधार संख्याः                          |                           | *                  |                        |                |    |
|---------------------------------------------|--------------------------------------------|---------------------------|--------------------|------------------------|----------------|----|
| . किसान के मोबाइत न॰ द्वारा:                | 2.1. मोबाइल न०:                            | 9675157475                | अथवा<br>*          |                        |                |    |
| . किसान के बैंक खाता संख्या द्वारा:         | 3.1. बैंक खाता संख्या:                     |                           | अथवा<br>*          |                        |                |    |
| 1. पूर्व में पंजीकृत किसान के विवरण द्वाराः | 4.1. किसान का जिला:<br>4.3. ब्लॉक / तहसील: | कृपया जिला चुनें<br>चुनें | अथवा<br>• *<br>• * | 4.2. किसान का क्षेत्र: | -क्षेत्र चुनें | ۰. |
|                                             |                                            | आगे बढ़े                  | अथवा               |                        |                |    |

- Procurement Centre can search registered farmer using the above page.
- Multiple search criteria's are provided to the Procurement Centre to search the farmer details.
- Procurement Centre can provide the required information in any of the search criteria's as shown above in the image.

h. . . .

| 1     01/09/2017     1430000002     राज कुमार सिंह     9675157475 | क्र॰सं॰ | पंजीयन तिथि | पंजीयन सं० | किसान का नाम   | पिता/पति का नाम | मोबाइल न.  | पहुचान पत्र का प्रकार | पहचान पत्र सं॰ | आधार संख्या |             |  |  |
|-------------------------------------------------------------------|---------|-------------|------------|----------------|-----------------|------------|-----------------------|----------------|-------------|-------------|--|--|
|                                                                   | 1       | 01/09/2017  | 1430000002 | राज कुमार सिंह | सौदान सिंह      | 9675157475 |                       |                |             | विवरण देखें |  |  |
|                                                                   |         |             |            |                |                 |            |                       |                |             |             |  |  |

- After providing the information in search criteria Procurement Centre will get farmer details as shown above in the image.
- Procurement Centre can click on 'विवरण देंखे' to view the details of the farmer.

| 1. কিমান কা আৰি                        | केगत विद्याप | 4      |                 |             |                    |           |                                           |                        |                       |                          |
|----------------------------------------|--------------|--------|-----------------|-------------|--------------------|-----------|-------------------------------------------|------------------------|-----------------------|--------------------------|
| कितान का विताः                         |              |        | अतीमद           | 2. किस      | न का क्षेत्र:      | য়ানীল (  | क्षेत्र                                   | 3. तहसीर               | t.                    | गवहाना                   |
| হাঁচ:                                  |              |        | चण्ठीस          | 5. 914 9    | वायत:              | धानपुर    |                                           | 6. प्रायः              |                       | Thanpur Khanpur          |
| किसान का नाम हिर्                      | kal.         |        | राव कुमार सिंह  | s. किमा     | न का नाम अंग्रेजी: | Raj Ku    | Raj Kumar Singh 9. पिता पति का नाम हिंदी: |                        | हि का नाम हिंदी:      | सौदान सिंह               |
| ). चितापति का नाम                      | अंग्रेजी:    |        | Sodan Singh     | 11. मोब     | इत संबर:           | 967515    | 7475                                      | 12. किसान पंजीवन हिथि: |                       | 01/09/2017               |
| 1. आधार संख्या :<br>2. किसान के वैंक व | का विवरण     |        | -               |             |                    |           |                                           |                        |                       |                          |
| . बैंक के बिते का नाम                  | H:           |        |                 | 2, वैक व    | हा नाम:            | SHREY     | ASH GRAMIN BANK                           | 1. बैंक शाखा का नाम:   |                       | VEERPURA                 |
| देख खाता संख्या:                       |              |        | 124911100006634 | 5. बैठ ।    | FSC संख्याः        | BKIDU     | VRYAGE                                    |                        |                       |                          |
| Step : 2. कितान क                      | হী খুদি জা   | वेवरन  |                 |             |                    |           |                                           |                        |                       |                          |
| म संख्या द                             | वहतीत        | न्तॉक  | याम             | खतेनी संख्य | खतरा तंखा          | विपरण-समय | ফন্তর কা বর্গ                             | ছমন হা নাম             | कुल रकबा (हेक्टर में) | फसत का रकबाहेक्टेपर में) |
| 1 7                                    | गवहाना       | चण्डौस | Thanpur Khanpur | 232         | 406                | रवी       | 2017-2018                                 | ur.                    | 4.7960                | 2.5000                   |
|                                        | गबहाना       | चण्डौस | Thanpur Khanpur | 300         | 407AM              | रवी       | 2017-2018                                 | धान                    | 1.2680                | 0.5000                   |

• Farmer details will be displayed as to the Procurement Centre as shown above in the image.

#### III. Balance Entry (क्रय प्रक्रिया →धनराशि प्राप्ति की प्रविष्टी करें):

| महत्वपूर्ण दिशा निर्देशः-<br>1) ध्यान दे : यदि किसी तिथि में क्रय का विवरण लॉक कर दि<br>2) क्रय विवरण लॉक होने के पक्षात उस तिथि या उससे पूर्व<br>3) यदि पूर्व में की गयी क्रय एवं वर्तमान में की जाने वाली क्रय | प्रा थ<br>,या गया है तो उस तिथि या उससे पूर्व की तिथि में धनराशि प्राप्ति व<br>ही तिथि में धनराशि प्राप्ति का विवरण संशोधित अथवा डिलीट नई<br>में एक से अधिक दिवस का अंतराल है तो मेनू (क्रथ> क्रथ प्रवि | । कट्र पर धनराशि प्राप्त<br>की प्रविष्टि नहीं की जा सकती ।<br>तें किया जा सकता ।<br>ष्टि लॉक करें) का प्रयोग करके मध्य | विष्ठा प्रावष्टा<br>के दिनों के लिए क्रया | प्रविष्टि लॉक कर के अगली प्रविष्टि | दिनांक प्राप्त करें। |                  | - |
|----------------------------------------------------------------------------------------------------|----------------------------------------------------------------------------------------------------|----------------------------------------------------------------------------------------------------|-------------------------------------------|------------------------------------|----------------------|------------------|---|
|                                                                                                    | धनराशि आवंटित करें                                                                                                    |                                                                                                    |                                           | आवं                                | टित धनराशि का विवरण  |                  |   |
| 1. धनराशि प्राप्त करने की दिनांक:                                                                                                    | 09/03/2018                                                                                                    | *                                                                                                    | क्र०सं०                                   | दिनांक                             | आवंटित धनराशि        | विवरण            |   |
| 2. वर्तमान में उपलब्ध धनराशिः                                                                                                    | 2350869.00                                                                                                    |                                                                                                    | 1                                         | 02/03/2018                         | 2500000.00           | ok               |   |
| 3. प्राप्त धनरायि (रु०):                                                                                                    |                                                                                                    | 8                                                                                                    |                                           | 0/                                 |                      | 80 - 10 <b>1</b> |   |
| 4. कुल उपलब्ध धनराशिः                                                                                                    |                                                                                                    | *                                                                                                    |                                           |                                    |                      |                  |   |
| 5. विवरणः                                                                                                    |                                                                                                    |                                                                                                    |                                           |                                    |                      |                  |   |
| सुरक्षित करें                                                                                                    | रिसेट करें                                                                                                    |                                                                                                    |                                           |                                    |                      |                  |   |

- Procurement Centre can enter the allotted amount for purchase using the above page.
- It is mandatory for the Procurement Centre to enter the amount before starting the purchase.

#### IV. Gunny Bags Entry (क्रय प्रक्रिया →बोरा प्राप्ति की प्रविष्टी करें):

|                                                                                                    | क्रय केंद्र पर बोरा प्राप्ति की प्रविष्टी                                          |                                                                                                    |  |  |  |  |  |  |  |  |  |
|----------------------------------------------------------------------------------------------------|------------------------------------------------------------------------------------|----------------------------------------------------------------------------------------------------|--|--|--|--|--|--|--|--|--|
| महत्वपूर्ण दिशा निर्देश:-<br>1. क्रय-केंद्र पर नवीनतम मूवमेंट चालान जारी होने की तिथि<br>2. किसी भी दशा में मिल द्वारा वापस प्राप्त बोरों की संख्या ज | या इससे पूर्व की तिथि में बोरा प्राप्ति क<br>उस मिल को धान प्रेषण हेतु जारी किये ग | ने प्रविष्टि में संगोधन संभव नहीं है, परन्तु उक्त तिथियों हेतु नवीन व्योरा दर्ज किया जा सकता है।<br>1ए मूवमेंट चालान (चयनित) में दर्ज बोरों की संख्या से अधिक नहीं होनी चाहिए। |  |  |  |  |  |  |  |  |  |
| दिनांक चयनित करें:                                                                                                    | 02/04/2018                                                                         | *                                                                                                    |  |  |  |  |  |  |  |  |  |
| बोरे का खरीद वर्ष:                                                                                                    | KMS/2017-2018                                                                      | X *                                                                                                    |  |  |  |  |  |  |  |  |  |
| विवरण:                                                                                                    | खरीद हेतु प्राप्त                                                                  | x *                                                                                                    |  |  |  |  |  |  |  |  |  |
| आगे बढ़े                                                                                                    |                                                                                    |                                                                                                    |  |  |  |  |  |  |  |  |  |

- Procurement Centre can enter the number and types of gunny bags using the above page.
- Procurement Centre can select the date on which gunny bags are allotted.
- Before entering the number of bags Procurement Centre will have to select the purchase year of gunny bags with details as shown above in the image.

|                                  | The first strength and                           |                                         |                                    | B                                    |    | 10 10.00        |
|----------------------------------|--------------------------------------------------|-----------------------------------------|------------------------------------|--------------------------------------|----|-----------------|
|                                  |                                                  |                                         | क्रय कड़ पर बारा प्रा              | ाप्त का प्रावष्टा                    |    |                 |
|                                  |                                                  |                                         |                                    |                                      |    |                 |
| र्ण दिशा निर्देशः-               | and the second second                            |                                         | and the second                     |                                      |    |                 |
| केंद्र पर नवीनतम मूवमेंट चाला-   | न जारी होने की तिथि या इससे पूर्व की तिथि में बो | रा प्राप्ति की प्रविष्टि में संशोधन संग | ।व नहीं है, परन्तु उक्त तिथियों हे | तु नवीन ब्योरा दर्ज किया जा सकता है। |    |                 |
| ो भी दशा में मिल द्वारा वापस प्र | ाप्त बोरों की संख्या उस मिल को धान प्रेषण हेतु र | गरी किये गए मूवमेंट चालान (चयर्ग        | नेत) में दर्ज बोरों की संख्या से अ | धिक नहीं होनी चाहिए।                 |    |                 |
|                                  |                                                  |                                         |                                    |                                      |    |                 |
| दिनांक:                          | 02/04/2018                                       |                                         |                                    |                                      |    |                 |
| बोरे का खरीद                     | वर्ष: KMS/2017-2018                              |                                         |                                    |                                      |    |                 |
| विवरण:                           | खरीद हेतु प्राप्त                                |                                         |                                    |                                      |    |                 |
|                                  |                                                  |                                         |                                    |                                      |    |                 |
|                                  |                                                  | 0500                                    | वार का प्रकार                      | प्राप्त वारा का संख्या               |    |                 |
|                                  |                                                  | 1 SBT C                                 | ince Used Bags 🔹                   | 500                                  |    |                 |
|                                  |                                                  |                                         |                                    |                                      |    |                 |
|                                  |                                                  | विवरण                                   |                                    |                                      |    |                 |
|                                  |                                                  | lage-                                   |                                    |                                      |    |                 |
|                                  |                                                  |                                         |                                    |                                      | 18 |                 |
|                                  |                                                  |                                         | सरकित करें रिजे                    | ट केंग्रिल                           |    |                 |
|                                  |                                                  |                                         | Bendun das                         |                                      |    |                 |
|                                  |                                                  |                                         |                                    |                                      |    |                 |
|                                  |                                                  |                                         |                                    |                                      |    | 5 1 × 1 × 1 × 1 |

- Procurement Centre can select the types of bags and enter number of bags as shown above in the image.
- It is also mandatory to enter bag details before starting the purchase.

#### Purchase Entry (क्रय प्रक्रिया →क्रय प्रविष्टी करें): ν.

| गेहूँ क्रय प्रविष्टि का विवरण                                                                                                    |
|----------------------------------------------------------------------------------------------------|
| महत्वपूर्ण दिशा निर्देश-                                                                                                    |
| 1) ध्यान दे: क्रय प्रविष्टि करने से पूर्व क्रय केंद्र को खरीद करने हेतु धनराशि आवंटित होनी चाहिए।                                                                                                    |
| 2) यदि क्रय प्रथम बार की जा रही है तो केंद्र आवंटित धनराशि तिथि से पूर्व की खरीद या धनराशि के विवरण की प्रविष्टि नहीं की जा सकती।                                                                                                    |
| 1. "09-03-2018" की क्रय प्रविष्टि उपलब्ध धनराशि RS. "2350869.00" की अधिकतम सीमा तक की जा सकती है।                                                                                                    |
| 2. "09-03-2018" की क्रय प्रविष्टि पूर्ण करने के पश्चात कृपया प्रविष्टि का विवरण आवश्यकतानुसार संशोधन एवं डिलीट करके सत्यापित कर ले।                                                                                                    |
| 3. "09-03-2018" की क्रय प्रविष्टि पूर्ण एव सतुष्ट होने पर क्रय प्रविष्टि को लॉक कर दे।<br>4. क्रय प्रविष्टि करने से पूर्व किसान का पंजीकरण करना अनिवार्य है। यदि किसान का पंजीकरण नही हुआ है तो 'क्रय' मेनू के अन्तर्गत 'किसान पंजीकरण करे' बटन पर क्लिक कर किसान का पंजीकरण पूर्ण<br>करें। |
| कृपया ध्यान दे:- "09-03-2018" दिनांक की प्रविष्टि विवरण को लॉक करने के पश्चात दिनांक "09-03-2018" की नयी खरीद की प्रविष्टि, प्रविष्टि डिलीट एवं प्रविष्टि संश्रोधन नही किया जा सकता है।<br>आगे बढ़े वापस                                                                                    |
| <ul> <li>Procurement Centre can do the purchase from farmers by using the above page.</li> </ul>                                                                                                    |

| क्रय दिनांक: 09-03-2018                                                                                                    |                                                                       |                                                                 | गेहूँ क्रय प्रविष्टि का विवरण |                                                         | <u> </u>               | उपलब्ध धनराशि: Rs. 2350869.00 |
|----------------------------------------------------------------------------------------------------|-----------------------------------------------------------------------|-----------------------------------------------------------------|-------------------------------|---------------------------------------------------------|------------------------|-------------------------------|
| महत्तपूर्ण दिशा निर्देश:-<br>1) ध्यान दे : क्रय प्रविष्टि करने से पूर्व क्रय केंद्र<br>2) यदि क्रय प्रथम बार की जा रही है तो केंद्र अ | को खरीद करने हेतु धनराशि आवंटित<br>1वंटित धनराशि तिथि से पूर्व की खरी | त होनी चाहिए।<br>द या धनराशि के विवरण की प्रविष्टि नहीं की जा र | नकती।                         |                                                         |                        | -                             |
| 1. पूर्व में पंजीकृत किसान के विवरण द्वारा:                                                                                           | 1.1. किसान का जिला:<br>1.3. व्लॉक / तहसील:                            | कृपया जिला चुनें<br>चुनें                                       | *                             | 1.2. किसान का क्षेत्र:<br>1.4. किसान का नाम/पंजीयन सं०: | क्षेत्र चुनें<br>चुनें | • *<br>•                      |
| 2. किसान के मोबाइल न० द्वारा:                                                                                                    | 2.1. मोबाइल न०:                                                       | 9675157475                                                      | अथवा<br>*                     |                                                         |                        |                               |
| 3. किसान के आधार संख्या द्वारा:                                                                                                    | 3.1. आधार संख्याः                                                     |                                                                 | * आगे बढ़े                    |                                                         |                        |                               |

- Search criteria are given to the Procurement Centre to search for the • farmer.
- Procurement Centre can get farmer details by providing the information in any of the search criteria to start the purchase from farmer.

|                                                                                                    | <b>6</b>                                                                                                    | od and Civil Supplies Departme<br>Uttar Pradesh<br>e- Procurement System                                                                                                    | ent खाद्य एवं<br>उत्तर<br>ई-क्रय                                                                                                    | रसद विभाग<br>र प्रदेश<br>1 प्रणाली                                                                                                    |                                                                                                    |
|----------------------------------------------------------------------------------------------------|----------------------------------------------------------------------------------------------------|----------------------------------------------------------------------------------------------------|----------------------------------------------------------------------------------------------------|----------------------------------------------------------------------------------------------------|----------------------------------------------------------------------------------------------------|
| हीम                                                                                                    | किसान विवरण 🗸 क्रय प्रक्रि                                                                                                    | या• परिवहन• विल• रसीद• ि                                                                                                    | रपोर्ट 🗸 वैक-ब्रांच का विवरण                                                                                                    | केंद्र                                                                                                    | प्रभारी : पंकज कुमार 👻                                                                                                    |
|                                                                                                    | फसल व                                                                                                    | ग नाम: रवी                                                                                                    |                                                                                                    | विपणन वर्ष: 2017-2018                                                                                                    |                                                                                                    |
| । दिनांक: 11-03-2018                                                                                                    |                                                                                                    | गेहूँ क्र                                                                                                    | य प्रविष्टि का विवरण                                                                                                    |                                                                                                    | उपलब्ध धनराशि: Rs. 25071                                                                                                    |
| हत्वपूर्ण दिशा निर्देश:-<br>ध्यान दे : क्रय प्रविष्टि करने से पूर्व क्र                                                                                                    | य केंद्र को खरीद करने हेतु धनराशि आव                                                                                                    | वंटित होनी चाहिए।                                                                                                    |                                                                                                    |                                                                                                    |                                                                                                    |
| यदि क्रय प्रथम वार की जा रही है तो                                                                                                    | केंद्र आवंटित धनराशि तिथि से पूर्व की र                                                                                                    | खरीद या धनराशि के विवरण की प्रविष्टि नहीं की जा सकर्त                                                                                                    | tı                                                                                                    |                                                                                                    |                                                                                                    |
| भ्सान का व्यक्तिगत विवरण:-<br>जिता :<br>. ग्राम<br>रुसान के बैंक का विवरण:-                                                                                                    | मऊ<br>Semari Zamalpur                                                                                                    | 2. व्हॉक<br>5. किसान का नाम :                                                                                                    | घोसी<br>पुष्पा देवी                                                                                                    | 3. ग्राम पंचायत<br>8. मोबाइल नंबर :                                                                                                    | सेमरी जमालपुर<br>9473944389                                                                                                    |
| बैंक के जिले का नाम:<br>बैंक खाता संख्या:<br>कसान की भूमि का विवरण :-                                                                                                    | मऊ<br>658402020001447                                                                                                    | 2. बेंक का नाम:<br>5. बेंक IFSC संख्या:                                                                                                    | UNION BANK OF INDIA<br>UBIN0565849                                                                                                    | 3. बेंक शाखा का नाम:                                                                                                    | FI SEMARI JAMALPUR                                                                                                    |
|                                                                                                    |                                                                                                    | कुल रकबा(हेक्टेयर)                                                                                                    |                                                                                                    | धान का रकबा(हेक्टेयर)                                                                                                    |                                                                                                    |
|                                                                                                    |                                                                                                    | 0.                                                                                                    | 3310                                                                                                    | 0                                                                                                    | .3310                                                                                                    |
| र्व में क्रय किये गए खाद्यान का वि                                                                                                    | वेवरण:-                                                                                                    |                                                                                                    |                                                                                                    |                                                                                                    |                                                                                                    |
|                                                                                                    |                                                                                                    |                                                                                                    |                                                                                                    |                                                                                                    |                                                                                                    |
| क्यांक स्वरीटी की विधि                                                                                                    | धान का गुकान माना के प्र                                                                                                    | ों जन्मान किसो में बोनी की संस्था                                                                                                    | तौल काँटा कपांक अपश्                                                                                                    | न मना दब्ध में। गण निर्दिष कटौनी दब्ध                                                                                                    | में भगनान राशि (उ० में)                                                                                                    |
| ०सं० स्वरीदी की तिथि                                                                                                    | धान का प्रकार मात्रा कुं० मे                                                                                                    | में लूज़ मात्रा किलो में बोरी की संख्या                                                                                                    | तौल काँटा क्रमांक समर्थ                                                                                                    | न मूल्य (रु॰ में) गुण निर्दिष्ट कटौती (रु॰ ग                                                                                                    | में) धुगतान राशि (रु॰ में)                                                                                                    |
| ॰सं॰ खरीदी की तिथि<br>> Records Found                                                                                                    | धान का प्रकार मात्रा कुं॰ में                                                                                                    | ों लूज़ मात्रा किलो में बोरी की संख्या                                                                                                    | तौल काँटा क्रमांक समर्थ                                                                                                    | न मूल्य (२० में) गुण निर्दिष्ट कटौती (२० में                                                                                                    | में) भुगतान राशि (रु॰ में)                                                                                                    |
| र्ख्स चरीदी की तिथि<br>Records Found                                                                                                    | धान का प्रकार मात्रा कुं० में                                                                                                    | में बूल मात्रा किलो में बोरी की संख्या                                                                                                    | वौल कॉटा क्रमांक समर्थ                                                                                                    | न मूल्य (रू॰ में) गुण निर्दिष्ट कटौबी (रू॰ म                                                                                                    | में) भुगतान रात्रि (रु० में)                                                                                                    |
| सं• स्वरीदी की तिथि<br>Records Found                                                                                                    | धान का प्रकार मात्रा कुंठ हे                                                                                                    | ों जुल मात्रा कितों में बोरी की संख्या<br>कार्य<br>कार्य                                                                                                    | तौत काँटा क्रमांक समर्थ<br>1 प्रविष्टि का प्रारूप                                                                                                    | ांन मुल्य (रू॰ में) गुण निर्दिष्ट कटौरी (रू॰ म                                                                                                    | में) धुगतान राशि (रू॰ में)                                                                                                    |
| स्रं• खरीदी की तिथि<br>Records Found<br>गेर्ड का प्रकार :                                                                                                    | धान का प्रकार मात्रा कुं० में                                                                                                    | ों जुल मात्रा कितों में बोरी की संख्या<br>कुछ<br>इस्य                                                                                                    | त्तेत कॉटा क्रमांक समर्थ<br>1 प्रविष्टि का प्रारूप                                                                                                    | न मुल्य (२०० में) गुण निर्दिष्ट कटौरी (२०० म<br>                                                                                                    | में) धुगतान राशि (रू० में)                                                                                                    |
| संग् खरीदी की तिथि<br>Records Found<br>गेहूँ का प्रकार :                                                                                                    | धान का प्रकार मात्रा कुं० में<br>-गेहूँ का प्रकार चुनें                                                                                                    | ों कुल माता कितों में बोरी की संख्या<br>ज़ाम<br>र                                                                                                    | चौल कोंटा क्रमांक समर्थ<br>1 प्रविद्दि का प्रारूप                                                                                                    | न मुल्प (२०० में) गुण निदिष्ट करीवी (२०० म<br>३. माना(कुं० में) :                                                                                                    | में) धुमलान राशि (रू में)<br>000.00                                                                                                    |
| संo खरीदी की विभि<br>Records Found<br>गेहुँ का प्रकार :<br>बोरी की संख्या :                                                                                                    | धान का प्रकार मात्रा कुंक में<br>गेहूँ का प्रकार चुनें<br>0                                                                                                    | र्व तूज़ मात्रा किलो में बोरी की संख्या<br>क्रम<br>• *<br>• 6. सूज़ मात्रा(कुं॰ में) :                                                                                                    | चौल कोंटा क्रमांक समर्थ<br>प्रविष्टि का प्रारूप<br>0                                                                                                    | न मूल्य (२०० में) गुण निर्दिष्ट करतीवी (२०० म<br>३. मात्रासुकुं० में) :<br>६. सामर्थन मूल्य(२००) :                                                                                                    | में) धुमलान राशि (रू में)<br>000.00<br>0.00                                                                                                    |
| रां० खरीदी की तिषि<br>Records Found<br>गेहूँ का प्रकार :<br>वोरी की संख्या :<br>गुद्ध धनरायि(रू०) :                                                                                                    | धान का प्रकार मात्रा कुंक में<br>गेहूँ का प्रकार चुनें<br>0<br>0.00                                                                                                    | र्व यूज़ मात्रा किलो में बोरी की संख्या<br>जान<br>▼ *<br>6. तुज़ मात्रा(कु0 में) :<br>8. उत्तराई, छनाई देय :                                                                                                    | तील कोंटा क्रमांक समर्थ<br>प्राविद्वि का प्रारूप<br>0<br>⊙ हाँ ⊛ नहीं                                                                                                    | न मूल्य (२०० में) गुण निदिष्ट करतीवी (२०० म<br>३. मात्रा(कुं० में) :<br>६. समर्थन मूल्य(रू०) :<br>१. उत्तराई, छनाई देय(रू०) :                                                                                                    | में) धुमलान राशि (रू में)<br>000.00<br>0.00<br>0.00                                                                                                    |
| रां० खरीदी की विभि<br>Records Found<br>गेहुँ का प्रकार :<br>बोरी की संख्या :<br>मुख धनराचि(रू०) :<br>. कुल धनराचि(रू०) :                                                                                                    | धान का प्रकार मात्रा कुंक में<br>                                                                                                    | र्वे यूज्र मात्रा किलो में बोरी की संख्या<br>ज्ञान<br>• *<br>• 5. तूज़ मात्रा(कुं० में) :<br>• 8. उसराई, छनाई देय :                                                                                                    | तील कोंटा क्रमांक समर्थ<br>। प्रविष्टि का प्रारूप<br>0<br>⊙ हाँ ⊛ नहीं                                                                                                    | न मूल्य (२०० में) गुण निर्दिष्ट करदौवी (२०० म<br>३. मात्रा(कुं० में) :<br>६. समर्थन मूल्य(२००) :<br>१. उत्तराई, छनाई देय(२०) :                                                                                                    | में) धुगतान राशि (रू में)<br>000.00<br>0.00<br>0.00                                                                                                    |
| र्शल खरीदी की तिथि<br>Records Found<br>गेहूँ का प्रकार :<br>बोरी की संख्या :<br>मुद्ध धनराषि(रु०) :<br>). कुल धनराषि(रु०) :                                                                                                    | धान का प्रकार मात्रा कुंक में<br>गेड्रें का प्रकार चुने<br>0<br>0.00<br>0.00                                                                                                    | र्वे यूज़ मात्रा किसो में बोरी की संख्या<br>क्रम<br>• *<br>6. तुज़ मात्रा(कुं॰ में) :<br>8. उसराई, छनाई देय :                                                                                                    | तील कोंटा क्रमांक समर्थ<br>। प्रविष्टि का प्रारूप<br>0<br>⊙ हाँ ⊛ नहीं                                                                                                    | न मुल्प (रु॰ में) गुण निर्दिष्ट करदौती (रु॰ 1<br>३. मात्राकुं॰ में) :<br>६. समर्थन मुल्य(रु॰) :<br>9. उतराई, छनाई देय(रु०) :                                                                                                    | में) धुगतान राशि (रू में)<br>000.00<br>0.00<br>0.00                                                                                                    |
| रां• खरीदी की तिषि<br>Records Found<br>गेहूँ का प्रकार :<br>बोरी की संख्या :<br>गुद्ध धनराषि(रु०) :<br>9. कुल धनराषि(रु०) :<br>दं की गुणवत्ता:-                                                                                                    | धान का प्रकार मात्रा कुंक में<br>गेहूँ का प्रकार चुनें<br>0<br>0.00<br>0.00                                                                                                    | र्वे यूद्ध मात्रा किसो में बोरी की संख्या<br>क्रम<br>• *<br>6. सुज़ मात्रा(कुं॰ में) :<br>8. उत्तराई, छनाई देय :                                                                                                    | त्तेन कॉटा क्रमांक समर्थ<br>। प्रविष्टि का प्रारूप<br>0<br>⊙ हाँ ⊛ नहीं                                                                                                    | न मूल्य (रु॰ में) गुण निर्दिष्ट करदौती (रु॰ 1<br>३. मात्रा(कुं॰ में) :<br>६. समर्थन मूल्य(रु॰) :<br>9. उत्तराई, छनाई देव(रु०) :                                                                                                    | में) धुगतान रात्रि (७० में)<br>000.00<br>0.00<br>0.00                                                                                                    |
| रांo खरीदी की तिषि<br>Records Found<br>मेहूँ का प्रकार :<br>बोरी की संख्या :<br>युद्ध धनराशि(रू०) :<br>. कुत धनराशि(रू०) :<br>. कुत धनराशि(रू०) :<br>. चुन्द की गुणवत्ता:-                                                                                                    | धान का प्रकार मात्रा कुंक में<br>गेहूँ का प्रकार चुनें<br>0<br>0.00<br>0.00<br>● हाँ © नहीं                                                                                                    | र्वे यूद्ध मात्रा किसो में बोरी की संख्या<br>क्रम<br>• *<br>5. तूज़ मात्रा(कुं० में) :<br>8. उसराई, छनाई देय :                                                                                                    | त्तेन कॉटा क्रमांक समर्थ<br>। प्रविष्टि का प्रारूप<br>0<br>⊙ हाँ ⊙ नहीं                                                                                                    | न मूल्य (रु॰ में) गुण निर्दिष्ट करदौती (रु॰ 1<br>३. मात्रा(कु॰ में) :<br>६. समर्थन मूल्य(रु॰) :<br>9. उत्तराई, छनाई देय(रु॰) :                                                                                                    | में) धुगतान रात्रि (७० में)<br>000.00<br>0.00<br>0.00                                                                                                    |
| रांo खरीदी की तिषि<br>Records Found<br>नेहूँ का प्रकार :<br>बोरी की संख्या :<br>युद्ध धनरायि(रू०) :<br>. कुल धनरायि(रू०) :<br>. कुल धनरायि(रू०) :<br>. की गुणवत्ता:-<br>मानक के अनुरूप :<br>नमी                                                                                                    | धान का प्रकार मात्रा कुंक में<br>गेहूँ का प्रकार चुनें<br>0<br>0.00<br>0.00<br>0.00<br>© हाँ © नहीं<br>00.00                                                                                                    | <ul> <li>सूल मात्रा किसो में बोरी की संख्या</li> <li>ब्राग</li> <li>ब्राग</li> <li>ब्राग</li> <li>. तुज़ मात्रा(कुं० में) :</li> <li>8. उत्तराई, छनाई देय :</li> <li>18. जहरीने वीठ सीठ</li> <li>(0 - 0.40%)</li> </ul>                                                                                                    | त्तेत कॉटा क्रमांक समर्थ<br>। प्रतिष्टि का प्रारूप<br>○ हॉ ⊛ नहीं<br>00.00                                                                                                    | न मूल्य (२०० में) गुण निर्दिष्ट करदौती (२०० म<br>३. मात्रा(कुं० में) :<br>६. समर्थन मूल्य(२००) :<br>9. उत्तराई, छनाई देय(२००) :<br>19. विजातीय सत्व<br>(0 - 0.75%)                                                                                                    | में) धुगतान रात्रि (रू० में)<br>000.00<br>0.00<br>0.00                                                                                                    |
| रांo खरीदी की तिषि<br>Records Found<br>गेडूँ का प्रकार :<br>बोरी की संख्या :<br>मुख धनराशि(रू०) :<br>. कुल धनराशि(रू०) :<br>. कुल धनराशि(रू०) :<br>. न्या<br>. मानक के अनुरूप :<br>. नमी<br>20.00%)<br>. अन्य खाद्य प्रदार्थ                                                                                                    | धान का प्रकार मात्रा कुंक में<br>गेहूँ का प्रकार चुनें<br>0<br>0.00<br>0.00<br>© हाँ © नहीं<br>00.00<br>0.00                                                                                                    | <ul> <li>सूल मात्रा किसो में बोरी की संख्या</li> <li>ब्राग</li> <li>ब्राग</li> <li>ब्राग</li> <li>इ. तुज़ मात्रा(कुं० में) :</li> <li>इ. उत्तराई, छनाई देय :</li> <li>18. जहरीले वीठ सीठ</li> <li>(0 - 0.40%)</li> <li>21. अधियत्व वाने</li> </ul>                                                                                                    | নীন কাঁনে ক্রমাক समर्थ<br>। মনিষ্টি কা সারু দ                                                                                                    | <ul> <li>मुप्प निर्दिष्ट करदौती (रू० 1</li> <li> मात्रा(कुं० में) :</li> <li> सात्रा(कुं० में) :</li> <li> सात्रा(कुं० में) :</li> </ul> | <ul> <li>भुगतान राशि (रू में)</li> <li>000.00</li> <li>0.00</li> <li>0.00</li> <li>0.00</li> <li>0.00</li> <li>0.00</li> </ul>                                                                        |
| रांo खरीदी की तिषि<br>Records Found<br>गेहूँ का प्रकार :<br>बोरी की संख्या :<br>गुळ धनराशि(रू०) :<br>. कुल धनराशि(रू०) :<br>. कुल धनराशि(रू०) :<br>. कुल धनराशि(रू०) :<br>. कुल धनराशि(रू०) :<br>. कुल धनराशि(रू०) :<br>. कुल धनराशि .<br>. कुल धनराशि .<br>. कुल धनराशि .<br>. कुल धनराशि .<br>. कुल धनराशि .<br>. कुल धनराशि .                                                                                                    | धान का प्रकार मात्रा कुंक में<br>गेहूँ का प्रकार चुनें<br>0<br>0.00<br>0.00<br>0.00<br>0.00<br>0.00<br>0.00<br>0.00                                                                                                    | <ul> <li>सूल मात्रा किसो में बोरी की संख्या</li> <li>बुग्र सात्रा किसो में</li> <li>6. तुज़ मात्रा(कुं० में) :</li> <li>8. उत्तराई, छनाई देय :</li> <li>18. जहरीते वीठ सीठ</li> <li>0.0.40%)</li> <li>21. अधियत्य दाने<br/>(0 - 2.00%)</li> <li>22. अधियत्य दाने<br/>(2 - 2.00%)</li> </ul>                                                                                                    | तील कोंटा क्रमांक समर्थ<br>। प्रविष्टि का प्रारूप                                                                                                    | <ul> <li>मुप निर्दिष्ट करदौती (रू० 1</li> <li> मात्रा(कुं० में) :</li> <li> सात्रा(कुं० में) :</li> <li> सांद (फेकदेठ प्रेन</li> </ul>                                                                                                    | शुगतान राशि (१० में)           000.00           0.00           0.00           0.00           0.00           0.00           0.00           0.00           0.00           0.00                          |
| रां• सरीदी की तिषि<br>Records Found<br>गेहूँ का प्रकार :<br>बोरी की संख्या :<br>मुख धनराशि(रू०) :<br>9. कुल पनराशि(रू०) :<br>5 कुल पनराशि(रू०) :<br>5 के गुणवत्ता:-<br>मानक के अनुरूप :<br>- नमी<br>- 20.0%)<br>. अन्य खाद्य पदार्थ<br>- 2.0%)<br>                                                                                                    | <ul> <li>धान का प्रकार</li> <li>मात्रा कुंक में</li> <li>-गेहूँ का प्रकार चुनें</li> <li>0</li> <li>0.00</li> <li>0.00</li> <li>0.00</li> <li>0.00</li> <li>0.00</li> <li>0.00</li> <li>0.00</li> <li>0.00</li> <li>0.00</li> <li>0.00</li> <li>0.00</li> </ul>                                                                                                    | <ul> <li>सूल मात्रा किसो में बोरी की संख्या</li> <li>ब्राग</li> <li>ब्राग</li> <li>इ. तुज़ मात्रा(कुं० में) :</li> <li>8. उत्तराई, छनाई देय :</li> <li>18. जहरीले धीठ सीठ</li> <li>0.0.40%)</li> <li>21. अधियन्त वाने<br/>(0 - 2.00%)</li> <li>24. जीवित पुन :</li> </ul>                                                                                                    | <ul> <li>तोत कोंटा क्रमांक समर्थ</li> <li>। प्रतिष्टि का प्रारूप</li> <li>०</li> <li>०</li></ul>                                                                                                    | <ul> <li>मुप निर्दिष्ट कटोवी (रू० 1</li> <li> मात्रा(कुं० में) :</li> <li> सात्रा(कुं० में) :</li> <li> सात्रा(कुं० में) :</li> </ul>                                                                                                    | भुगतान राशि (रू में)           000.00           0.00           0.00           0.00           0.00           0.00           0.00           0.00           0.00           0.00           0.00           |
| रांo खरीदी की विषि<br>Records Found<br>नेहूँ का प्रकार :<br>बोरी की संख्या :<br>युद्ध धनरायि(रू०) :<br>. कुल धनरायि(रू०) :<br>. कुल धनरायि(रू०) :<br>. कुल धनरायि(रू०) :<br>. कुल धनरायि(रू०) :<br>. कुल धनरायि(रू०) :<br>. कुल धनरायि(रू०) :<br>. कुल धनरायि(रू०) :<br>. कुल धनरायि(रू०) :<br>. कुल धनरायि(रू०) :<br>. कुल धनरायि(रू०) :<br>. कुल धनरायि(रू०) :<br>. कुल धनरायि(रू०) :<br>. कुल धनरायि(रू०) :<br>. कुल ख्र दूरे दाने<br>. कुने दुए दाने (१% तक) :                                                                                                    | <ul> <li>धान का प्रकार</li> <li>मात्रा कुंक में</li> <li>-गेहूँ का प्रकार चुनें</li> <li>0</li> <li>0.00</li> <li>0.00</li> <li>0.00</li> <li>0.00</li> <li>0.00</li> <li>0.00</li> <li>0.00</li> <li>0.00</li> <li>0.00</li> <li>0.00</li> <li>0.00</li> <li>0.00</li> <li>0.00</li> <li>0.00</li> <li>0.00</li> <li>0.00</li> <li>0.00</li> <li>0.00</li> </ul>                                                                                                    | <ul> <li>सूज मात्रा किसो में बोरी की संख्या</li> <li>ब्रास कर कर कर कर कर कर कर कर कर कर कर कर कर</li></ul>                                                                                                    | <ul> <li>चील कॉटा क्रमांक समर्थ</li> <li>प्रविद्यि का प्रारूप</li> <li>०</li> <li>०</li></ul>                                                                                                    | <ul> <li>मुण निदिष्ट करीवी (२० १</li> <li>गुण निदिष्ट करीवी (२० १</li> <li>. मानाएकुं० में) :</li> <li>. सार्वाप कुं० में) :</li> <li>. सार्वाप कुं० में) :</li> <li>. तत्रराई, छनाई देय(२०) :</li> <li>. तत्रराई, छनाई देय(२०) :</li> <li>. उत्तराई, छनाई देय(२०) :</li> <li>. उत्तराई, छनाई देय(२०) :</li> <li>. युणानिय कुलिप तत्व<br/>(0 - 0.75%)</li> <li>. द्राणीट एकदेट प्रेन<br/>(0 - 0.05%)</li> </ul>                                                                                                    | й) धुगतान राशि (२० में)<br>000.00<br>0.00<br>0.00<br>0.00                                                                                                    |
| <ul> <li>संग्रे सरीदी की विभि</li> <li>Records Found</li> <li>गेहूँ का प्रकार :</li> <li>बोरी की संख्या :</li> <li>गुद्ध धनराधि(रू०) :</li> <li>. कुत्त धनराधि(रू०) :</li> <li>. कुत्त धनराधि(रू०) :</li> <li>. कुत्त धनराधि(रू०) :</li> <li>. कुत्त धनराधि(रू०) :</li> <li>. कुत्त धनराधि(रू०) :</li> <li>. कुत्त धनराधि(रू०) :</li> <li>. कुत्त धनराधि(रू०) :</li> <li>. कुत्त धनराधि(रु०) :</li> <li>. कुत्त धनराधि(रु०) :</li> <li>. कुत्त धनराधि(रु०) :</li> <li>. कुत्त धनराधि(रु०) :</li> <li>. कुत्त धनराधि(रु०) :</li> <li>. कुत्त घुर दाने (१% तक) :</li> <li>गनिर्दिष्ट कटोती(रु०) :-</li> </ul>                                                                                                    | धान का प्रकार मात्रा कुंक में<br>-गेहें का प्रकार पुनें-<br>0<br>0.00<br>0.00<br>© हाँ © नहीं<br>00.00<br>© हाँ ® नहीं                                                                                                    | र्व सूह मात्रा किलो में बोरी की संख्या<br>प्रम<br>. सुज़ मात्रा(कुं० में) :<br>. सुज़ मात्रा(कुं० में) :<br>. सुज़ मात्रा(कुं० में) :<br>. सुज़ मात्रा(कुं० में) :<br>. सुज़ मात्रा(कुं० में) :<br>. सुज़ मात्रा(कुं० में) :<br>. सुज़ मात्रा(कुं० में) :<br>. सुज़ मात्रा(कुं० में) :<br>. सुज़ मात्रा(कुं० में) :<br>. सुज़ मात्रा(कुं० में) :<br>. सुज़ मात्रा(कुं० में) :<br>. सुज़ मात्रा(कुं० में) :<br>. सुज़ मात्रा(कुंक में) :<br>. सुज़ मात्रा(कुंक में) :<br>. सुज़ मात्रा(कुंक में) :<br>. सुज़ मात्रा(कुंक में) :<br>. सुज़ मात्रा(कुंक में) :<br>. सात्रा (कुंक में) :<br>. सुज़ मात्रा(कुंक में) :<br>. सुज़ मात्रा(कुंक में) :<br>. सुज़ मात्रा(कुंक में) :<br>. सुज़ मात्रा(कुंक में) :<br>. सुज़ मात्रा(कुंक में) :<br>. सुज़ मात्रा(कुंक में) :<br>. सुज़ मात्रा(कुंक में) :<br>. सुज़ मात्रा (कुंक में) :<br>. सुज़ मात्रा (कुंक में) :<br>. सुज़ मात्रा (कुंक में) :<br>. सुज़ मात्रा (कुंक में) :<br>. सुज़ मात्रा (कुंक में) :<br>. सुज़ मात्रा (कुंक में) :<br>. सुज़ मात्र (क्र से मात्र) :<br>. सुज़ मात्र (क्र से में) :<br>. सुज़ मात्र (क्र से में) :<br>. सुज़ मात्र (क्र से में) :<br>. सुज़ मात्र (क्र से में) :<br>. सुज़ मात्र (क्र से में) :<br>. सुज़ मात्र (क्र से में) :<br>. सुज़ मात्र (क्र से में) :<br>. सुज़ मात्र (क्र से में) :<br>. सात्र (क्र से में) :<br>. सुज़ मात्र (क्र से में) :<br>. सुज़ मात्र (क्र से में) :<br>. सात्र (क्र से में) :<br>. सात्र (क्र से में) : | <ul> <li>तील कोँटा क्रमांक समर्थ</li> <li>प्रविदि का प्रारूप</li> <li>०</li> <li>०</li>     &lt;</ul>                                                                                                    | <ul> <li>मात्राय (२०० में)</li> <li>गुण निदिष्ट करतीवी (२०० में</li> <li>अ. मात्राय कुं० में) :</li> <li>६. समर्थन मूल्य(२००) :</li> <li>9. उतराई, छनाई देय(२००) :</li> <li>9. उतराई, छनाई देय(२००) :</li> <li>19. विजातीय तत्व<br/>(0 - 0.75%)</li> <li>20. प्रीरेव क्र क्रियस्य दाने<br/>(0 - 4.00%)</li> <li>20. एगॉट एफेस्टेठ प्रेन<br/>(0 - 0.05%)</li> </ul>                                                                                                    | й) धुमसान राशि (२० में)<br>000.00<br>0.00<br>0.00<br>0.00<br>00.00                                                                                                    |
| <ul> <li>सिंदुरे की विभि</li> <li>Records Found</li> <li>गेहूँ का प्रकार :</li> <li>बोरी की संख्या :</li> <li>गुद्ध धनराधि(रू०) :</li> <li>कुत्त धनराधि(रू०) :</li> <li>कुत्त धनराधि(रू०) :</li> <li>वारी गुणवत्ता:-</li> <li>मानक के अनुरूप :</li> <li>वारी</li> <li>गुणवत्ता:-</li> <li>मानक के अनुरूप :</li> <li>वारी</li> <li>२०००%)</li> <li>अन्य खाय पदार्थ</li> <li>२००%)</li> <li>सिंकुडे एवं टूटे दाने</li> <li>प्रने हुए दाने (१% तक) :</li> <li>गनिदिष्ट कटौती(रु०) :-</li> <li>नमी की कटौती(रु०) :-</li> </ul>                                                                                                    | <ul> <li>भाग कर प्रकार</li> <li>-गेहें का प्रकार पुनें-</li> <li>0</li> <li>0.00</li> <li>0.00</li> <li>0.00</li> <li>0.00</li> <li>0.00</li> <li>0.00</li> <li>0.00</li> <li>0.00</li> <li>0.00</li> <li>0.00</li> <li>0.00</li> <li>0.00</li> <li>0.00</li> <li>0.00</li> <li>0.00</li> <li>0.00</li> </ul>                                                                                                    | र्व सूच्र मात्रा किलो में बोरी की संख्या<br>प्राह<br>. तुज़ मात्रा(कुं० में) :<br>. तुज़ पात्रा(कुं० में) :<br>                                                                                                    | <ul> <li>तील कॉटा क्रमांक समर्थ</li> <li>प्रविदि का प्रारूण</li> <li>०</li> <li>०</li> <l< td=""><td><ul> <li>मुप निदिष्ट करीवी (रू० 1</li> <li>. मान्नप्रकुं० मे) :</li> <li>. सानप्रकुं० मे) :</li> <li>. सानप्रकुं० मे) :</li> <li>. सानप्रकुं० मे) :</li> <li>. सानप्रकुं० मे) :</li> <li>. उत्तराई, छनाई देय(रू०) :</li> <li>. उत्तराई, छनाई देय(रू०) :</li> <li>. उत्तराई, छनाई देय(रू०) :</li> <li>. उत्तराई, छनाई देय(रू०) :</li> <li>. उत्तराई, छनाई देय(रू०) :</li> <li>. उत्तराई, छनाई देय(रू०) :</li> <li>. उत्तराई, छनाई देय(रू०) :</li> <li>. उत्तराई, छनाई देय(रू०) :</li> <li>. उत्तराई, छनाई देय(रू०) :</li> </ul></td><td>й) धुगतान राशि (२० मे)<br/>000.00<br/>0.00<br/>0.00<br/>00.00<br/>00.00</td></l<></ul>                                                                                                    | <ul> <li>मुप निदिष्ट करीवी (रू० 1</li> <li>. मान्नप्रकुं० मे) :</li> <li>. सानप्रकुं० मे) :</li> <li>. सानप्रकुं० मे) :</li> <li>. सानप्रकुं० मे) :</li> <li>. सानप्रकुं० मे) :</li> <li>. उत्तराई, छनाई देय(रू०) :</li> <li>. उत्तराई, छनाई देय(रू०) :</li> <li>. उत्तराई, छनाई देय(रू०) :</li> <li>. उत्तराई, छनाई देय(रू०) :</li> <li>. उत्तराई, छनाई देय(रू०) :</li> <li>. उत्तराई, छनाई देय(रू०) :</li> <li>. उत्तराई, छनाई देय(रू०) :</li> <li>. उत्तराई, छनाई देय(रू०) :</li> <li>. उत्तराई, छनाई देय(रू०) :</li> </ul>                                                                                                    | й) धुगतान राशि (२० मे)<br>000.00<br>0.00<br>0.00<br>00.00<br>00.00                                                                                                    |
| वारीदी की विभि           Records Found           गेहूँ का प्रकार :           वोरी की संख्या :           गुढ़ धनराशि(रू०) :           . कुक्त प्रनराशि(रू०) :           . कुक्त प्रनराशि(रू०) :           . कुक्त प्रनराशि(रू०) :           . कुक्त प्रनराशि(रू०) :           . कुक्त प्रनराशि(रू०) :           . कुक्त प्रनराशि(रू०) :           . कुक्त प्रनराशि(रू०) :           . वारी           . कुक्त प्रवराशि :           . वारी           . वारी           . वारी           . वारी           . वारी           . वीरी की राशि :           . वारी           . वारी           . वारी की कटौती(रू०) :           . नसी की कटौती(रू०) :           . सिक्करे एवं टूटे दाने(रू०) :                                                                                                    | <ul> <li>भाग कर प्रकार</li> <li>मात्रा कुंक में</li> <li>-गेहें का प्रकार चुनें-</li> <li>0</li> <li>0.00</li> <li>0.00</li> <li>0.00</li> <li>0.00</li> <li>00.00</li> <li>00.00</li> <li>00.00</li> <li>00.00</li> <li>00.00</li> <li>00.00</li> <li>00.00</li> <li>00.00</li> <li>00.00</li> <li>00.00</li> <li>0.00</li> <li>0.00</li> <li>0.00</li> <li>0.00</li> <li>0.00</li> <li>0.00</li> <li>0.00</li> </ul>                                                                                                    | <ul> <li>मुद्ध मात्रा किलो में बोरी की संख्या</li> <li>कुम</li> <li>5. तुज़ मात्रा(कुं० में) :</li> <li>8. जतराई, छनाई देय :</li> <li>18. जहरीते पीठ सीठ</li> <li>0.0.040%)</li> <li>21. अधियत दाने</li> <li>(0 - 2.00%)</li> <li>22. जीदित पुन की कटोती(रु०) :</li> <li>31. कुल कटोती(रु०) :</li> </ul>                                                                                                    | <ul> <li>तील कोंटा क्रमांक समर्थ</li> <li>प्रविद्वि का प्रारूप</li> <li>०</li> <li>०</li></ul>                                                                                                    | <ul> <li>मात्रायुंठ० में)</li> <li>गुण निदिष्ट करतीवी (२०० में)</li> <li>. मात्रायुंठ० में) :</li> <li>. सात्रार्थन मूल्य(२००) :</li> <li>. उतराई, छनाई देय(२००) :</li> <li>. उतराई, छनाई देय(२००) :</li> <li>. उतराई, छनाई देय(२००) :</li> <li>. उतराई, छनाई देय(२००) :</li> <li>. उतराई, छनाई देय(२००) :</li> <li>. उतराई, छनाई देय(२००) :</li> <li>. उतराई, छनाई देय(२००) :</li> <li>. उतराई, छनाई देय(२००) :</li> <li>. उतराई, छनाई देय(२००) :</li> <li>. उतराई, छनाई देय(२००) :</li> <li>. उत्र पुरे हुए दानों की कटोती(२००) :</li> <li>. पुराहान राशि(२००) :</li> </ul>                                                                                                    | й) धुमसान राशि (रू й)<br>000.00<br>0.00<br>0.00<br>0.00<br>00.00<br>00.00<br>00.00<br>00.00                                                                                                    |
| स्वरीदी वी विभि           Records Found           गेहूँ का प्रकार :           वोरी की संख्या :           गुढ़ धनराशि(रू०) :           . कुरा धनराशि(रू०) :           . कुरा धनराशि(रू०) :           . कुरा धनराशि(रू०) :           . कुरा धनराशि(रू०) :           . कुरा धनराशि(रू०) :           . कुरा धनराशि(रू०) :           . कुरा धनराशि(रू०) :           . वाती<br>- 2000%)           . सुने हुए याने (1% तक) :           ण निर्दिष्ट कटौती(रू०) :-           . नाती की कटौती(रू०) :-           . नाती की कटौती(रू०) :           . सिकुरे एवं टूटे याने (२००) :                                                                                                    | <ul> <li>भाग कर प्रकार</li> <li>मात्रा कुंक में</li> <li>-गेहें का प्रकार चुनें-</li> <li>0</li> <li>0.00</li> <li>0.00</li> <li>0.00</li> <li>0.00</li> <li>00.00</li> <li>00.00</li> <li>00.00</li> <li>00.00</li> <li>0.00</li> <li>0.00</li> <li>0.00</li> <li>0.00</li> <li>0.00</li> <li>0.00</li> <li>0.00</li> <li>0.00</li> </ul>                                                                                                    | <ul> <li>बूद्ध माझा किलो में बोरी की संख्या</li> <li>कुछ संख्या</li> <li>कुछ संख्या</li> <li>5. तुज़ मात्रा(कुं० में) :</li> <li>8. जतराई, छनाई देय :</li> <li>8. जतराई, छनाई देय :</li> <li>18. जहरीते धीड सीड<br/>(0 - 0.40%)</li> <li>21. अधियत दाने<br/>(0 - 2.00%)</li> <li>24. जीदित पुन की कटोती(रु०) :</li> <li>31. कुल कटोती(रु०) :</li> </ul>                                                                                                    | <ul> <li>तील कोँटा क्रमांक समर्थ</li> <li>प्रविदि का प्रारूप</li> <li>०</li> <li>०</li>     &lt;</ul>                                                                                                    | <ul> <li>मात्रायुरू० में)</li> <li>गुण निदिष्ट करतीवी (२० १</li> <li>. मात्रायुरू० में) :</li> <li>. सात्रार्थन मूल्य(२०) :</li> <li>. उतराई, छनाई देय(२०) :</li> <li>. उतराई, छनाई देय(२०) :</li> <li>. उतराई, छनाई देय(२०) :</li> <li>. उतराई, छनाई देय(२०) :</li> <li>. उतराई, छनाई देय(२०) :</li> <li>. उतराई, छनाई देय(२०) :</li> <li>. उतराई, छनाई देय(२०) :</li> <li>. उतराई, छनाई देय(२०) :</li> <li>. उतराई, छनाई देय(२०) :</li> <li>. उतराई, छनाई देय(२०) :</li> <li>. उतराई, छनाई देय(२०) :</li> <li>. उतराई, छनाई देय(२०) :</li> <li>. उतराई, छनाई देय(२०) :</li> <li>. उतराई, छनाई देय(२०) :</li> </ul>                                                                                                    | й) уुग्रसान राशि (रू में)<br>000.00<br>0.00<br>0.00<br>00.00<br>00.00<br>00.00                                                                                                    |
| स्वरीदी की विभि           Records Found           नेहें का प्रकार :           नेहें का प्रकार :           नोरी की संख्या :           मुख धनराशि(रू०) :           . कुस धनराशि(रू०) :           . कुस धनराशि(रू०) :           . कुस धनराशि(रू०) :           . कुस धनराशि(रू०) :           . कुस धनराशि(रू०) :           . क्रि गुणवत्ता:-<br>मानक के अनुरूप :           . नमी           . अन्य खाद्य पदार्थ<br>- 200%)           . अन्य खाद्य पदार्थ<br>- 200%)           . सिकुडे एवं टूटे दाने           . मुने द्विष्ट कटोती(रू०) :-<br>. नमी की कटोती(रू०) :-<br>. नमी की कटोती(रू०) :-<br>. नसी की कटोती(रू०) :           . निर्दुष्ट प्र दूटे दाने(रू०) :-<br>. नसी की कटोती(रू०) :-           . निर्कु एवं टूटे दाने(रू०) :-           . निर्कु उ प्र दु ट्र दाने(रू०) :-                                                           | <ul> <li>भाग कर प्रकार</li> <li>मात्रा कुंक में</li> <li>-गेहूँ का प्रकार चुनें-</li> <li>0</li> <li>0.00</li> <li>0.00</li> <li>0.00</li> <li>0.00</li> <li>0.00</li> <li>0.00</li> <li>0.00</li> <li>0.00</li> <li>0.00</li> <li>0.00</li> <li>0.00</li> <li>0.00</li> <li>0.00</li> <li>0.00</li> <li>0.00</li> </ul>                                                                                                    | <ul> <li>बूद्ध माझा किलो में बोरी की संख्या</li> <li>बाग</li> <li>दुख माझा (कुं० में) :</li> <li>8. उतराई, छनाई देर :</li> <li>18. जहरीले सीठ सीठ<br/>(0 - 0.40%)</li> <li>21. अध्रित साने<br/>(0 - 2.00%)</li> <li>24. जीवित पुन :</li> <li>28. जीवित पुन की कटोती(रू०) :</li> <li>31. कुल कटोती(रू०) :</li> </ul>                                                                                                    | <ul> <li>तील कोंटा क्रमांक</li> <li>समर्थ</li> <li>प्रविदि का प्रारूष</li> <li>०</li> <li>०</li> <li< td=""><td><ul> <li>मात्रम (२०० में)</li> <li>गुण निदिष्ट करतीवी (२०० में)</li> <li>अ. मात्रम कुं० में) :</li> <li>समार्थन मूल्प(२००) :</li> <li>अ. उत्तराई, छनाई देय(२००) :</li> <li>अ. उत्तराई, छनाई देय(२००) :</li> </ul></td><td>й) улан राशि (रू й)</td></li<></ul> | <ul> <li>मात्रम (२०० में)</li> <li>गुण निदिष्ट करतीवी (२०० में)</li> <li>अ. मात्रम कुं० में) :</li> <li>समार्थन मूल्प(२००) :</li> <li>अ. उत्तराई, छनाई देय(२००) :</li> <li>अ. उत्तराई, छनाई देय(२००) :</li> </ul>                                                                                                    | й) улан राशि (रू й)                                                                                                    |
| वारीदी वी तिथि           Records Found           गे ह का प्रकार :           गोरी की संख्या :           मुद्ध का प्रकार :           मोरी की संख्या :           मुद्ध प्रवराधि(रू०) :           3 कुत प्रनराधि(रू०) :           3 कुत प्रनराधि(रू०) :           3 कुत प्रनराधि(रू०) :           . कुत प्रनराधि(रू०) :           . मानक के अनुरूप :           . नमी           - 20.0%)           . अन्य खाद्य पदार्थ<br>- 20.0%)           . सिकु रे एव टूटे दाने           . पुने इए दाने (१% तक) :           ग निर्दिष्ट कटौती(रू०) :-           !. सोची की कटौती(रू०) :-           !. सिकु हे एव टूटे दाने(रू०) :-           !. सिकु हे एव टूटे दाने(रू०) :-           !. सिकु हे एव टूटे दाने(रू०) :-           !. सिकु हे एव टूटे दाने(रू०) :-           !. सिकु हे एव टूटे दाने(रू०) :-           !. सिकु हे पा टूटे का मोठ का प्रकार: | <ul> <li>भाग प्रकार</li> <li>मात्रा कुंक में</li> <li>गेहूँ का प्रकार चुनें</li> <li>0</li> <li>0.00</li> <li>0.00</li> </ul> | <ul> <li>मुद्ध माझा किसो में बोरी की संख्या</li> <li>ब्राग</li> <li>. तुल माझा(कुं० में) :</li> <li>. तुल माझा(कुं० में) :</li> <li>. तुल माझा(कुं० में) :</li> <li>. तुल स्प्री से बीठ बीठ</li> <li>. तुल स्प्री से बीठ बीठ</li> <li>. त्र तराई, छनाई देय :</li> <li>. वहरी से बीठ बीठ</li> <li>. वहरी से बीठ बीठ</li> <li>. वहरी से ब</li></ul>                                                                                                    | <ul> <li>तील कोंटा क्रमांक</li> <li>समर्थ</li> <li>प्रविद्धि का प्रारूप</li> <li>0</li> <li>0</li>     &lt;</ul>                                                                                                    | <ul> <li>मात्राय, दरू में)</li> <li>गुण निदिष्ट करदीवी (रुव 1</li> <li>. मात्राय, कुं में) :</li> <li>. साव्राय, कुं में) :</li> <li>. साव्राय, कुं में) :</li> <li>. साव्राय, कुं में) :</li> <li>. साव्राय, कुं में :</li> <li>. साव्राय, कुं में) :</li> <li>. साव्राय, कुं में :</li> <li>. साव्राय, कुं में:</li> <li>. साव्राय, कुं में:</li> <li>. साव्राय, कुं में:</li> <li>. साव्राय, कुं में:</li> <li>. साव्राय, कुं में:</li> <li>. साव्राय, कुं में:</li> <li>. साव्राय, कुं में:</li> <li>. साव्राय, कुं में:</li> <li>. साव्राय, कुं में:</li> <li>. साव्राय, कुं में:</li> <li>. साव्राय, कुं में:</li> <li>. साव्राय, साव्राय, किं:</li> <li>. साव्राय, साव्राय, साव्राय, किं:</li> <li>. साव्राय, साव्राय, साव्राय, साव्राय, किं:</li> </ul>                                                                                                    | गुग्तान राशि (१० मॅ)       000.00       0.00       0.00       0.00       00.00       00.00       00.00       00.00       00.00       00.00       00.00       00.00       00.00       00.00       0.00 |

• Procurement Centre can do the purchase using the above page by providing the necessary details.

For e.g.: Quantity, type of wheat and other deductions if any.

 After filling all the details Procurement Centre can click on 'खरीद का विवरण सुरक्षित करें' to complete the purchase.

|                                 | गेहूँ क्रय रसीद<br>क्रय केंद्र : रामपुर मनिहारान ,सहार<br>रवी विणन वर्ष 2017-18 | THE THE                 |                                                 |  |
|---------------------------------|---------------------------------------------------------------------------------|-------------------------|-------------------------------------------------|--|
| खरीट कमांक                      | 000300619                                                                       | किसान का नाम-           | )<br>राज कमार सिंह                              |  |
| क्रय तिथि:                      | 04/03/2018                                                                      | पिता का नाम:            | सौदान सिंह                                      |  |
| पताः                            | थानपुर, चण्ठोस, अलीगढ                                                           | खाद्यात्रः              | गेहँ                                            |  |
| किस्म:                          | FAQ                                                                             | दर (रू०):               | 1735.00                                         |  |
| मानक के अनुरूप:                 | हॉ 💦                                                                            | मात्रा (कु॰ में) :      | 7.50                                            |  |
| पूरे बोरे :                     | 15                                                                              | लूज़ मात्रा (कि॰ में) : | 0.00                                            |  |
| योग (कु॰ में) :                 | 7.50                                                                            | शुद्ध मूल्य(रु०): :     | 13012.50                                        |  |
| उतराई, छनाई/सफाई हेतु देय(रु०): | 0.00                                                                            | कुत धनराशि(रु०):        | 13012.50                                        |  |
| गुण निर्दिष्ट कटौती(रु०) :-     | नमी की कटौती(रू०)                                                               | जीवित घुन की कटौती(रु०) | घुने हुए दाने की कटौती(रु०)                     |  |
|                                 | 65.06                                                                           | 0.00                    | 0.00                                            |  |
| कुल कटौती(रु०)                  | 65.06                                                                           | कुत देय धनराथि(रू०)     | 12947.00                                        |  |
| कुल देय धनराशि(शब्दों में):     | बारह हजार नौ सौ सैंतालीस रु० शून्य पै० मात्र                                    | 6 1 1 2 1               |                                                 |  |
| भुगतान का प्रकार                | आर० टी० जी० एस०                                                                 |                         |                                                 |  |
| (ह०) (किसान):                   |                                                                                 | 3)                      | ०) क्रय केंद्र प्रभारी:                         |  |
| किसान का नाम: राज कुमार सिंह    |                                                                                 | क                       | य केंद्र प्रभारी का नाम: पंकज कुमार             |  |
| मोबाइल नंबर: 9675157475         |                                                                                 | प                       | STID: Marketing Inspector III0 Fill: 9720433236 |  |

• After the purchase is done, purchase receipt will be generated with two copies Procurement Centre copy and farmer copy as shown above in the image.

#### VI. Purchase Modification (क्रय प्रक्रिया →क्रय प्रविष्टी संशोधित/डिलीट करें):

|             |                                  | र्गहू                  | क्रय प्रविष्टि  | का विवरण संश         | ाधित/डिलीट                  | करे                 |                         |                               | खराद                  | दिनाक: 09/03/2018       |   |
|-------------|----------------------------------|------------------------|-----------------|----------------------|-----------------------------|---------------------|-------------------------|-------------------------------|-----------------------|-------------------------|---|
|             |                                  |                        |                 |                      |                             |                     |                         |                               |                       |                         |   |
| महत्वपूर्ण  | र्ग दिशा निर्देश:-               |                        |                 |                      |                             |                     |                         |                               |                       |                         |   |
| 1) ध्यान वे | दे : जिस दिनांक की खरीद का विवरण | क्रय केंद्र द्वारा लॉक | किया जा चूका है | उस दिनांक या उससे प  | <b>(</b> र्व की दिनांक का ख | रीद विवरण संशोधित य | । डिलीट नहीं किया जा सब | ग्ता।                         |                       |                         |   |
|             |                                  |                        |                 |                      |                             |                     |                         |                               |                       |                         | 1 |
| क्र॰सं॰     | किसान का नाम / मोबाइल न०         | गेहूँ का प्रकार        | मात्रा कुं० में | लूज़ मात्रा किलो में | बोरी की संख्या              | तौल काँटा क्रमांक   | समर्थन मूल्य (रु॰ में)  | गुण निर्दिष्ट कटौती (रु० में) | भुगतान राशि (रु० में) |                         |   |
| 1           | राज कुमार सिंह (9675157475)      | FAQ                    | 11.50000        | 0.00000              | 23                          | 0                   | 173 <u>5</u> .00        | 191.76                        | 19922.00              | संशोधित करें डिलीट करें |   |
|             |                                  | 1.                     |                 |                      |                             |                     | 5                       |                               |                       |                         |   |

• Procurement Centre can Edit/Delete the purchase using the above page.

|                                        | गेहूँ क्रय प्रविष्टि व                        | का विवरण संशोधित/डिलीट करें                  |                                         | खरीदी ति                                                         | देनांक: 09/03/2018 |   |
|----------------------------------------|-----------------------------------------------|----------------------------------------------|-----------------------------------------|------------------------------------------------------------------|--------------------|---|
| महत्वपूर्ण दिशा निर्देश:-              |                                               |                                              |                                         |                                                                  |                    |   |
| ।) ध्यान द : जिस दिनाक का खराद व       | का विवरण क्रय कंद्र द्वारा लोक किया जा चूका । | इ उस दिनाक या उसस पूर्व का दिनाक का खराद विव | रण संशाधित या डिलाट नहां किया जा संकता। |                                                                  |                    |   |
|                                        |                                               | शोष धनरा                                     | शि (रु॰ में) : 2350869.00               |                                                                  |                    |   |
| केसान का व्यक्तिगत विवरण:-             |                                               |                                              |                                         |                                                                  |                    |   |
| . जिला :                               | अलीगढ                                         | <ol> <li>व्लॉक</li> </ol>                    | चण्डीस                                  | 3. ग्राम पंचायत                                                  | थानपुर             |   |
| ग्राम                                  | Thanpur Khanpur                               | 5. किसान का नाम :                            | राज कुमार सिंह                          | <ol> <li>मोबाइल नंबर :</li> </ol>                                | 9675157475         |   |
| ञ्सान की खरीद का विवरण:-               |                                               |                                              |                                         |                                                                  |                    |   |
| गेहूँ का प्रकार                        | FAQ                                           | 🔹 * 2. तील कॉटा क्रमांक :                    | तौल काँटा क्रमांक चुनें 🔻               | 3. मात्रा(कुं० में) :                                            | 11.50000           | * |
| . बोरी की संख्या :                     | 23                                            | <ol> <li>तूज मात्रा(कुं० में) :</li> </ol>   | 0                                       | <ol> <li>समर्थन मूल्य(रू०) :</li> </ol>                          | 1735.00            |   |
| . शुद्ध धनराशि(रु०) :                  | 19952.50                                      | 8. उत्तराई, छनाई देय :                       | 🖲 हाँ 💿 नहीं                            | <ol> <li>उतराई, छनाई देय(रु०) :</li> </ol>                       | 115.00             |   |
| हू का गुणवत्ता:-                       |                                               |                                              |                                         |                                                                  |                    |   |
| s. मानक के अनुरूप :                    | 🖲 हाँ 🔘 नहीं                                  |                                              |                                         |                                                                  |                    |   |
| 7. नमी<br>) - 20.00%)                  | 12.50                                         | * 18. जहरीले वीठ सीठ<br>(0 - 0.40%)          | 0.00                                    | * 19. विजातीय तत्व<br>(0 - 0.75%)                                | 0.00               |   |
| 0. अन्य खाद्य पदार्थ<br>) - 2.00%)     | 0.00                                          | * 21. क्षतिग्रस्त दाने<br>(0 - 2.00%)        | 0.00                                    | <ul> <li>* 22. आंशिक क्षतिग्रस्त दाने<br/>(0 - 4.00%)</li> </ul> | 0.00               |   |
| 3. सिकुड़े एवं टूटे दाने<br>) - 8.00%) | 0.00                                          | * 24. जीवित घुन(%) :                         | 🖲 हाँ 🔘 नहीं                            | 25. एगोंट एफैक्टेड ग्रेन<br>(0 - 0.05%)                          | 0.00               |   |
| <ol> <li>घुने हुए दाने :</li> </ol>    | 🖲 हाँ 🔍 नहीं                                  |                                              |                                         |                                                                  |                    |   |
| ण निर्दिष्ट कटौती(रु०) :-              |                                               |                                              |                                         |                                                                  |                    |   |
| 27. नमी की कटौती(रु०) :                | 99.76                                         | 28. जीवित घुन की कटौती(रु०) :                | 23.00                                   | 29. घुने हुए दानों की कटौती(रु०) :                               | 23.00              |   |
| 0. सिकुड़े एवं टूटे दाने(रु०) :        | 0.00                                          | 31. कुल कटोती(रु०) :                         | 145.76                                  | 32. भुगतान राशि(रु०) :                                           | 19922.00           |   |
| मेंट का मोड :-                         |                                               |                                              |                                         |                                                                  |                    |   |
| 3. पेमेंट का मोठ का प्रकार:            | आर० टी० जी० एस०                               | ×                                            |                                         |                                                                  |                    |   |
|                                        | खरीद का विवरण संशोधि                          | त करें कैंसिल करें                           |                                         |                                                                  |                    |   |
| 33. पेमेंट का मोठ का प्रकार:           | आर॰ टी॰ जी॰ एस॰<br>खरीद का विवरण संश्रोधि     | <ul> <li>करें कैसिल करें</li> </ul>          |                                         |                                                                  |                    |   |

• Procurement Centre can modify the purchase as shown above in the image.

### VII. Purchase Lock (क्रय प्रक्रिया →क्रय प्रक्रिया लॉक करें):

| । का विवरण दल कर 10 | दया गया है तो प्रविष्टि को लाक करने से पूर्व उक       | त दिनांक की खरीदी का विवन                                                                                                    | रण भली भाँति जांच करके ही लॉव                                                                                          | रु करें। एक बार लॉक होने के बाद उक्त दिन या                                                                                                    | पूर्व की खरीदी के विवरण                                                                                                    | में संशोधन संभव नहीं हो                                                                                                    |
|---------------------|-------------------------------------------------------|----------------------------------------------------------------------------------------------------|----------------------------------------------------------------------------------------------------|----------------------------------------------------------------------------------------------------|----------------------------------------------------------------------------------------------------|----------------------------------------------------------------------------------------------------|
| पुर मनिहारान        |                                                       | जनपदः सहारनपु                                                                                                    | र संभागः व                                                                                                    | सहारनपुर प्रविष्टि दिन                                                                                                    | कि: 09/03/201                                                                                                    | 8                                                                                                    |
| केंद्र के लेखों     | ीं के अनुसार आवंटित धनराशि                            |                                                                                                    |                                                                                                    | खरीद के सापेक्ष भुगतान विवरण                                                                                                    |                                                                                                    |                                                                                                    |
| धनराशि              | प्रगतिशील जमा धनराशि                                  | किसान का नाम                                                                                                    | मोवाइल न०                                                                                                    | खरीदी की मात्रा (कुं० में)                                                                                                    | मूल्य (रु॰ में)                                                                                                    | प्रगतिशील                                                                                                    |
| 2                   | 3                                                     | 4                                                                                                    | 5                                                                                                    | 6                                                                                                    | 7                                                                                                    | 8                                                                                                    |
| 00.00               | 00.00                                                 | राज कुमार सिंह                                                                                                    | 9675157475                                                                                                    | 11.50000                                                                                                    | 19922.00                                                                                                    | 19922.00                                                                                                    |
|                     | र मनिहारान<br>केंद्र के लेखें<br>धनराधि<br>2<br>00.00 | हर मनिहारान     केंद्र के लेखों के अनुसार आवंदित धनराश     धनराश     घनराश     प्रगतिशील जमा धनराश     2     3     00.00     00.00     00.00 | हमनिहारान जनपदः सहारनपु     ॉक्ट्र के लेखों के अनुसार आवंदित धनराशि     धनराशि प्रगतिशील जमा धनराशि किसान का नाम     2 | ट्रा मनिहारान जनपदः सहारनपुर संभागः<br>केंद्र के तेखों के अनुसार आवंदित धनराशि<br>धनराशि प्रगतिशील जमा धनराशि किसान का नाम मोबाइल न०<br>2 3 4 5<br>00.00 00.00 राज कुमार सिंह 9675157475 | हर मनिहारान जनपदः सहारनपुर संभागः सहारनपुर प्रविष्टि दिन<br>केंद्र के लेखों के अनुसार आवंदित धनराशि<br>धनराशि प्रगतिशील जमा धनराशि किसान का नाम मोवाइल न॰ खरीदी की मात्र (कुं॰ में)<br>2 3 4 5 6<br>00.00 0.000 राज कुमार सिंह 9675157475 11.50000 | र मनिहारान     जनपदः सहारनपुर     संभागः सहारनपुर     प्रविष्टि दिनांकः 09/03/201       केंद्र के लेखों के अनुसार आवंदित धनराशि     खरीद के सापेक्ष भुगतान विवरण       धनराशि     प्रगतिशील बमा धनराशि     किसान का नाम       1     3     4     5       00.00     00.00     राज कुमार सिंह     9675157475 |

- After the purchase is done Procurement Centre can view the details of the purchase as shown above in the image.
- To complete the purchase process Procurement Centre will have to lock day by day purchase as shown above in the image.
- It is mandatory to lock everyday purchase.
- If purchase is not done then also Procurement Centre will have to lock the current date to get the next date for purchase.

#### Purchase Unlock (क्रय प्रक्रिया →क्रय प्रविष्टी अनलॉक आवेदन करें): VIII.

| PHI 19 AVE 19 | रामपुर मनिहारान |                            | जनपदः सहारनप्  | र संभागः   | सहारनपुर प्रविष्टि दिन       | ांक: 08-03-2018 | 1         |
|---------------|-----------------|----------------------------|----------------|------------|------------------------------|-----------------|-----------|
| क्र०सं०       | केंद्र के लेख   | ों के अनुसार आवंटित धनराशि |                |            | खरीद के सापेक्ष भुगतान विवरण |                 |           |
|               | धनराशि          | प्रगतिशील जमा धनराशि       | किसान का नाम   | मोवाइल न०  | खरीदी की मात्रा (कुं० में)   | मूल्य (रु॰ में) | प्रगतिशील |
| 1             | 2               | 3                          | 4              | 5          | 6                            | 7               | 8         |
| 1             | 00.00           | 00.00                      | राज कुमार सिंह | 9675157475 | 6.50000                      | 11195.00        | 11195.00  |
| 2             | 00.00           | 00.00                      | राज कुमार सिंह | 9675157475 | 12.00000                     | 20788.00        | 31983.00  |

- Procurement Centre can send the request to unlock the last purchase to DFMO using the above page.
- After the DFMO approves the request to unlock the purchase Procurement Centre can cancel the previous purchase.

|                                     |                                                                                                    | SP.                                               |                                               | od and Civil Si<br>Uttar<br>e- Procure                    | upplies De<br>Pradesh<br>ment Syste          | partment<br>em                                 | खाद                                                         | प एवं रसद विभाग<br>उत्तर प्रदेश<br>ई-क्रय प्रणाली | 12                               |                              |
|-------------------------------------|----------------------------------------------------------------------------------------------------|---------------------------------------------------|-----------------------------------------------|-----------------------------------------------------------|----------------------------------------------|------------------------------------------------|-------------------------------------------------------------|---------------------------------------------------|----------------------------------|------------------------------|
|                                     | होम                                                                                                    | किसान विवरण                                       | 🔹 क्रय प्रक्रि                                | या - परिवहन -                                             | विल• रस                                      | गेद≁ रिपोर्ट≁                                  | वैक-व्रांच का विवरण                                         |                                                   | केंद्र प्र                       | गभारी : पंकज कुमार ↓         |
|                                     |                                                                                                    |                                                   | फसल का                                        | नाम: रवी                                                  |                                              |                                                |                                                             | विपणन व                                           | र्षः 2017-2018                   |                              |
|                                     |                                                                                                    | τ                                                 | र्व में की गर                                 | ी गेहँ क्रय प्रविष्टि                                     | ) को कैंसिल व                                | करें                                           |                                                             |                                                   | <b>ਸ਼ਰ</b> ਸੀਟੀ                  | रिनांक: 10/03/2018           |
|                                     |                                                                                                    |                                                   | •                                             |                                                           |                                              |                                                |                                                             |                                                   | Grid                             | 110/114. 10/00/2010          |
| महत्वपू<br>१) ध्यान                 | र्ण दिशा निर्देशः-<br>दे : जिस दिनांक की खरीद का विवर                                                         | ण क्रय केंद्र द्वारा लॉ                           | क किया जा चूका                                | है उस दिनांक या उससे प्                                   | पूर्व की दिनांक का र                         | बरीद विवरण संशोधित र                           | पा डिलीट नहीं किया जा स                                     | कता।                                              | Grig                             |                              |
| महत्वपू<br>१) ध्यान<br>क्र॰सं॰      | र्ण दिशा निर्देश्वः-<br>दे : जिस दिनांक की खरीद का विवर<br>किसान का नाम / मोबाइस न॰                           | ण क्रय केंद्र द्वारा लॉ<br>रोहूँ का प्रकार        | क किया जा चूका<br>मात्रा कुं० में             | है उस दिनांक या उससे प्<br>बुज़ मात्रा किलो में           | पूर्व की दिनांक का र<br>बोरी की संख्या       | बरीद विवरण संशोधित व<br>सौल काँटा क्रमांक      | या डिलीट नहीं किया जा स<br>समर्थन मूल्य (२०० में)           | कता।<br>गुण निर्दिष्ट कटौती (२० में)              | भुगतान रात्रि (रू॰ में)          |                              |
| महत्वपू<br>१) ध्यान<br>कर्ल्सर<br>१ | र्ण दिया निर्देखः-<br>दे : जिस दिनांक की खरीद का विवर<br>किसान का नाम / मोबाइल न॰<br>पुष्पा देवी (9473944389) | ण क्रय केंद्र द्वारा लॉ<br>गेहूँ का प्रकार<br>FAQ | क किया जा चूका<br>मात्रा कुं॰ में<br>10.00000 | हे उस दिनांक था उससे प्<br>बूल मात्रा किसो में<br>0.00000 | पूर्व की दिनांक का र<br>बोरी की संख्या<br>20 | बरीद विवरण संशोधित १<br>तौल काँटा क्रमांक<br>१ | या डिलीट नहीं किया जा स<br>समर्थन मूल्य (२० में)<br>1735.00 | कता।<br>गुण निदिष्ट कटीवी (रू० में)<br>40.00      | भुगवान राशि (रू में)<br>17410.00 | निरस्त करें पुनः सक्रिय करें |

- Procurement Centre can cancel /Re-activate the unlocked purchase.
- Movement challan will also be cancelled associated with the cancelled purchase.
- On re-activating the cancelled purchase, movement challan will also be activated associated with the purchase.

### IX. Transporter Registration (परिवहन →परिवानकर्ता पंजीकरण):

|                     | 1             | नारायण सिंह एन्ड सन्स    | 9319912566    | sant nagar saharanpur | P      |                    |              |                          |                        |
|---------------------|---------------|--------------------------|---------------|-----------------------|--------|--------------------|--------------|--------------------------|------------------------|
|                     | 2             |                          |               |                       |        |                    |              | संशोधित करें निरस्त करें |                        |
|                     | 1.77          | श्याम कुमार              | 9853333333    | vikas nagar           | 123    | 123                | 555555555555 | संशोधित करें निरस्त करें | -                      |
|                     | 3             | रमेश प्रसाद              | 9856666666    | vikas nagar           | 12345  | 123456             | 55555555555  | संशोधित करें निरस्त करें | -                      |
| गरिवहनकर्ता का नाम: |               | कर्तों का नाम अंकित करें | * 2.मोव       | वाइल नंबर:            |        | इल नंबर अंकित क    | *            | 3. पता:                  | पता अंकित करें         |
| जीयन संख्याः        |               |                          | * 5.आ         | देश संख्याः           | - आदेष | त संख्या अंकित करे | 8            | 6. आधार संख्याः          | आधार संख्या अंकित करें |
| अनुबंध की अवधि :-   | दिनांक:       | dd/MM/yyyy               | । दिनांकः 🛛 🖓 | муууу • तक            |        |                    |              |                          |                        |
| जमानत का विवरण:     | जमानत<br>करें | । का विवरण अंकित         |               |                       |        |                    |              |                          |                        |

- Procurement Centre can register the transporter using the above page as shown above in the image.
- X. Movement Challan (परिवहन →मूवमेंट चालान जारी करें):

宝玉

|               |            |               | 7            | यम् यासाग    |  |
|---------------|------------|---------------|--------------|--------------|--|
| 1. दिनांक से: | 03/03/2018 | 2. दिनांक तक: |              | 05/03/2018   |  |
|               |            | क्रम संख्या   | खरीदी दिनांक | मात्रा (कुं) |  |
|               |            | 1             | 03/03/2018   | 4.50000      |  |
|               |            | 2             | 04/03/2018   | 7.50000      |  |
|               |            | 3             | 05/03/2018   | 6.50000      |  |
|               |            |               |              | 18.50000     |  |
|               |            | चालान जन      | रेट करें     | कैंसिल करें  |  |

- Procurement Centre can generate the transport the purchase quantity to godown by generating the movement challan.
- Procurement Centre can select up to date of which movement challan has to be generated.
- The last date quantity can be edited as shown above in the image.

| 1. प्रेषकः                     | क्रय प्रभारी - पंकज कुमार | * 2. परिवहनकर     | af:          | कृपया ट्रांसपोर्टर का नाम चुनें- 🔻 * | 3. प्राप्तकर्ता(गोदाम) | चुने 🔻                    |
|--------------------------------|---------------------------|-------------------|--------------|--------------------------------------|------------------------|---------------------------|
| 4. वाहन का प्रकार :            | वाहन का प्रकार चुनें      | 🔹 * 5. वाहन संख्य | T:           | वाहन का नंबर अंकित करें              | 6. वाहन चालक का नाम:   | ह्राइवर का नाम अंकित करें |
| 7. खाद्यात्र का नाम:           | गेहूँ                     | * 8. खाद्यात्र की | किस्म:       | FAQ *                                | 9. लॉट नंबर:           | 2                         |
| 10. प्रेषित नेट वजन(कुं०):     | 18.50000                  | *                 |              |                                      |                        |                           |
| 11. प्रस्थान का दिनॉक एवं समय: | 02/04/2018 11:14 AM       | 12. विशलेषण       | परिणाम:      |                                      |                        |                           |
| इम संख्या बोरे का वर्ष         |                           | बोरों का प्रकार   | मात्रा(कुं०) |                                      | बोरों की संख्या        |                           |
| वोरे का व                      | र्ष चुनें 🔻               |                   |              |                                      |                        | जोड़ें                    |

- Procurement Centre can generate the movement challan by providing the necessary details as shown above in the image.
- As per the quantity Procurement Centre has to provide the details of the bags in which the transport will be done.

|                                | क्रय केंद्र: रामपुर मनिहारान , जनपद :सहारनपुर                          |
|--------------------------------|------------------------------------------------------------------------|
| मूवमेंट चालान सं०:             | 2132270318095                                                          |
| 1. तिथिः                       | 27/03/2018                                                             |
| 2. प्रेषक:                     | क्रय प्रभारी - पंकज कुमार                                              |
| 3. प्राप्तकर्ताः               | ऍफ़∘ सी॰ आई॰                                                           |
| 4. परिवहनकर्ताः                | रमेश प्रसाद                                                            |
| 5. वाहन का प्रकार:             | ट्रक                                                                   |
| ६. वाहन संख्याः                | 134                                                                    |
| 7. वाहन चालक का नाम:           | Driver                                                                 |
| 8. खाद्यात्र का नाम एवं किस्म: | गेहूँ / FAQ                                                            |
| 9. बोरो की संख्या एवं किस्म:   | 13 / KMS-2017-2018-SBT New Bags , 9 / KMS-2017-2018-SBT Once Used Bags |
| 10. प्रेषित नेट वजन(कुं०):     | 11.00000                                                               |
| 11. लॉट नंबर:                  |                                                                        |
| 12. विशलेषण परिणामः            |                                                                        |
| 13. प्रस्थान दिनॉॅंक एवं समय:  | 27/03/2018 01:40 PM                                                    |

• After entering the details the movement challan is generated as shown above in the image.

## XI. Wheat Receipt Entry (परिवहन $\rightarrow$ गेंहू पावती रसीद प्रविष्टी):

|             | Fo                   | od and Civil Sup<br>Uttar Pra<br>e- Procureme | olies Department<br>adesh<br>ent System | खा                     | द्य एवं रसद विभाग<br>उत्तर प्रदेश<br>ई-क्रय प्रणाली | 000             |                   |
|-------------|----------------------|-----------------------------------------------|-----------------------------------------|------------------------|-----------------------------------------------------|-----------------|-------------------|
| होम किसान   | विवरण 🗸 क्रय प्रव्रि | ग्याच परिवहनच                                 | वेल• रसीद• रिपोर्ट-                     | • वैंक-ब्रांच का विवरण |                                                     | केंद्र प्रभा    | री : पंकज कुमार 👻 |
|             | फसल क                | ग नाम: रवी                                    |                                         |                        | विपणन                                               | वर्ष: 2017-2018 |                   |
|             |                      |                                               | गेहूँ पावर्त                            | रसीद प्रविष्टि         |                                                     |                 |                   |
| क्रम संख्या | दिनांक               | गंतव्य (गोदाम)                                | परिवहनकर्ता का नाम                      | खाद्यात्र का विवरण     | लॉट नंबर                                            | कुल भार (कु०)   |                   |
|             | 27/03/2018           | ऍफ़॰ सी॰ आई॰                                  | रमेश प्रसाद                             | गेहूँ                  | 1                                                   | 11.00000        | ग्वीकत            |

- Procurement Centre can acknowledge the movement challan details according to the status of acceptance at godown.
- Procurement Centre can acknowledge the acceptance by using the above page.

|                                | गेहूँ पावती र                                                                                                    | सीद प्रविष्टि                                                                                                    |                                                                                                    | Back                                                                                                    |
|--------------------------------|----------------------------------------------------------------------------------------------------|----------------------------------------------------------------------------------------------------|----------------------------------------------------------------------------------------------------|----------------------------------------------------------------------------------------------------|
|                                |                                                                                                    |                                                                                                    |                                                                                                    |                                                                                                    |
| 2132270318095                  | 2. प्रेषक:                                                                                                    | क्रय प्रभारी - पंकज कुमार                                                                                                    | 3. ठिपो का नाम/न०:                                                                                                    | ऍफ़॰ सी॰ आई॰ / 132001                                                                                                    |
| रमेथा प्रसाद                   | 5. वाहन नम्बर :                                                                                                    | 134                                                                                                    | <ol> <li>ठ्राइवर का नाम:</li> </ol>                                                                                                    | Driver                                                                                                    |
| गेहूँ / FAQ                    | 8. लॉट नंबर:                                                                                                    | 1                                                                                                    | 9. बोरों की संख्या:                                                                                                    | 0                                                                                                    |
| 11.00000                       | 11. दिनांकः                                                                                                    | 27/03/2018                                                                                                    |                                                                                                    |                                                                                                    |
| 000.00000                      | 2. प्राप्त बोरों की संख्या:                                                                                                    | बैग की संख्या अंकित करें                                                                                                    | <ol> <li>मार्गगत हानि (कुं०):</li> </ol>                                                                                                    | 8                                                                                                    |
| हिपो पावती सं॰ अंकित करें      | 5. डिपो पावती तिथिः                                                                                                    | डियो पावती तिथि अंकित करें                                                                                                    |                                                                                                    |                                                                                                    |
| गोदाम पावली सं॰ अंकित करें     | 8. व्हेट चेक मेमो नं०:                                                                                                    | ब्हेट घेक मेमो नं॰ अंकित करें *                                                                                                    | <ol> <li>अभिस्वीकृति सं० :</li> </ol>                                                                                                    | अधिस्वीकृति नोट रां० अंकित करें                                                                                                    |
| विश्लेषण रिपोर्ट स॰ अंकित करें | 11. अभिस्वीकृति तिथि:                                                                                                    | अभिस्तीकृति नोट तिथि अंकित करें                                                                                                    |                                                                                                    | 2007<br>20                                                                                                    |
|                                |                                                                                                    |                                                                                                    |                                                                                                    |                                                                                                    |
| 00.00                          | 13. जहरीले वीठ सीठ(%) :                                                                                                    | 00.00 *                                                                                                    | 14. विजातीय तत्व(%) :                                                                                                    | *                                                                                                    |
| 00.00                          | 16. क्षतिग्रस्त दाने(%) :                                                                                                    | 00.00                                                                                                    | 17. आंशिक क्षतिग्रस्त दाने(%) :                                                                                                    | *                                                                                                    |
| 00.00                          | 19. जीवित घुन :                                                                                                    | <ul> <li>हाँ          <ul> <li>नहीं</li> </ul> </li> </ul>                                                                                                    | 20. एगोंट एफैक्टेड ग्रेन(%) :                                                                                                    | *                                                                                                    |
| 💿 हाँ 🖲 नहीं                   | 22. छपाई एवं सिलाई :                                                                                                    | 💿 हाँ 🖲 नहीं                                                                                                    |                                                                                                    |                                                                                                    |
|                                |                                                                                                    |                                                                                                    |                                                                                                    |                                                                                                    |
| 0.00                           | (24). जीवित घुन की कटौती(रु०) :                                                                                                    | 0.00                                                                                                    | (26). घुने हुए दानों की कटौती(रु०) :                                                                                                    | 0.00                                                                                                    |
| 0.00                           | (28). छपाई एवं सिलाई(रु० 1/बोरा) :                                                                                                    | 0.00                                                                                                    | 29. कुल कटौती(रु०) :                                                                                                    | Activer Windows                                                                                                    |
|                                | सुरक्षित करें                                                                                                    | रिसेट करें                                                                                                    |                                                                                                    | Go to Settings to activate Windows.                                                                                                    |
|                                | 2132270318095<br>रमेथ प्रसाद<br>मेड्रें / FAQ<br>11.00000<br>000.00000<br>कियो पावती से॰ अंकित करें<br>कियो पावती से॰ अंकित करें<br>वियो पावती से॰ अंकित करें<br>वियो पावती से॰ अंकित करें<br>वियो पावती से॰ अंकित करें<br>कियो पावती से॰ अंकित करें<br>कियो पावती से॰ अंकित करें | २१३२२७३१८७७५       २. प्रेषकः         रमेष प्रसाद       ६. वाहन नम्बर :         गेट्रें (FAQ       ८. वाहन नम्बर :         ११       १९८२         ११       ८. वाहन नम्बर :         गेट्रे (FAQ       ८. वाहन नम्बर :         ११       ८. वाहन नम्बर :         गेट्रे (FAQ       ८. वाहन नम्बर :         ११       ८. वाहन नम्बर :         ११       ८. वाहन नम्बर :         ११       ८. वाहन नम्बर :         ११       ८. वाहन नम्बर :         ११       ८. वाहन नम्बर :         ११       ८. वाहन नम्बर :         १८. वाहन नम्बर :       १. वाहन नम्बर :         १८. वाहन नम्बर :       १. वाहन नम्बर :         १८. वाहन तम्बर :       १. वाहन नम्बर :         १८. वाहन तम्बर :       १. वाहन तम्बर :         १८. वाहन तम्बर :       १. वाहन तम्बर :         १८. वाहन तम्बर :       १. वाहन तम्बर :         १८. वाहन तम्बर :       १. वाहन तम्बर :         १८. वाहन वान दिवाह :       १. वाहन तम्बर :         १८. वाहन वान दान तम्बर :       १. वाहन वान तम्बर :         १८. वाहन वान तम्       १. वाहन वान वान करेती(स्०) :         १८. वाहन वान वान वान वान वान वान करेती(स्०) :       १. वाहन वान वान वान वान वान वान वान वान वान वा | गेहूँ पावती रसीद प्रविष्टि         2132270318095       2. प्रेपक:       क्रय प्रभारी - पंकल कुमार         रसेय प्रसाद       9. वाहन नम्बर :       134         गेहूँ / FAQ       8. तॉट नंबर:       1         11.00000       11. दिनांक:       27/03/2018         000.00000       *       2. प्राप्त बोरो की संख्या:       क्रिस वी संख्या अंग्रित करें         100.00000       *       2. प्राप्त बोरो की संख्या:       क्रिस वी संख्या अंग्रित करें         100.00000       *       2. प्राप्त बोरो की संख्या:       क्रिस वी संख्या अंग्रित करें         100.00000       *       2. प्राप्त बोरो की संख्या:       क्रिस वी संख्या अंग्रित करें         100.00000       *       2. प्राप्त बोरो की संख्या:       क्रिस वा अंग्रित करें         100.00000       *       2. प्राप्त बोरो की संख्या:       क्रिस वा अंग्रित करें         100.00       *       1. अग्रिस्तीकृति तिथि:       अग्रित वार्ट करें         100.00       *       12. जहरी वे वीन सींड(%):       00.00       *         00.00       *       13. जहरी वे वीन सींड(%):       00.00       *         00.00       *       13. जहरी वे वी न सींड(%):       00.00       *         00.00       *       13. जहरी वे वी न सींड(%):       0.00       *         0.00 | गेहूँ पावती रसीद प्रविष्टि         2132270318095       2. प्रेषक :       क्रय प्रभाते - पंकज कुमार       3. क्रिये का नामा-co:         परेष प्रसाद       6. वाहन नग्वर:       1.4       6. व्रावर का नाम:         भेहूँ /FAQ       8. तॉट नंबर:       1       8. वोरो की संख्या:         11.0000       11. दिनंक:       27/03/2018         000.0000       0. प्राय बोरो की संख्या:       कि वी सेवता अंग्रित करें       8. मार्गगव हानि (कुंश):         1000.0000       0. प्राय बोरो की संख्या:       कि वी सेवता अंग्रित करें       8. मार्गगव हानि (कुंश):         1000.0000       0. प्रेर के मेंग नेव:       कि वी सेवता अंग्रित करें       8. अंग्रेर की संख्य:         1000.0000       0. करेट के मेंग नेव:       कि वी स्वत अंग्रित करें       8. अंग्रेर की संक:       9. अमिरबीकृति संत:         100.000       0. करेट के मेंग नेव:       कि वी स्वत क्रिंत करें       8. अंग्रेर के मेंग नेव:       कि वी स्वत क्रिंत करें         11. अधिव करिप्र वानेश्वः       11. अधिव करिव:       अंग्रेरवीकृति नेति करें       9. अमिरबीकृति संत:       9. अमिरबीकृति संत:         12. करीते करें क मेंग नेव:       12. करीते वी त्वर(फ):       00.00       10. वीविक करिवर वन(फ):       10. वाविक करिक वन ने(फ):         13. वी वि प्रत वी वे प्रेर कर प्रेर करें ने ने(फ):       0.00       11. वीविक वे तित(फ्र):       20. एगॉट एके करें ठे ने(फ):         14. वि वी वि |

• Procurement Centre can fill the necessary details as per the acceptance of movement challan at godown.

#### XII. Movement Challan Cancel (परिवहन →मूवमेंट चालान कैंसिल करें):

|             |            | For                      | od and Civil Suppl<br>Uttar Prac<br>e- Procuremen | ies Departme<br>lesh<br>it System | ent                         | खाद्य एवं रसद विभाग<br>उत्तर प्रदेश<br>ई-क्रय प्रणाली |                               |
|-------------|------------|--------------------------|---------------------------------------------------|-----------------------------------|-----------------------------|-------------------------------------------------------|-------------------------------|
|             | होम कि     | सान विवरण 🗸 क्रय प्रक्रि | या - परिवहन - विल                                 | ा∓ रसीद≁                          | रिपोर्ट 🗸 वैंक-द्रांच का वि | वेवरण                                                 | केंद्र प्रभारी : पंकज कुमार 👻 |
|             |            | फसल क                    | नाम: रवी                                          |                                   | *0 >                        | विप                                                   | णन वर्ष: २०१७-२०१८            |
|             |            |                          |                                                   | मूवमट                             | चालान कासल कर               |                                                       |                               |
| क्रम संख्या | दिनांक     | गंतव्य (गोदाम)           | परिवहनकर्ता का नाम                                | खाद्यात्र का विवरण                | लॉट नंबर                    | কুর भাर (कु॰)                                         |                               |
| 1           | 27/03/2018 | ऍफ़॰ सी॰ आई॰             | रमेश प्रसाद                                       | गेहूँ                             | 1                           | 11.00000                                              | अस्वीकृत रद्द करें            |

 Procurement Centre can acknowledge the Cancel/ Reject movement challan by using the above page.

| 2.1 . 1.2.4.11 1                     | मूवमेंट चालान कैंसिल करें |                    |  |  |  |  |  |  |  |
|--------------------------------------|---------------------------|--------------------|--|--|--|--|--|--|--|
| 1. अस्वीकृत करने का कारण अंकित करें: | अस्तीकृत करने             | का कारण अंकित करें |  |  |  |  |  |  |  |
| सुरक्षित करें                        | रिसेट करें                |                    |  |  |  |  |  |  |  |

• Procurement Centre can provide the reason for cancel/reject as shown above in the image.

#### XIII. RTGS Generation (रसीद →RTGS मांगपत्र जारी करें):

|                    | Food and Civil Supplies Department<br>Uttar Pradesh<br>e- Procurement System | खाद्य एवं रसद विभाग<br>उत्तर प्रदेश<br>ई-क्रय प्रणाली                          |
|--------------------|------------------------------------------------------------------------------|--------------------------------------------------------------------------------|
| होम किसान विवरण+   | क्रय प्रक्रियाच परिवहनच विलच रसीदच रिपोर्ट                                   | <ul> <li>वैक.ब्रांच का विवरण</li> <li>केंद्र प्रभारी : पंकन कुमार →</li> </ul> |
|                    | फसल का नाम: रवी                                                              | विपणन वर्ष: 2017-2018                                                          |
|                    | RTG                                                                          | <u> </u>                                                                       |
| दिनांक चयनित करें: | 04/03/2018                                                                   | ागे बढ़ें                                                                      |
|                    |                                                                              |                                                                                |

- Procurement Centre can generate RTGS receipt for the payment against the purchase done from farmers.
- Procurement Centre can select the purchase date as shown above in the image to generate the RTGS receipt.

|                                     | Food and Civil Supplies Depart<br>Uttar Pradesh<br>e- Procurement System | ment खाद्य एवं रसद विभाग<br>उत्तर प्रदेश<br>ई-क्रय प्रणाली |                               |
|-------------------------------------|--------------------------------------------------------------------------|------------------------------------------------------------|-------------------------------|
| होम किसान विवरण                     | । + क्रय प्रक्रिया + परिवहन + विल + रसीद +                               | रिपोर्ट 🗸 वैक-व्रांच का विवरण                              | केंद्र प्रभारी : पंकज कुमार 🗸 |
|                                     | फसल का नाम: रवी                                                          | विषण                                                       | गन वर्षः 2017-2018            |
|                                     | <u> RTGS मांगपत्र</u>                                                    |                                                            | Export To Excel Print Back    |
| कार्यालय : रामपुर मनि<br>खाद्य विभा | इरान<br>ग की विपणन शाखा पंजीकृत सोसाइटी, मल्टी स                         | ·4p                                                        |                               |

|                       | थानपुर, Thanpur Khanpur SHREYA SH GRAMIN BANK, VEERPURA BKID0ARYAGB 124911100006634 7.50000 125 | Khanpur SHREYA SH GRAMIN BANK , V | थानपुर , Thanpur Khanpur | ।न सिंह थानपुर , | ह सौदान रि | कुमार सिंह | राज कुमार सिं | राज कुमार | राज | 19 7 | J0619 | )300619 | 0300619 | 10300619 | 000300619 | 00030061 | 00030061 | 00300619 | 000300619 | 018 000: | 4/03/2018 | 04/0 |
|-----------------------|-------------------------------------------------------------------------------------------------|-----------------------------------|--------------------------|------------------|------------|------------|---------------|-----------|-----|------|-------|---------|---------|----------|-----------|----------|----------|----------|-----------|----------|-----------|------|
| कुल 7.50000 12947./   | कुल 7.5000 125                                                                                  | 11111                             | IOM                      |                  |            |            |               |           |     |      |       |         |         |          |           |          |          |          |           |          |           |      |
| ङ्ग्ल 7.50000 12947./ | কুল 7.50000 125                                                                                 |                                   | Ing                      |                  |            | 2          |               |           |     |      | -     |         |         |          |           |          | í        |          |           |          |           |      |

• RTGS receipt will be generated as shown above in the image.

#### 4. Procurement Agency State HQ Login :

|                     | Food and Civil Supplies Department<br>Uttar Pradesh<br>e- Procurement System | खाद्य एवं रसद विभाग<br>उत्तर प्रदेश<br>ई-क्रय प्रणाली |                          |  |
|---------------------|------------------------------------------------------------------------------|-------------------------------------------------------|--------------------------|--|
| होम प्रविष्टि -     | गस्टर डाटा रिपोर्ट∓ रिपोर्ट∓                                                 |                                                       | क्रय एजेंसी मुख्यालय : 👻 |  |
| गेहूँ क्रय केंद्रों | <b>म् निरीक्षण हेतु चेक लि</b> स्ट                                           |                                                       |                          |  |

 After login Procurement Agency State HQ Home page will open as shown above in the image.

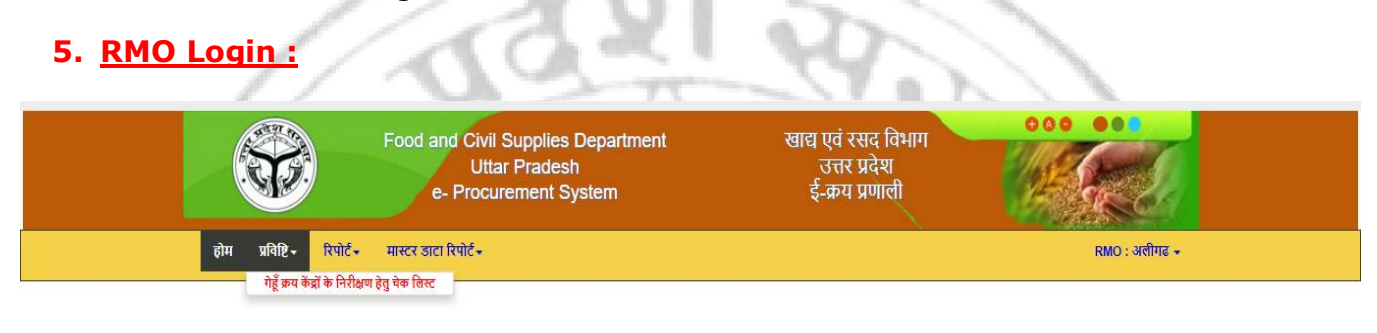

• After login RMO Home page will open as shown above in the image.

6. RFC Login : खाद्य एवं रसद विभाग Food and Civil Supplies Department Uttar Pradesh उत्तर प्रदेश ई-क्रय प्रणाली e- Procurement System मास्टर डाटा रिपोर्ट 🗸 होम रिपोर्ट 🗸 RFC : अलीगढ 🗸 प्रविष्टि 🗸 गेहूँ क्रय केंद्रों के निरीक्षण हेतु चेक लिस्ट 44

- After login RFC Home page will open as shown above in the image.
- 7. Addl. Commissioner :

|                         | Food and Civil Supplies Department<br>Uttar Pradesh<br>e- Procurement System | खाद्य एवं रसद विभाग<br>उत्तर प्रदेश<br>ई-क्रय प्रणाली |                         |
|-------------------------|------------------------------------------------------------------------------|-------------------------------------------------------|-------------------------|
| होम प्रविष्टि - रिपोर्ट | 👻 रिसेट पासवर्ड अनव्लाक यूजर                                                 |                                                       | मुख्यालय : अपर आयुक्त 🗸 |

• After login Addl. Commissioner Home page will open as shown above in the image.

#### Purchase Centre Inspection Checklist (गेहूं क्रय केंद्र के निरिक्षण हेतु चेक लिस्ट):

|                                                                                                    |                                           | खरीद विपणन वर्ष 2018-19 में गेहूँ     | क्रय केंद्रों के निरीक्षण हेतु चे      | क लिस्ट                                 |                      |
|----------------------------------------------------------------------------------------------------|-------------------------------------------|---------------------------------------|----------------------------------------|-----------------------------------------|----------------------|
| क्रय केंद्र का विवरण                                                                                                    |                                           |                                       |                                        |                                         |                      |
| 1. जिलाः सहारनपु                                                                                                    | र 💗 ° 2. क्रम्य एजेंर                     | सी का नामः<br>खाद्य विभाग की विषण ▼ * | 3. कय केंद्र का नाम:<br>आगे बहें       | रामपुर मनिहारान 🔹 ° 4. निरीक्षण तिथिः   | 02/04/2018 *         |
| क्रयकेंद्र प्रभारी का विवरण                                                                                                    |                                           |                                       |                                        |                                         |                      |
| 1. क्रयकेंद्र प्रभारी का नाम:                                                                                                    | टेस्ट                                     | * 2. मोबाइल नंबर:                     | 7841313213                             | *                                       |                      |
| निरीक्षण करने वाले अधिकारी का                                                                                                    | विवरण                                     |                                       |                                        |                                         |                      |
| 1. विभाग का नामः                                                                                                    | खाहा तिभाग                                | * 2. पद नामः                          | भेषीय विषयान अधिकारी 🔹                 | <ul> <li>3. तैनाती का जिलाः</li> </ul>  | <b>₩</b> 817-107 ★ * |
| 4. अधिकारी का नाम:                                                                                                    | अंग्रुल                                   | × 5. मोबाइल नंबर:                     | 7235748674                             | <ul> <li>6. निरीक्षण का समयः</li> </ul> | 02 ¥ 03 ¥ *          |
| व्यवस्था                                                                                                    |                                           |                                       |                                        |                                         |                      |
| <ol> <li>1 नेरीक्षण के समय केंद्र प्रभारी की उपस्थिति</li> <li>र राज्य के राज्य से पिल्लिय सामय के अवस्थ ने अवस्थ ने अ<br/>स्थान अस्थ ने अस्थ ने अस्थ ने अस्थ ने अस्थ ने अस्थ ने अस्थ ने अस्थ ने अस्थ ने अस्थ ने अस्थ ने अस्थ ने अस्थ ने अ</li></ol> | -th o                                     |                                       |                                        | सॉ ▼                                    |                      |
| <ol> <li>कथ कड़ समय सामयामत खुलता इ जयवा न</li> <li>बैनर लगा है/नहीं ?</li> </ol>                                                                                                    |                                           |                                       |                                        | [ह] ▼<br> च1 ▼                          |                      |
| 6. बैनर में एम एस पी एवं टोल फ्री नंबर का प्रदर्भ                                                                                                    | र्धन हे/नहीं?                             |                                       |                                        | [सॉ] ▼                                  |                      |
| <ol> <li>तर्था से गेहूँ की सुरक्षा हेतु पर्याप्त संख्या में</li> </ol>                                                                                                    | नें केंद्र पर उपलब्धता                    |                                       |                                        |                                         |                      |
| 7(a). त्रिपाल/पॉलीथीन हे ?                                                                                                    |                                           |                                       |                                        | [सॉ ▼                                   | 8                    |
| 7(b). क्रेटस/ठनेज है ?                                                                                                    |                                           |                                       |                                        | ( सॉ ▼                                  | *                    |
| 8. क्रय केंद्र पर किसानों की सुख-सुविधा हेतु था                                                                                                    | मियाना,पानी,दरी,लोटा,बाल्टी व बैठने की    | व्यवस्था है/नहीं ?                    |                                        | सॉ ▼                                    | *                    |
| <ol> <li>क्रम्य केंद्र पर गेहूँ खरीद के लिए उपलब्ध र</li> </ol>                                                                                                    | वंत्र-गेहूँ की सफाई हेतु उपलब्धता         |                                       |                                        |                                         |                      |
| 9(a). विनोईंग फेन ?                                                                                                    |                                           |                                       |                                        | । तॉ ▼                                  | *                    |
| 9(b). दो जाली का छलना ?                                                                                                    |                                           |                                       |                                        | uni ▼.                                  |                      |
| 9(d), जमा मापक यात्र?<br>9(d), पातर तिज्ञोतर 2                                                                                                    |                                           |                                       |                                        | <br>                                    | -                    |
| ्रिः, नापरायनापरः<br>१(e) हलेक्टॉनिक कांटा ?                                                                                                    |                                           |                                       |                                        | ा •<br>जिंग्                            | *                    |
| 9(f), इलेक्टॉनिक कांटा सत्यापित ?                                                                                                    |                                           |                                       |                                        | ्या •                                   |                      |
| 9(g). इनका प्रयोग किया जा रहा है अथवा नहीं                                                                                                    | ?                                         |                                       |                                        | চাঁ 🔻                                   | *                    |
| 10. क्रय केंद्र पर गेहूँ का मानक नमूना प्रदर्शित :                                                                                                    | ?                                         |                                       |                                        |                                         | *                    |
| 11. क्रय केंद्र पर गेहें खरीद हेत् प्रयाप्त संख्या में                                                                                                    | बोर उपलब्ध हैं/नहीं ?                     |                                       |                                        |                                         |                      |
| 12. क्या गेहूँ से भरें बोरों का निर्धारित कोड का ब                                                                                                    | अंकन किया जा रहा है ?                     |                                       |                                        |                                         |                      |
| 13. क्रय केंद्र पर खरीद से सम्बंधित समस्त अभि                                                                                                    | लेख उपलब्ध हे ?                           |                                       |                                        | রাঁ 🔻                                   | *                    |
| 14. गेहूँ की हलिंग हेतु सम्बद्ध चावल मिल का ना                                                                                                    | IH:-                                      | कृष्ण चंद अशोक कुम                    | ार (सहारनपुर), कृष्ण चंद अशोक कुमार (स | हारनपुर)                                | •                    |
| 14(a). सम्पादित अनुबंध ?                                                                                                    |                                           |                                       |                                        | লা ▼                                    | •                    |
| 14(b). सम्पादित बैंक गारंटी ?                                                                                                    |                                           |                                       |                                        | <b>▼</b> *                              | +                    |
| 15. गेहूँ खरीद की स्थिति(कुं0 में) ?                                                                                                    |                                           |                                       | लक्ष्य                                 | 132.00000 खरीद                          | 123.00000 *          |
| 16. कितने किसानों का गेहूँ खरीदा जा चुका है ?                                                                                                    | ?                                         |                                       |                                        | 234                                     | *                    |
| 17. क्रय पंजिका में कृपकों की जोतवही या खतौ                                                                                                    | नी व मोबाइल नंबर आदि अकित किया ज          | ा रहा है ?                            |                                        | सॉ ▼                                    | •                    |
| 18. क्रय केंद्र पर घटतौली या कम भुगतान की वि                                                                                                    | शकायत तो नहीं है ?                        |                                       |                                        | सॉ ▼                                    | *                    |
| 19. ई-उपार्जन हेतु उपलब्ध                                                                                                    |                                           |                                       |                                        |                                         |                      |
| 19(a). तेपटाप?                                                                                                    |                                           |                                       |                                        | सॉ <b>▼</b>                             | *                    |
| 19(b). 8402147                                                                                                    |                                           |                                       |                                        |                                         |                      |
| 19(0). Carte ?                                                                                                    |                                           |                                       |                                        |                                         |                      |
| 19(0) 1027 2                                                                                                    |                                           |                                       |                                        |                                         |                      |
| 20(a) ई.उपार्जन के अंतर्गत पंजीकत किसानों रं                                                                                                    | में कय किया जा रहा है ?                   |                                       |                                        |                                         |                      |
| 20(b), बिचौलियों की सक्रियता तो नहीं है?                                                                                                    |                                           |                                       |                                        |                                         |                      |
| 21. ई-उपार्जन के अंतर्गत गेहूँ क्रय फीठिंग की बि                                                                                                    | स्थेति अद्यावधिक है?                      |                                       |                                        |                                         |                      |
| 22. गेहूँ की स्वीकृत/अस्वीकृत प्राप्ति रसीद (                                                                                                    | किसानों को दी जा रही है-                  |                                       |                                        |                                         |                      |
| 22(a). ਸ਼ਿਟੇਰ?                                                                                                    |                                           |                                       |                                        | BT T                                    | .*                   |
| 22(b). मैनुअल?                                                                                                    |                                           |                                       |                                        | .सॉ 🔹                                   |                      |
| 23. खरीद के उपरान्त किसान के मोबाइल पर ए                                                                                                    | रस एम एस जा रहा है?                       |                                       |                                        | [तां ▼]                                 | *                    |
| 24. गेहूँ हलिंग हेतु मिल को प्रेषण कुं0 में ?                                                                                                    |                                           |                                       |                                        | 21.00000                                |                      |
| 25. केंद्र पर अभिलेखनुसार अवयोष गेहूँ कुं0 में 1                                                                                                    | ?                                         |                                       |                                        | 21.00000                                | •                    |
| 26. निरीक्षण के समय केंद्र पर भौतिक रूप से उ                                                                                                    | उपलब्ध गेहूँ कुं० में?                    |                                       |                                        | 21.00000                                | *                    |
| 27(a). क्रय केंद्र द्वारा किसानों को आर0 टी0 जी                                                                                                    | । एस/एन ई एक टी से भुगतान?                |                                       |                                        | ারা 🔻                                   | *                    |
| 27(b). कृषक का खाता सी0 बी0 एस0 युक्त बैंव                                                                                                    | 5 में न होने की स्थिति में अकाउंट पेई चेक | के माध्यम से भुगतान किया जा रहा है?   |                                        | ্ব 🔻                                    | *                    |
| 28. क्रय केंद्र पर पर्याप्त धनराशि उपलब्ध है/नही                                                                                                    | j.                                        |                                       |                                        | [तॉ ▼                                   |                      |
| 29. क्रय केंद्र पर क्रय गेहूँ के विरुद्ध कृषक का ल                                                                                                    | ांबित भुगतान ?                            |                                       |                                        | রা ▼                                    |                      |
| 30. यदि भुगतान लंबित है तो कुल लंबित धनरागि                                                                                                    | रे।?                                      |                                       |                                        | 21                                      | 9                    |
| 31. कृषकों की संख्या, जिनका भुगतान नहीं हुअ                                                                                                    | 11?<br>                                   |                                       |                                        | 21                                      | *                    |
| 32. भारतीय खाद्य निगम को डिलीवरी, एक                                                                                                    | नालेजमेंट, बिलिंग व भुगतान की स्थिति-     |                                       |                                        |                                         |                      |
| 32(a). क्रय गेहूँ के विरुद्ध 67 प्रतिशत प्रति कुं क                                                                                                    | ी दर से?                                  |                                       |                                        | 21.00000                                | *                    |
| 32(b). देय चावल कुं0 में?                                                                                                    |                                           |                                       |                                        | 21.00000                                |                      |
| 32(c). भा0 खा0 नि0 में सम्प्रदानित चावल कुं0 1                                                                                                    | में ?                                     |                                       |                                        | 21.00000                                | *                    |
| 32(d). भा0 खा0 नि0 से प्राप्त एकनालेजमेंट कुंध                                                                                                    | ) में?                                    |                                       |                                        | 21.00000                                | 8.0                  |
| 32(e). प्राप्त एकनातेजमेंट के विरुद्ध बिलिंग कुं                                                                                                    | 0?                                        |                                       |                                        | 21.00000                                |                      |
| 33. निरीक्षण के समय अन्य अनियमितता जो प्रव                                                                                                    | हाया में आये?                             |                                       |                                        | नो                                      |                      |
|                                                                                                    |                                           |                                       |                                        |                                         |                      |
| 34. निरीक्षण के समय क्रय केंद्र पर उपस्थित कि                                                                                                    | रसानों के नाम व उनकी शिकायत/सुझाव ?       | ,                                     |                                        | नो                                      |                      |
|                                                                                                    |                                           |                                       |                                        |                                         |                      |
|                                                                                                    |                                           | सुरक्षित करें                         | वापस                                   |                                         |                      |

• Addl. Commissioner/ Procurement Agency State HQ/RMO/RFC can enter the inspection details of procurement centre using the above page.